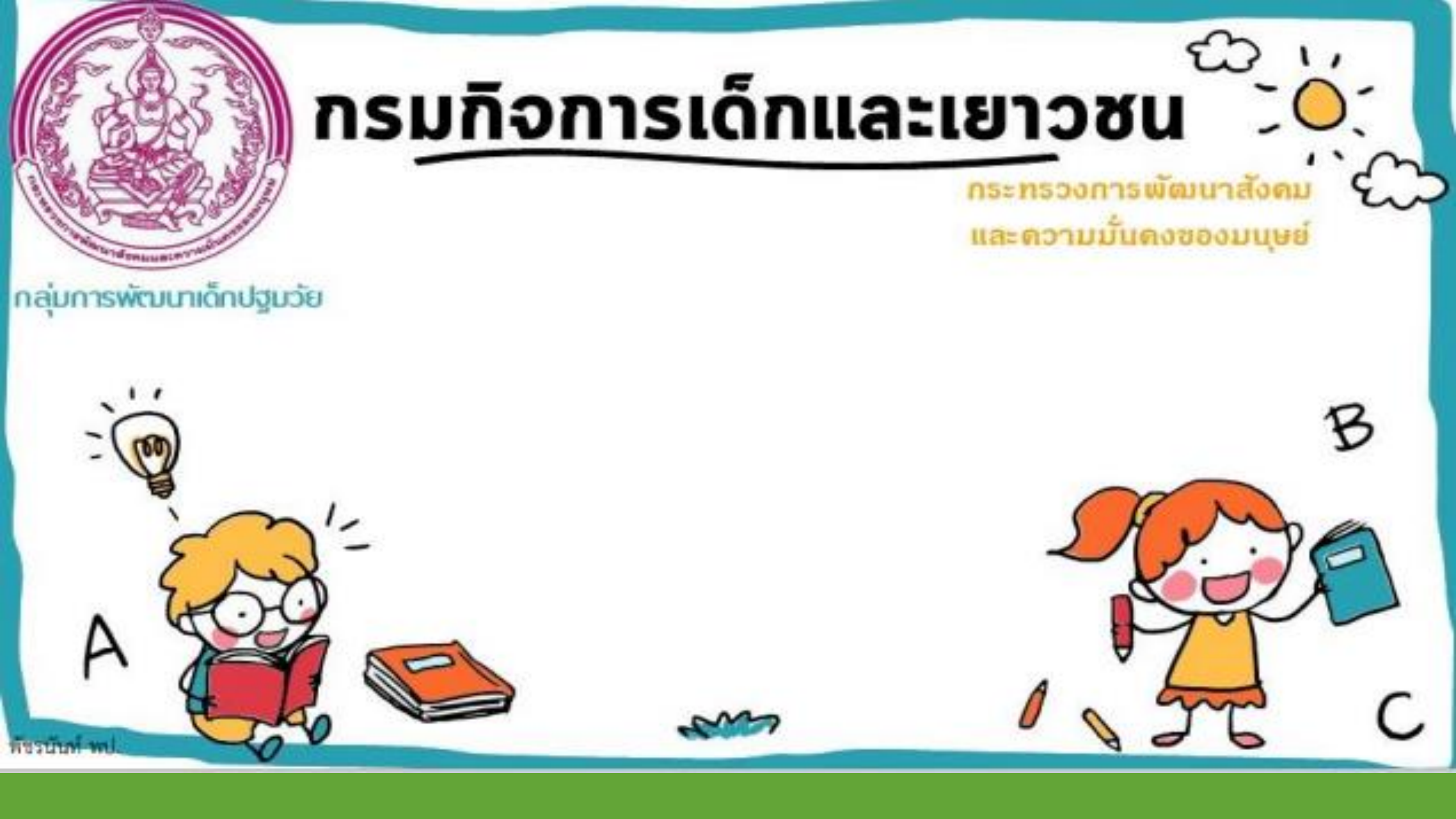

# บันทึกแบบจัดเก็บข้อมูลเด็กปฐมวัย ระดับจังหวัดและกรุงเทพมหานคร

# ระบบฐานข้อมูลสารสนเทศการพัฒนาเด็กปฐมวัยตามมาตรฐานชาติ

แบบจัดเก็บข้อมูลเด็กปฐมวัย ระดับจังหวัดและกรุงเทพมหานคร

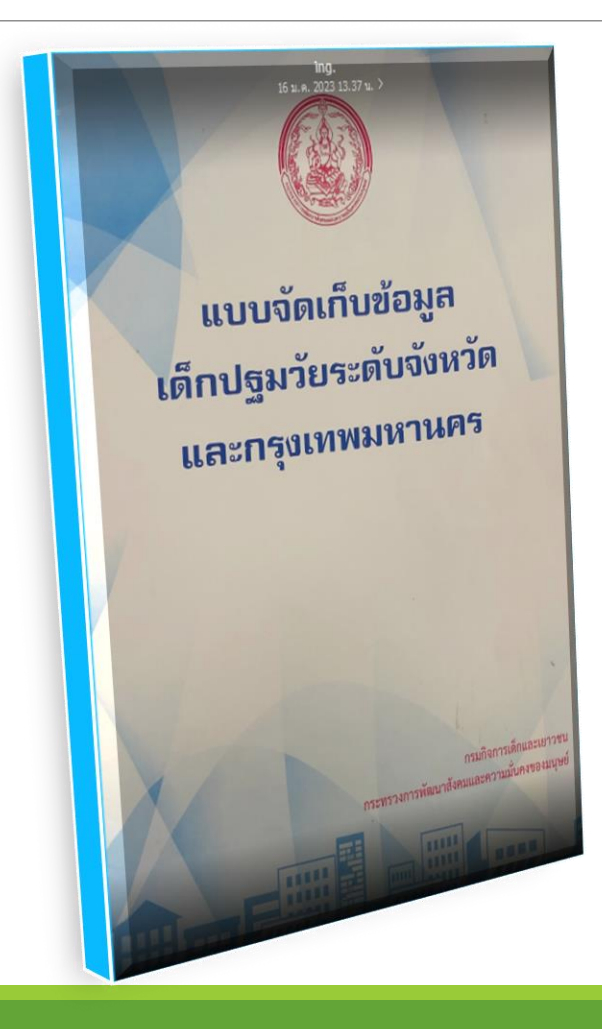

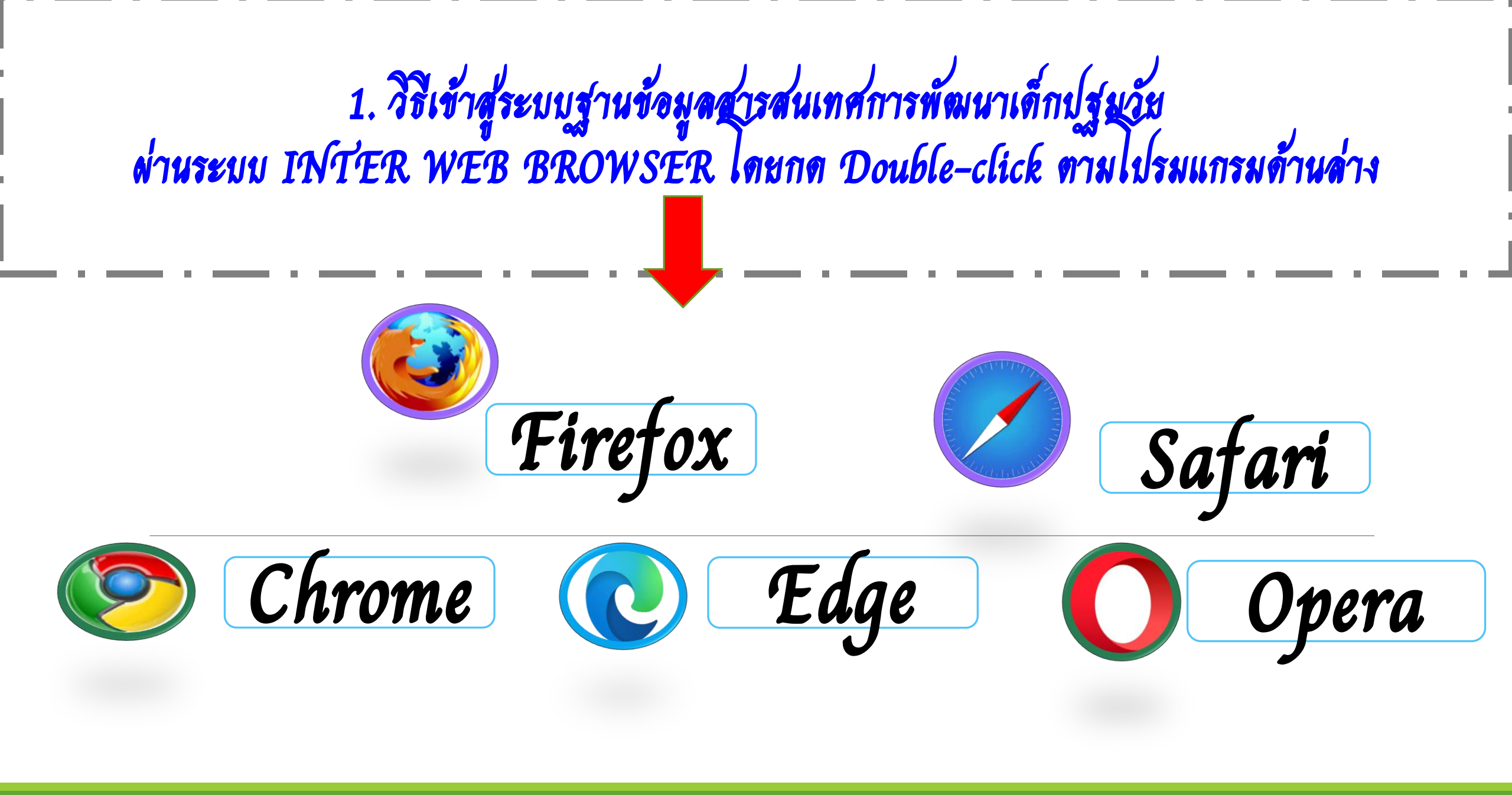

## 2. ผ่านเว็บไซต์ https://ecdis.dcy.go.th และพิมพ์ภาษาอังกฤษตัวพิมพ์เล็กด้านบนตรงช่อง (URL)

| 📑 double-c | ick แปลว่า                                                         | าอะไร ดูดวามหมา: X G ecdd - ด้นหาด้วย Google X +                                                                                                    | V — O                                                                                                    |
|------------|--------------------------------------------------------------------|----------------------------------------------------------------------------------------------------|----------------------------------------------------------------------------------------------------|
| ← → C      | ۲                                                                  | https://ecdis.dcy.go.th                                                                                                    |                                                                                                    |
| Go         | (C)<br>(C)<br>(C)<br>(C)<br>(C)<br>(C)<br>(C)<br>(C)<br>(C)<br>(C) | [ <b>dcy</b> 4-app01] ระบบฐานข้อมูลสารสนเทศการพัฒนาเด็กปฐมวัยตามมาตรฐานชาติ - <b>https://ecdis.dcy.go.th</b><br>https://ecdis.dcy.go.th - Google Search                                                                                                    | ×<br>สู่ระบบ                                                                                                    |
|            | 9<br>9<br>9                                                        | <pre>[dcy4-app01] ระบบฐานข้อมูลสารสนเทศการพัฒนาเด็กปฐมวัยตามมาตรฐานชาติ - https://ecdis.dcy.go.th/report/report01.d<br/>[dcy4-app01] ระบบฐานข้อมูลสารสนเทศการพัฒนาเด็กปฐมวัยตามมาตรฐานชาติ - https://ecdis.dcy.go.th/ums/user.do<br/>[dcy4-app01]ระบบฐานข้อมูลสารสนเทศการพัฒนาเด็กปฐมวัยตามมาตรฐานชาติ - https://ecdis.dcy.go.th/home.jsp</pre> | o                                                                                                    |
|            |                                                                    | 3 หน่วยงานประสานความร่วมมือ เปิดศูนย์ความเป็นเลิศด้านการค้นหาตัว<br>"3 หน่วยงานประสานความร่วมมือ เปิดศูนย์ความเป็นเลิศด้านการค้นหาด้วยา" หรือ "Excellent Center for<br>Drug Discovery: ECDD" · ดร.พิเชฐ ดุรงคเวโรจน์ · ดร.นเรศ ศารงชัย · ศ<br>Drug วิดีโอ                                                                                       | ดูรูปภาพ<br>Excellent Center for Drug Discovery<br>เร็บไซด์ เส้นทาง บันทึก<br>มหาวิทยาลัยรัฐในกรุงเทพมหานคร         |
|            |                                                                    | Excellent Center for Drug Discovery: ECDD<br>YouTube · MAHIDOL Science Channel<br>11 n.n. 2559                                                                                                    | <b>ที่อยู่:</b> 272 ถ. พระรามที่ ๖ แขวง ทุ่งพญาไท เขตราชเทวี กรุงเทพมหานคร<br>10400<br><b>โทรศัพท์:</b> 02 201 5569 |
|            |                                                                    | <mark>ทำบุญปีใหม่ศูนย์ ECDD (2)   By Excellent Center for Drug</mark><br>Facebook · Excellent Center for Drug Discovery<br>9 มี.ค. 2561                                                                                                    | แนะนำให้แก้ไข⊸หากเป็นเจ้าของธุรกิจนี้<br>เพิ่มข้อมูลที่ขาดไป<br>เพิ่มเวลาทำการ                                      |
|            |                                                                    | รับการรัฐการกัน<br>ICDD ร่วมเป็นส่วนหนึ่งในการสร้าง นวัตกรรม สู่ การพัฒนาประเทศ<br>Facebook · Excellent Center for Drug Discovery<br>31 มี.ค. 2560                                                                                                    | รีวิวจากเว็บ Activate Windows   5/5 Facebook - 6 ดะแบบ                                                              |

3. พิมพ์ดาว่า ecdis.dcy.go.th และกด Enter

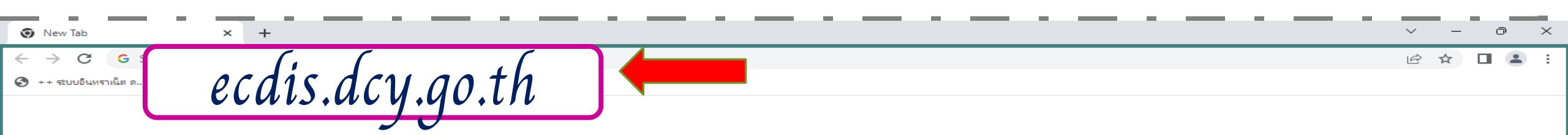

### Google

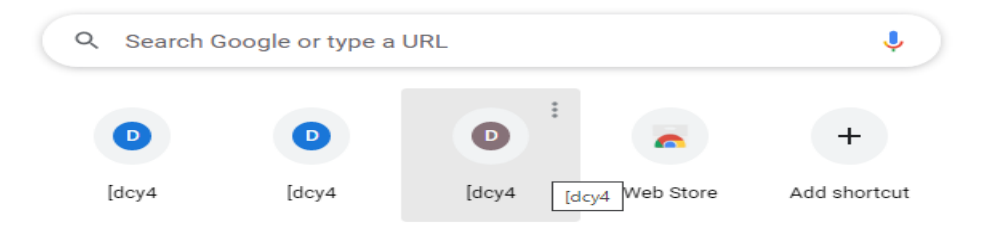

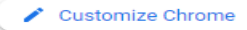

# 4. ระบบฐานข้อมูลสารสนเทศการพัฒนาเด็กปฐมวัยตามมาตรฐานชาติ (ระบบประเมินออนไลน์)

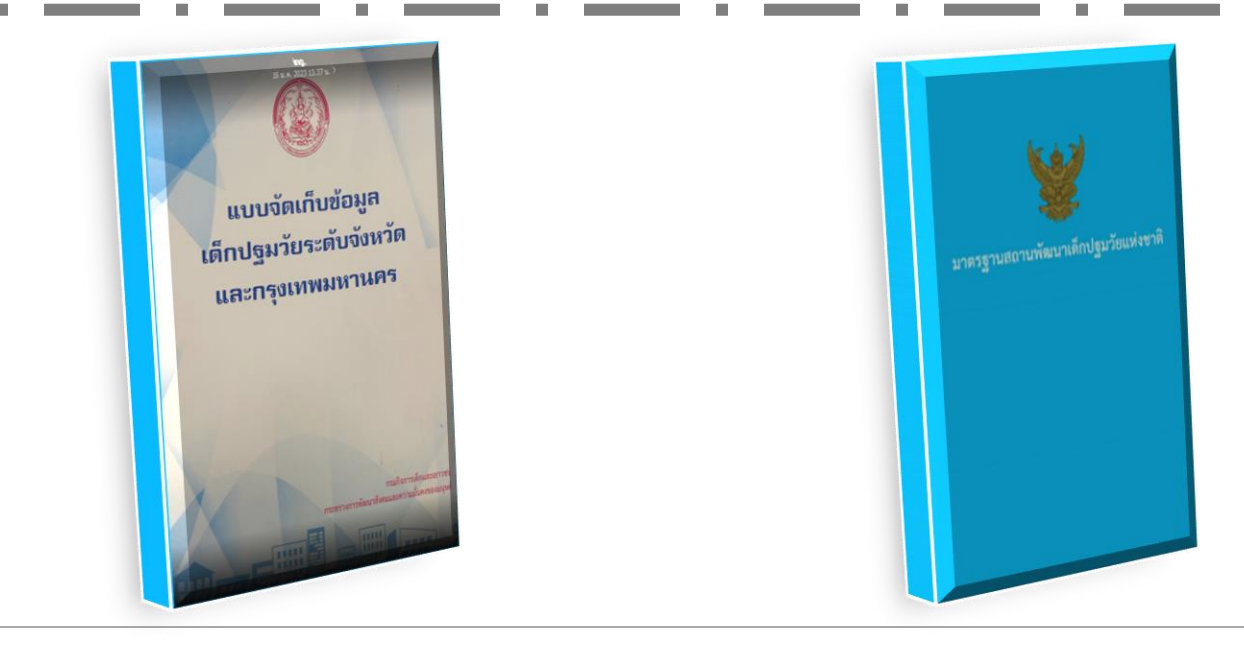

# 5. หน้าระบบฐานข้อมูลสารสนเทศการพัฒนาเด็กปฐมวัยตามมาตรฐานชาติ (ระบบประเมินออนไลน์)

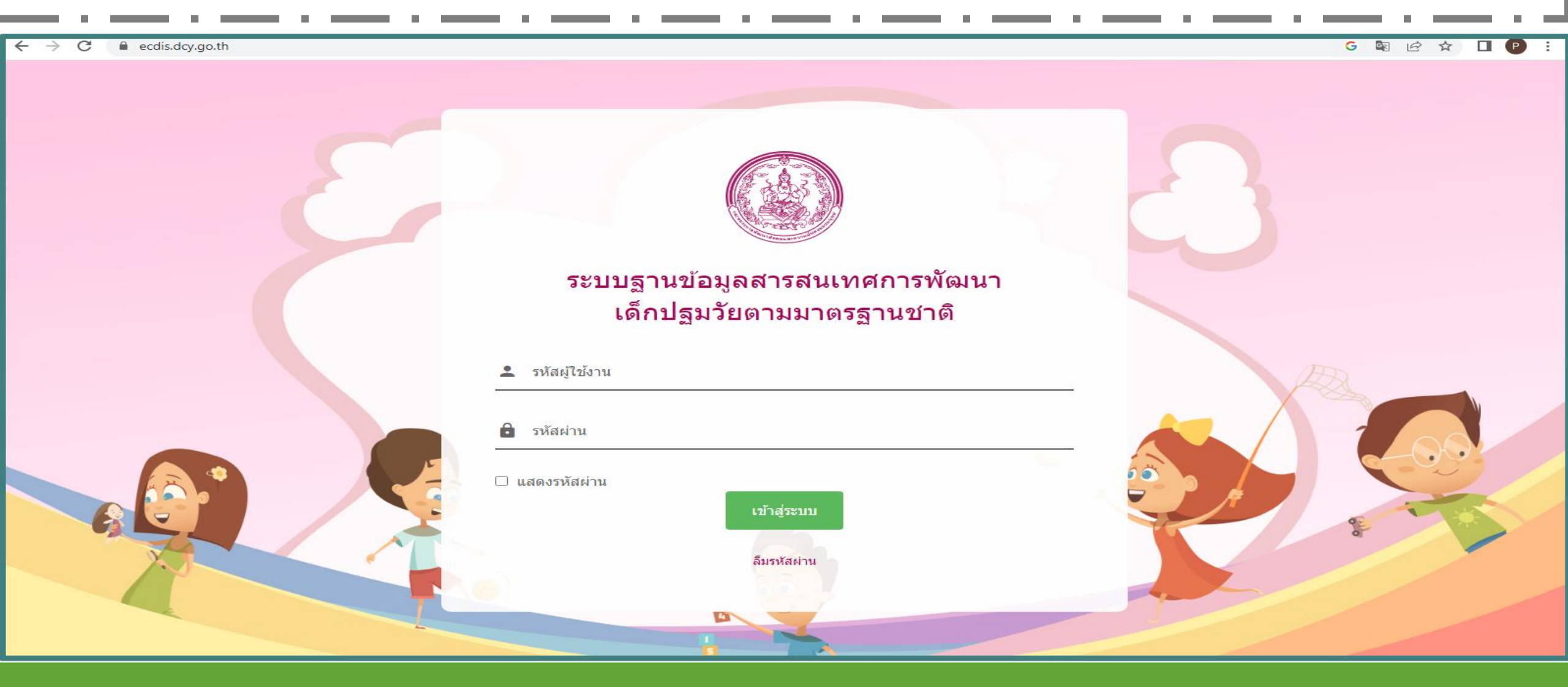

# 6. พิมพ์รหัสชื่อผู้ใช้งานและรหัสผ่านตัวเดียวกัน ตามที่กรมกิจการเด็ก กำหนดให้

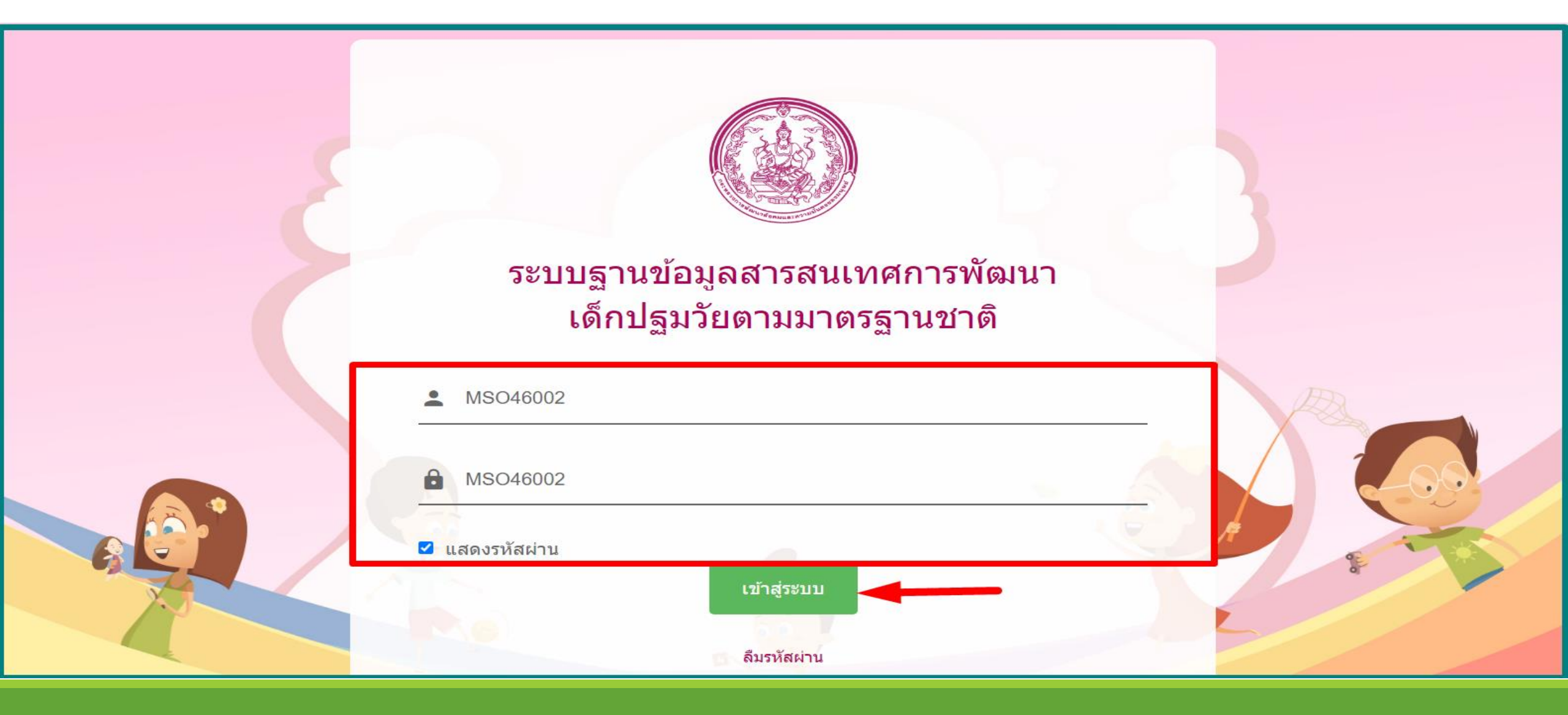

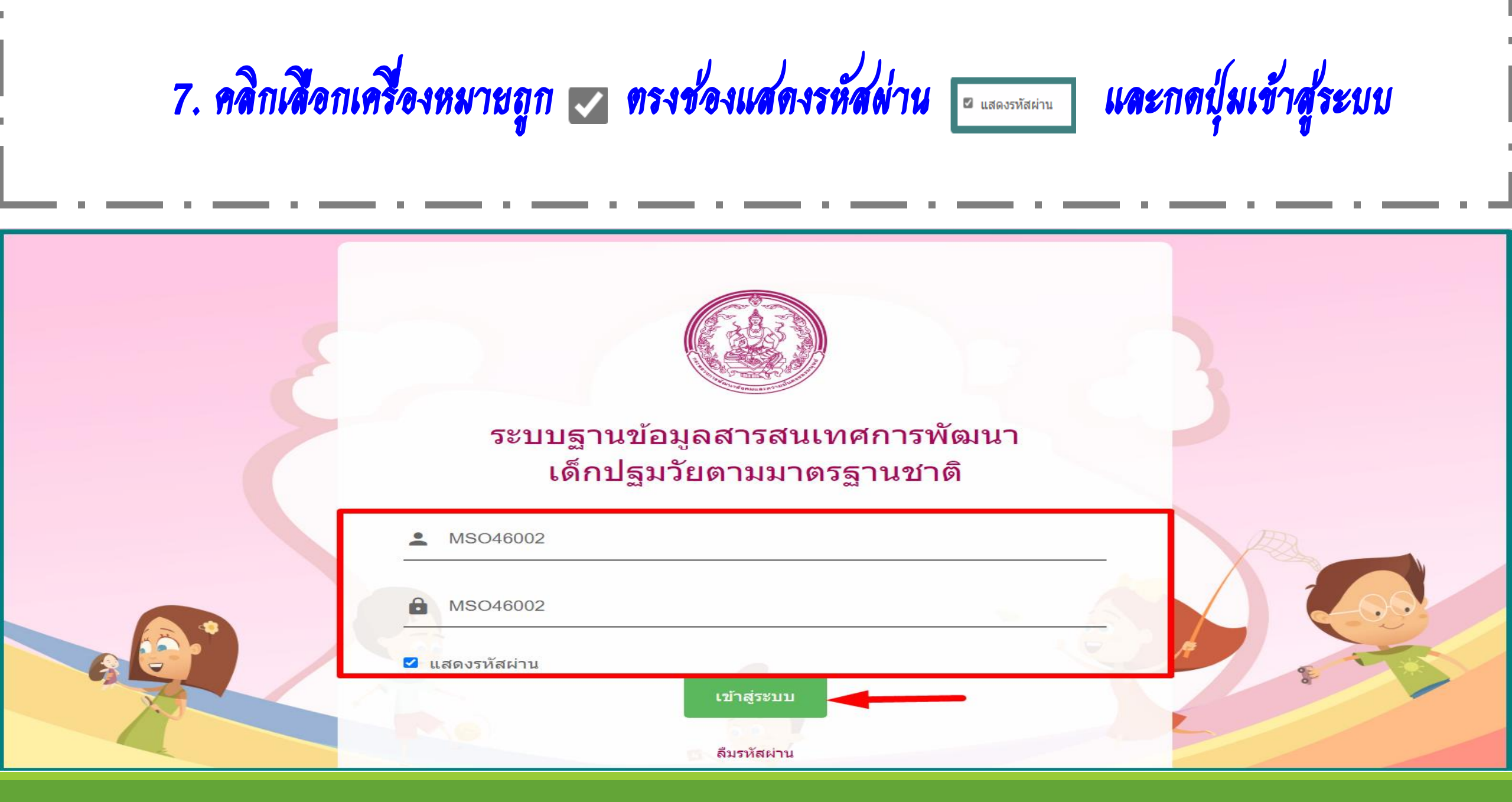

### \*\*\*เมื่อเข้าสู่ระบบครั้งแรก ระบบจะบังคับให้เปลี่ยนรหัสผ่านเพื่อความปลอดภัยของข้อมูล\*\*\* พิมพ์เปลี่ยนรหัสผ่านและพร้อมยืนยันรหัสผ่าน (ตามที่ท่านกำหนด) หรือตามเงื่อนไขการเปลี่ยนรหัสผ่านตามเงื่อนไขการเปลี่ยนแปลงรหัสผ่านด้านล่าง

#### เปลี่ยนรหัสผ่าน

| ผู้ใช้งาน:        | M5046002                                                                  | ]              |
|-------------------|---------------------------------------------------------------------------|----------------|
| เปลี่ยนรหัสผ่าน : | 0649324165                                                                | 🗹 แสดงรหัสผ่าน |
| ยืนยันรหัสผ่าน :  | 0649324165                                                                | ]              |
| ชื่อผู้ใช้งาน :   | เทส 4 เลขาร่วม                                                            | ]              |
| เบอร์โทรศัพท์ :   | 0649324165                                                                | ]              |
| ວັເມລ໌ :          | natnat032879@gmail.com<br>ระบุอีเมล เนื่องจากจำเป็นต้องใช้กรณีลืมรหัสผ่าน | ກຣຸຎາ          |

#### เงื่อนไขการเปลี่ยนรหัสผ่าน

1. 10 อักษร ประกอบด้วย อักษรภาษาอังกฤษ 3 ตัว และตัวเลข 7 ตัว

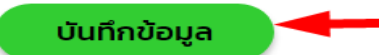

Activate Windows Go to Settings to activate Windows.

[11/01/2023 10:52:58 ][161.82.213.194] [dcy4-app02][MS046002]

9. การเปลี่ยนรหัสผ่านและยืนยันรหัสผ่าน (สามารถกำหนดเป็น 10 อักษร ประกอบด้วยภาษาอังกฤษ 3 ด้วและด้วเลข 7 ด้ว หรือ จะกำหนดเป็นเบอร์โทรศัพท์มือถือ)

### เปลี่ยนรหัสผ่าน

| ผู้ใช้งาน:        | MSO46002                                                                  |                |
|-------------------|---------------------------------------------------------------------------|----------------|
| เปลี่ยนรหัสผ่าน : | 0649324165                                                                | 🗹 แสดงรหัสผ่าน |
| ยืนยันรหัสผ่าน :  | 0649324165                                                                |                |
| ชื่อผู้ใช้งาน :   | เทส 4 เลขาร่วม                                                            |                |
| เบอร์โทรศัพท์ :   | 0649324165                                                                | )              |
| ວິເມລ໌ :          | natnat032879@gmail.com<br>ระบุอีเมล เนื่องจากจำเป็นต้องใช้กรณีลืมรหัสผ่าน | กรุณา          |

#### เงื่อนไขการเปลี่ยนรหัสผ่าน

1 10 วัณษร ประกอบด้าย วัณษรถาษาวังกณษ 3 ตัว และตัวเลข 7 ตัว

## 10. พิมพ์เบอร์โทรศัพท์ และ <u>อีเมล์</u> (สิ่งสำคัญที่สุดคือเวลาที่เรากดสีมรหัสผ่าน) และกดปุ่มบันทึกข้อมูลด้านล่าง

#### เปลี่ยนรหัสผ่าน

| ผู้ใช้งาน:        | MS046002                                                                  | ]              |
|-------------------|---------------------------------------------------------------------------|----------------|
| เปลี่ยนรหัสผ่าน : | 0649324165                                                                | 🗹 แสดงรหัสผ่าน |
| ยืนยันรหัสผ่าน :  | 0649324165                                                                | ]              |
| ชื่อผู้ใช้งาน :   | เทส 4 เลขาร่วม                                                            |                |
| เบอร์โทรศัพท์ :   | 0649324165                                                                | ]              |
| ວີເມລ໌ :          | natnat032879@gmail.com<br>ระบุอีเมล เนื่องจากจำเป็นต้องใช้กรณีลืมรหัสผ่าน | กรุณา          |

#### เงื่อนไขการเปลี่ยนรหัสผ่าน

1. 10 อักษร ประกอบด้วย อักษรภาษาอังกฤษ 3 ตัว และตัวเลข 7 ตัว

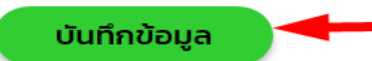

Activate Windows Go to Settings to activate Windows.

[11/01/2023 10:52:58 ][161.82.213.194] [dcy4-app02][MS046002]

## 11. รูปแบบรหัสผู้ใช้งานในระบบแต่ละจังหวัด <u>ตามตัวอย่าง</u> ด้านล่าง

MSO11 พัฒนาสังคมและความมั่นคงของมนุษย์ จ.กำแพงเพชร

MSO11001 ผู้ช่วยพัฒนาสังคมและความมั่นคงของมนุษย์ จ.กำแพงเพชร

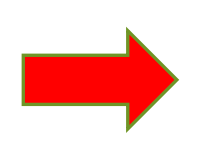

MOI 11 ท้องถิ่นจังหวัด จ.กำแพงเพชร

MSO11001 ผู้ช่วยท้องถิ่นจังหวัด จ.กำแพงเพชร

MOE 11 ศึกษาธิการ จ.กำแพงเพชร

MOE 11001 ผู้ช่วยศึกษาธิการ จ.กำแพงเพชร

MOPH 11 สาธารณสุข จ.กำแพงเพชร

MOPH 11001 ผู้ช่วยงสาธารณสุข จ.กำแพงเพชร

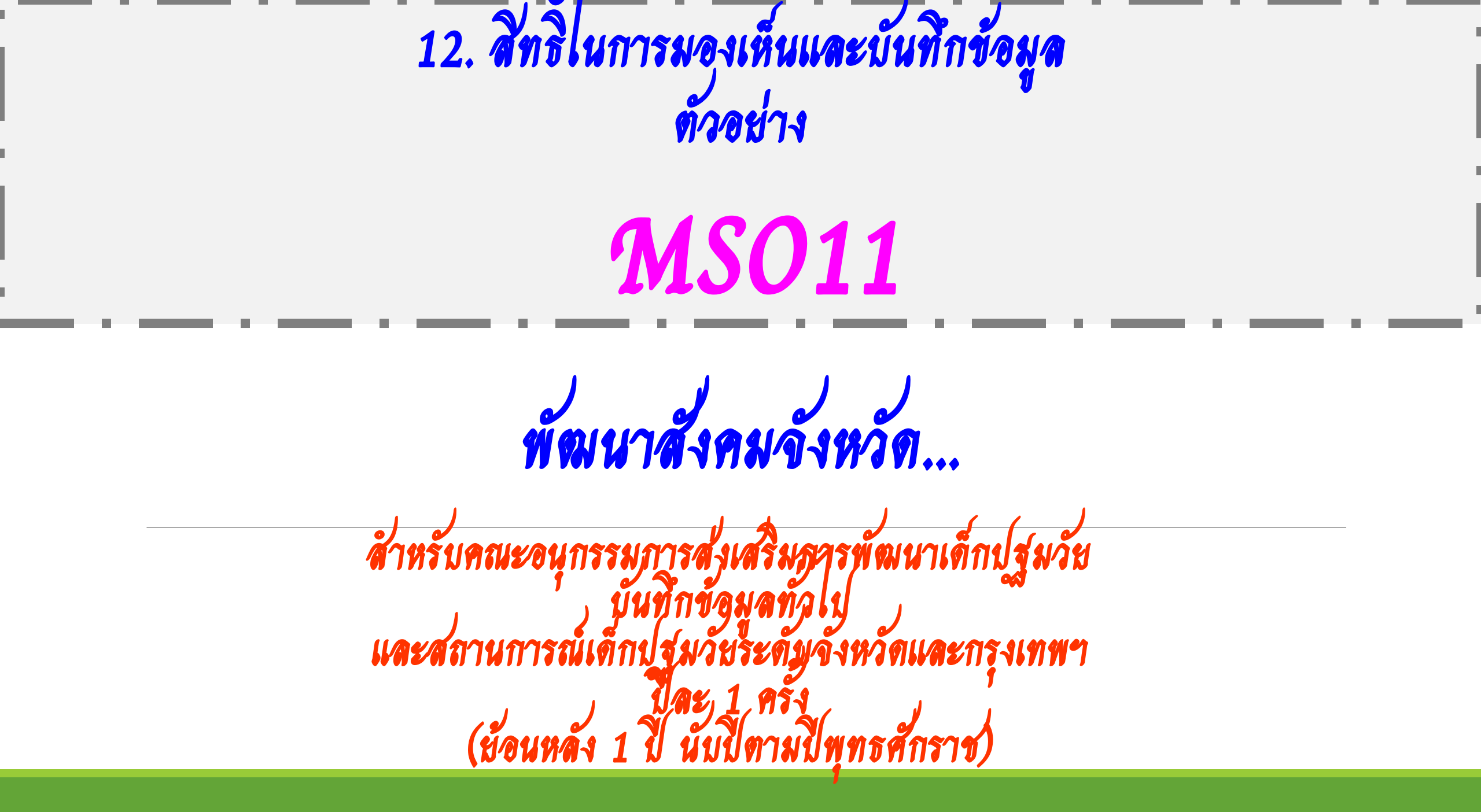

# 13. หน้าระบบของข้อมูล/สถานการณ์เด็กปฐมวัยระดับจังหวัด จะมีวงกลม 4 เมนู

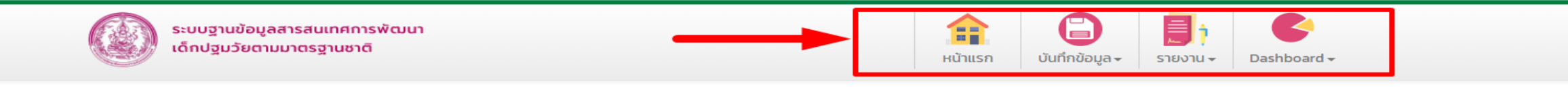

ชื่อผู้ใช้งาน:เทส 4 เลขาร่วม

### ข้อมูล/สถานการณ์เด็กปฐมวัยระดับจังหวัด และกรุงเทพมหานคร

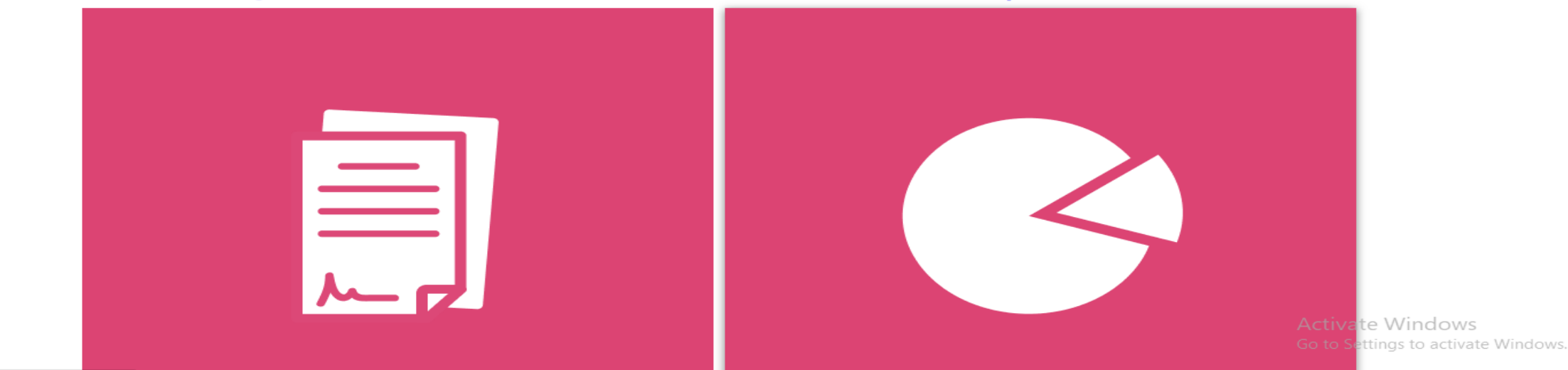

https://ecdis.dcv.go.th/dashboard/dashboardList.do

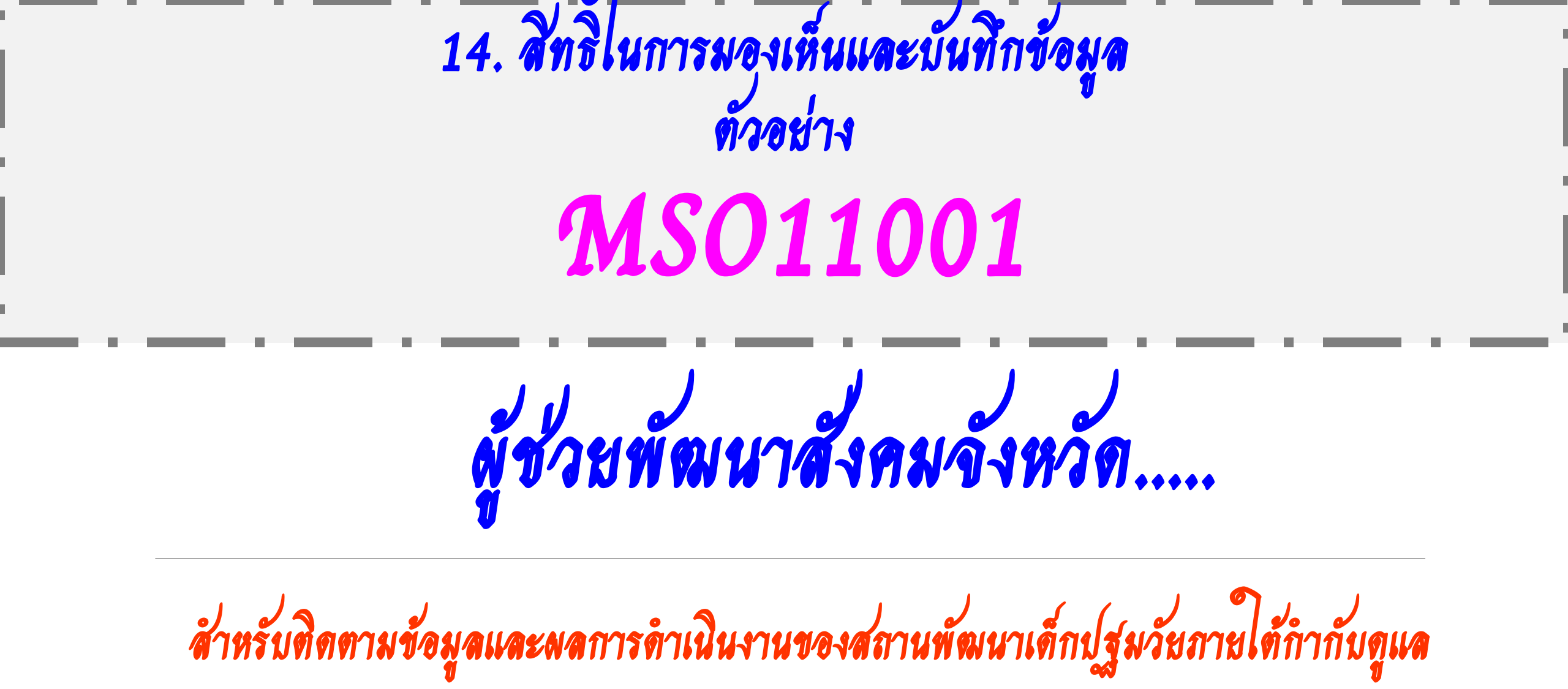

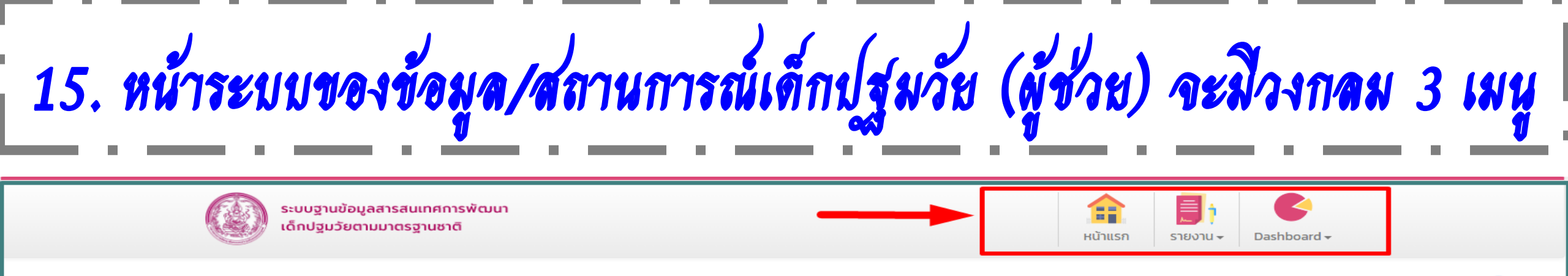

ชื่อผู้ใช้งาน:เทสผู้ช่วย 4 เลขาร่วม 🦷

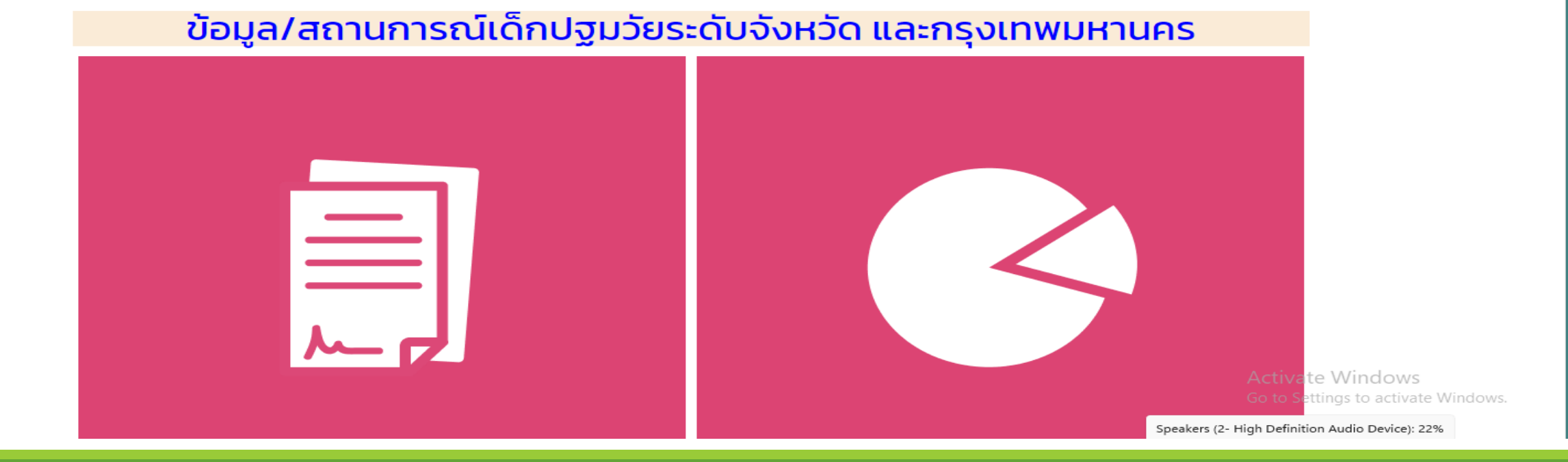

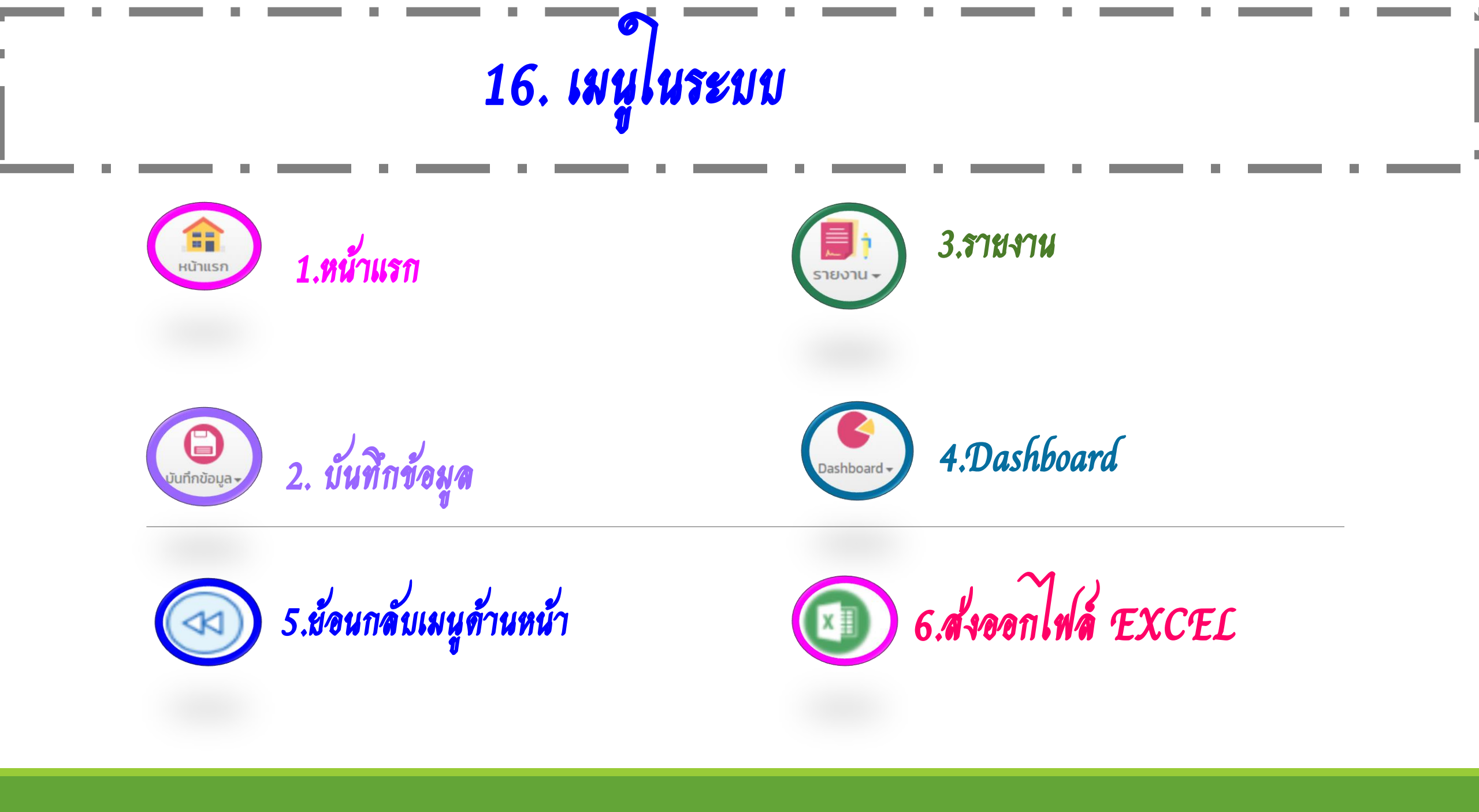

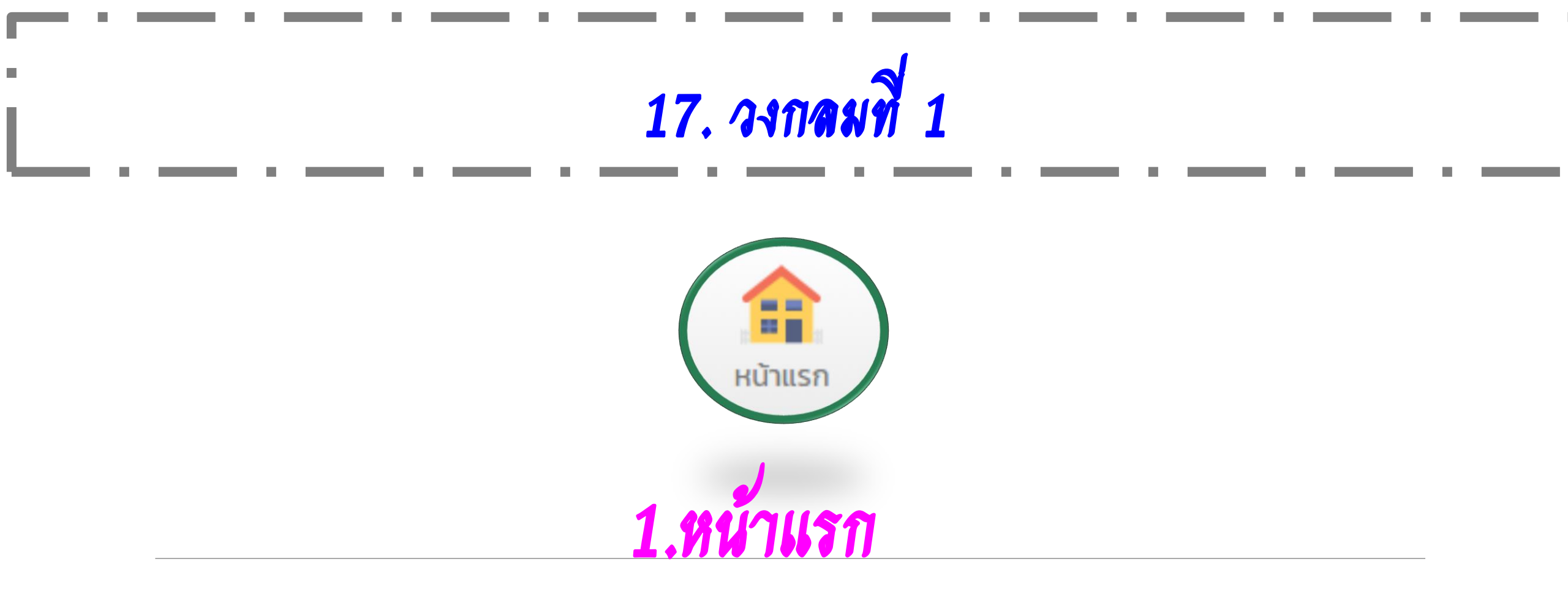

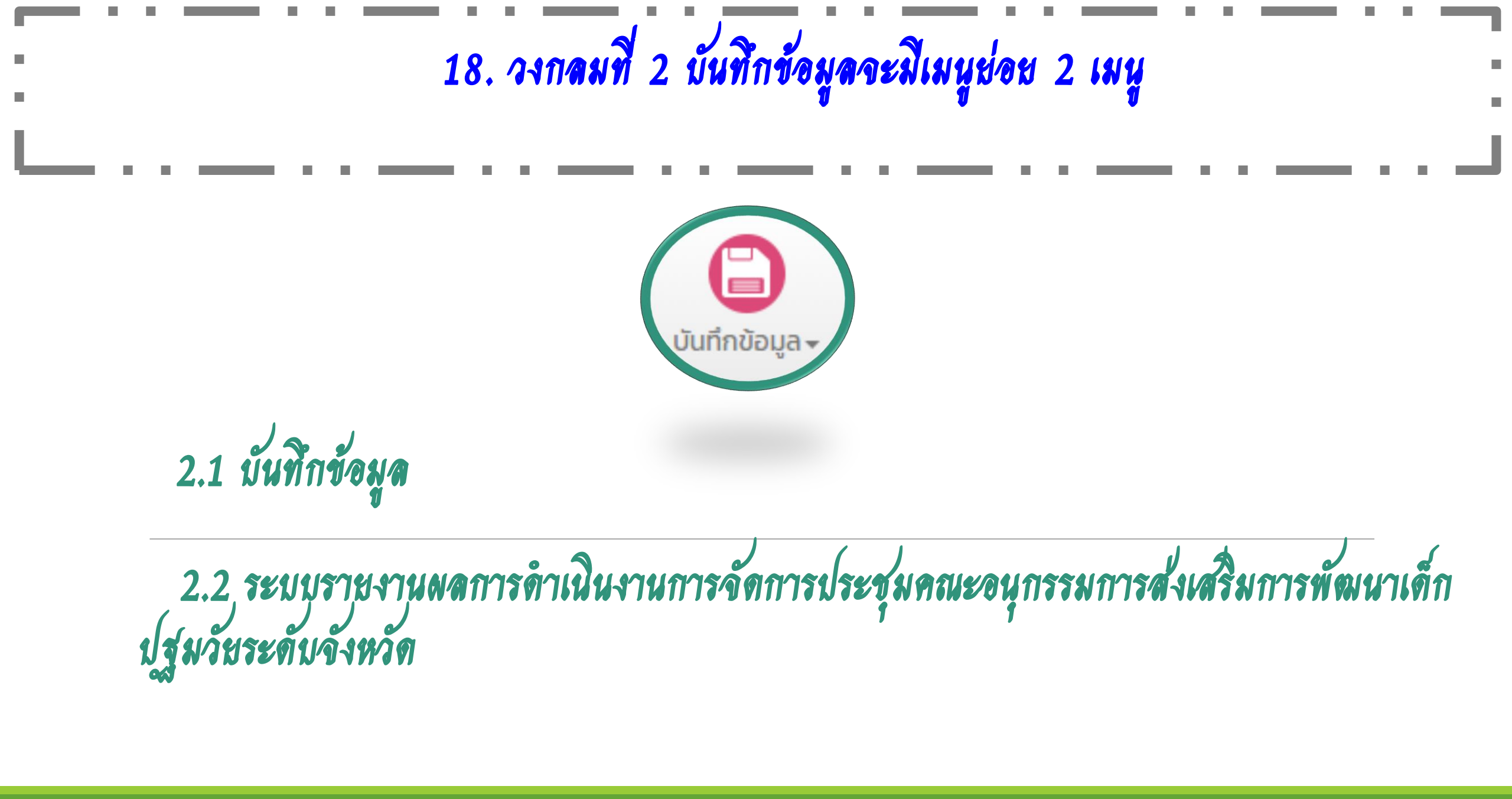

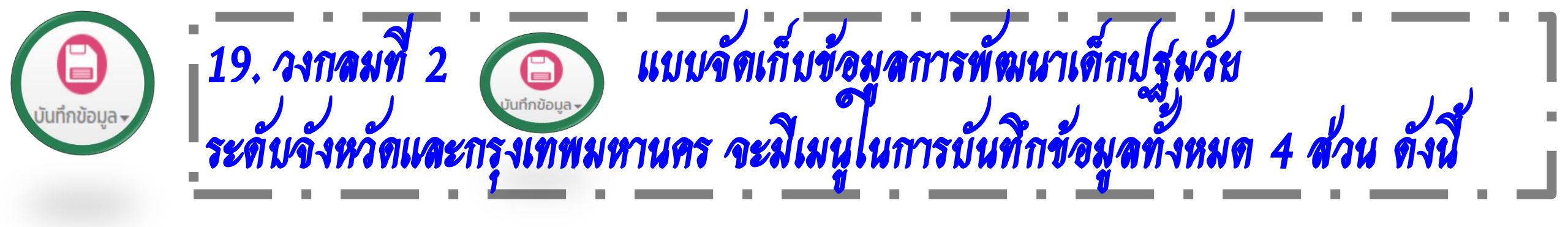

ส่วนที่ 1 ข้อมูลทั่วไป ส่วนที่ 2 สถานการณ์เด็กปฐมวัยระดับจังหวัดและกรุงเทพมหานคร ส่วนที่ 3 สถานการณ์การเสียชีวิตของเด็ก ส่วนที่ 4 มาตรการ/วิธีการส่งเสริม/พัฒนา/แก้ไขปัญหา

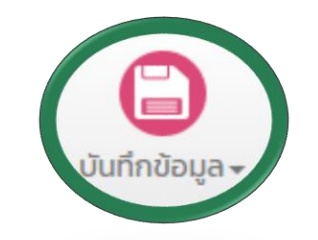

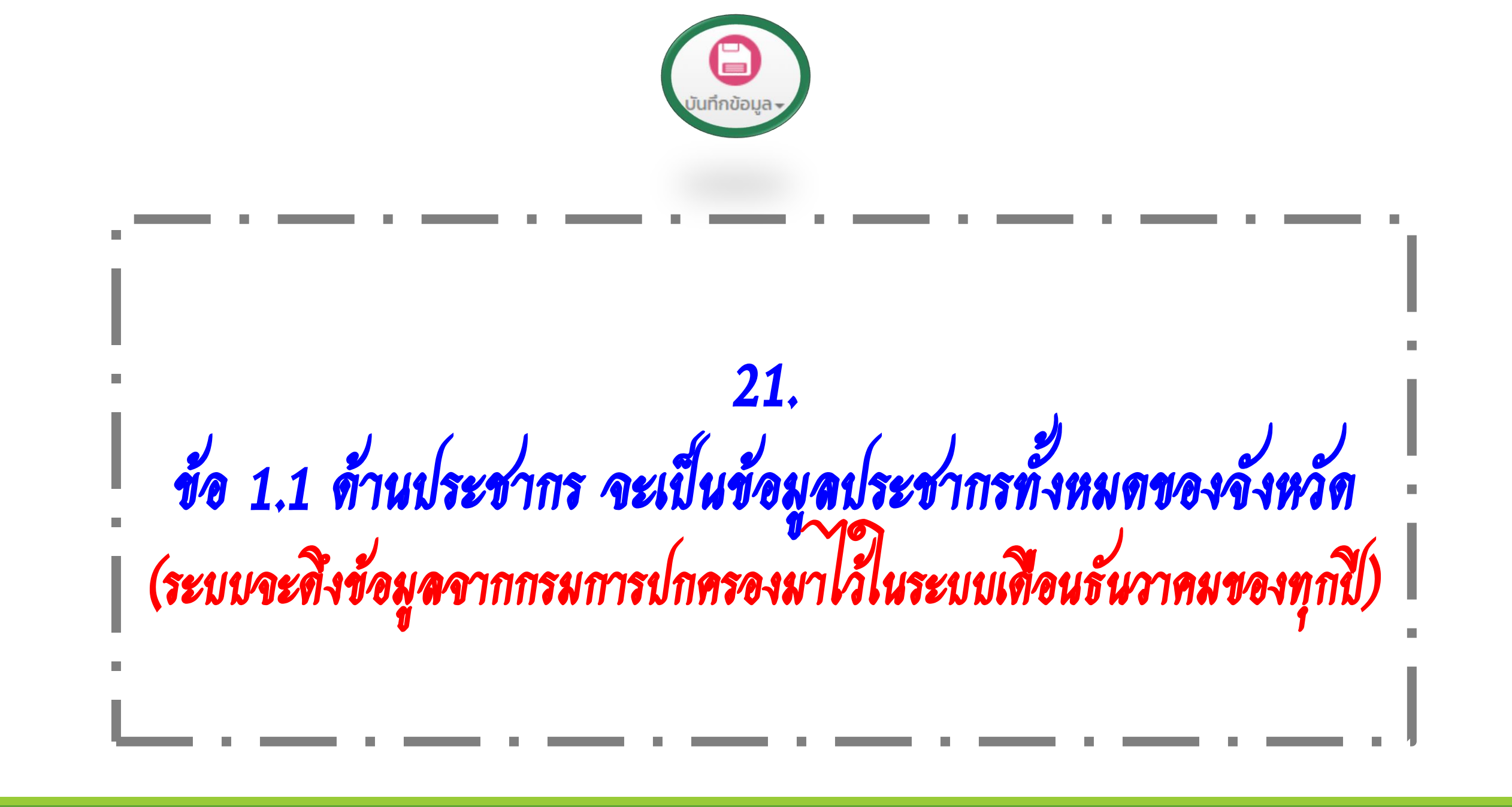

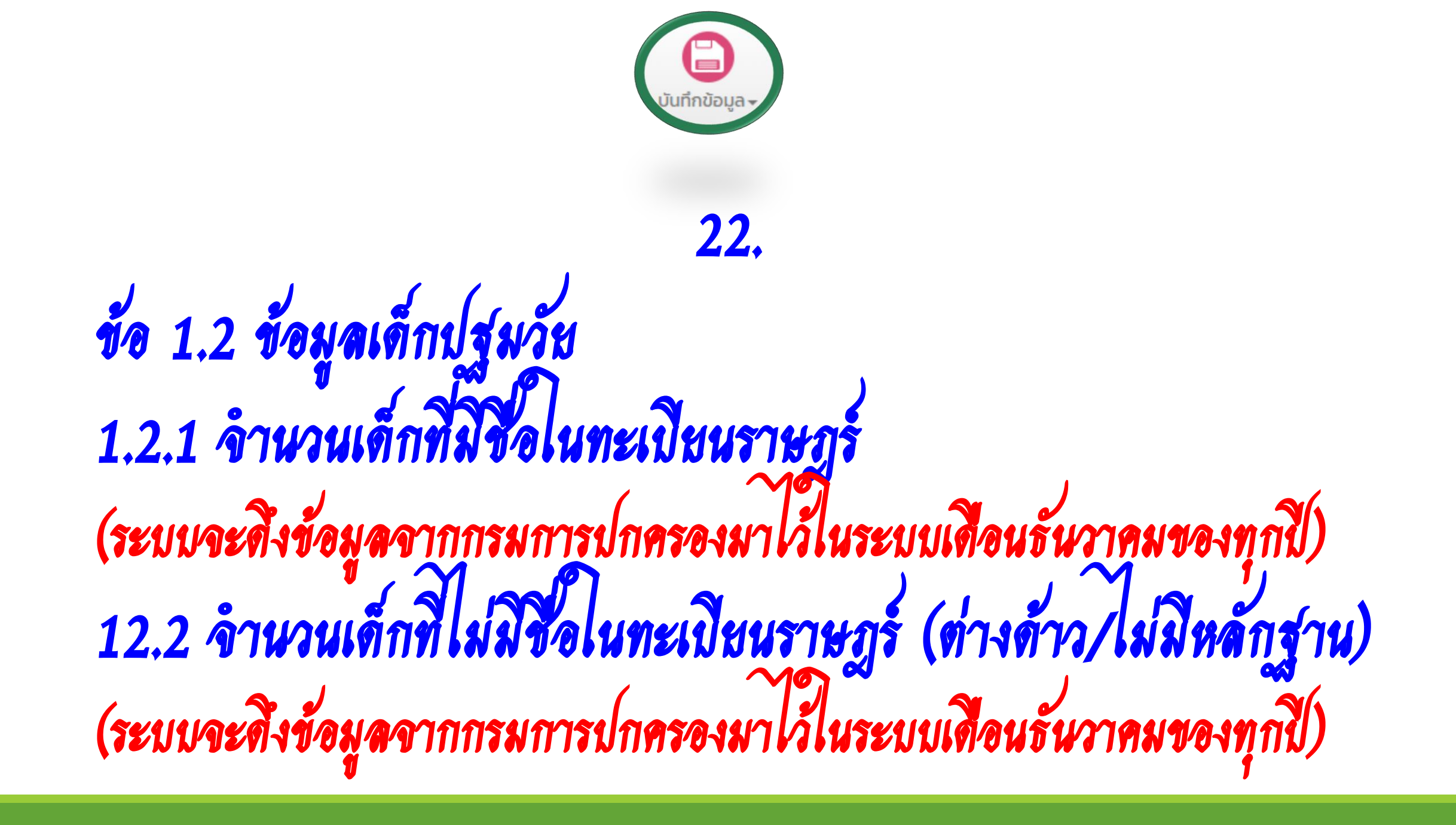

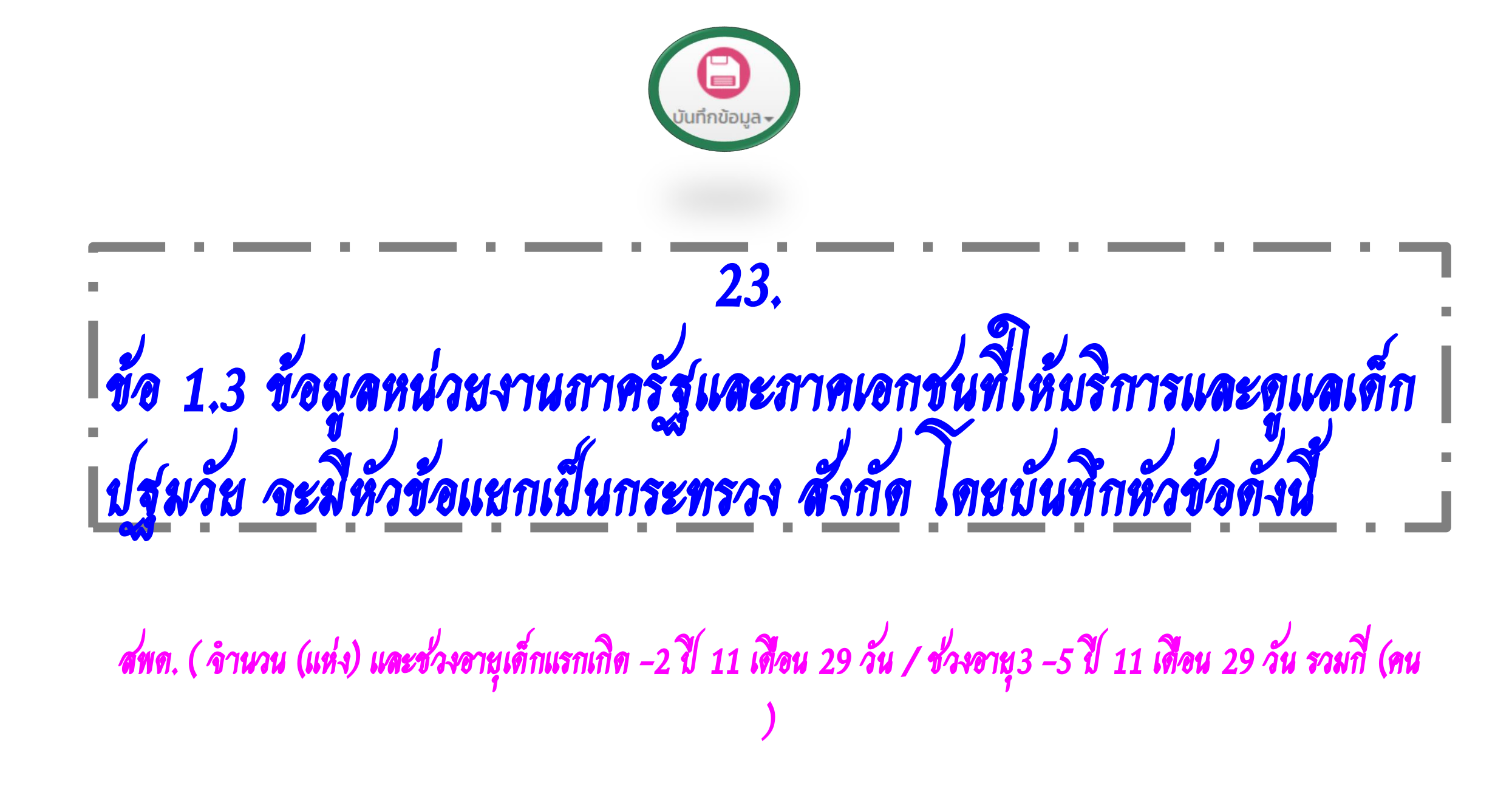

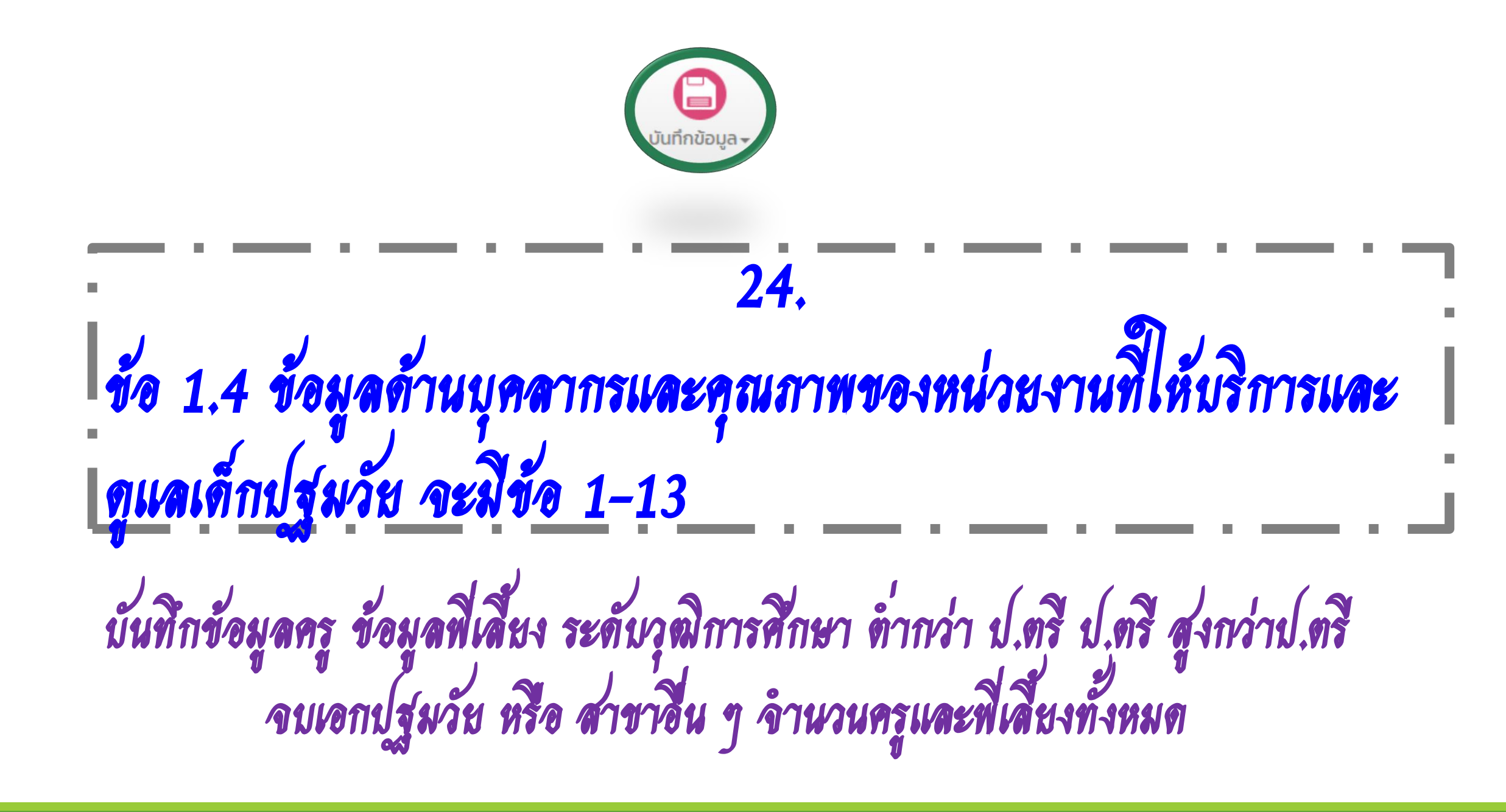

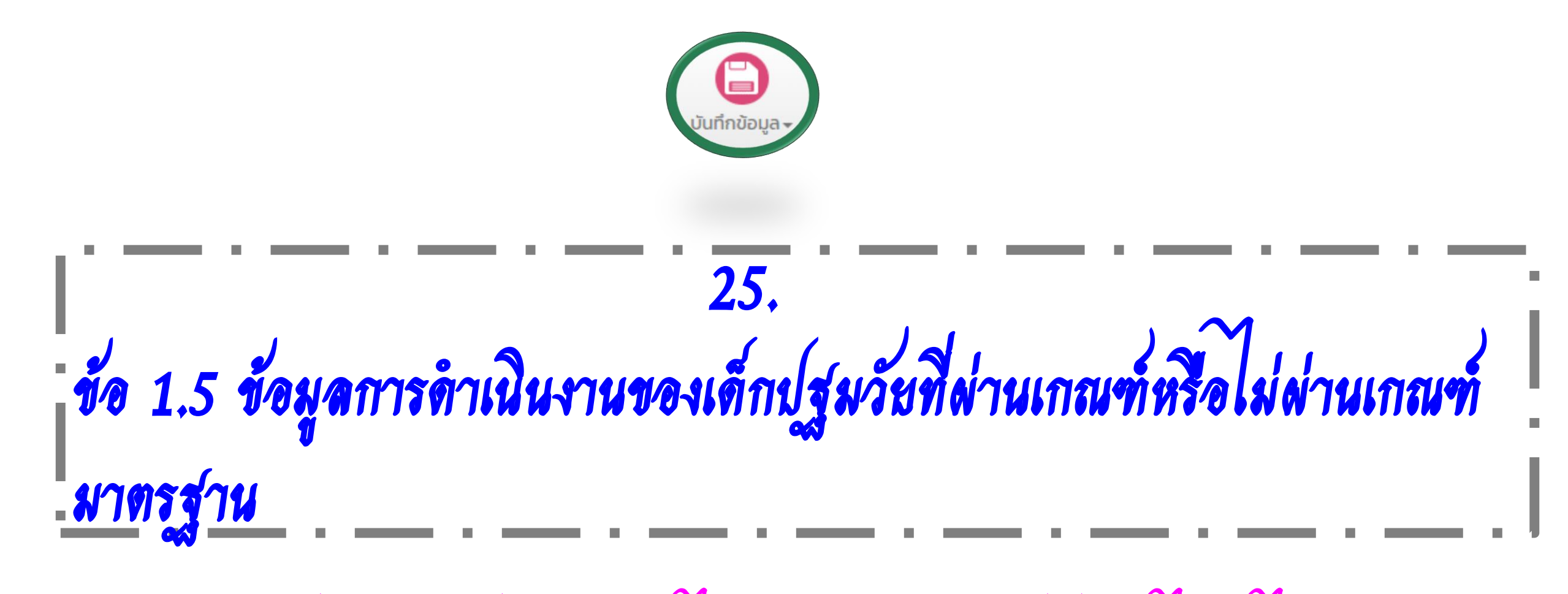

(มาตรฐานสถานพัฒนาเด็กปฐมวัยแห่งชาติ ผ่าน ไม่ผ่าน หรือ มาตรฐานต้นสังกัด ผ่าน ไม่ผ่าน ไม่เคยประเมินกี่แห่ง )

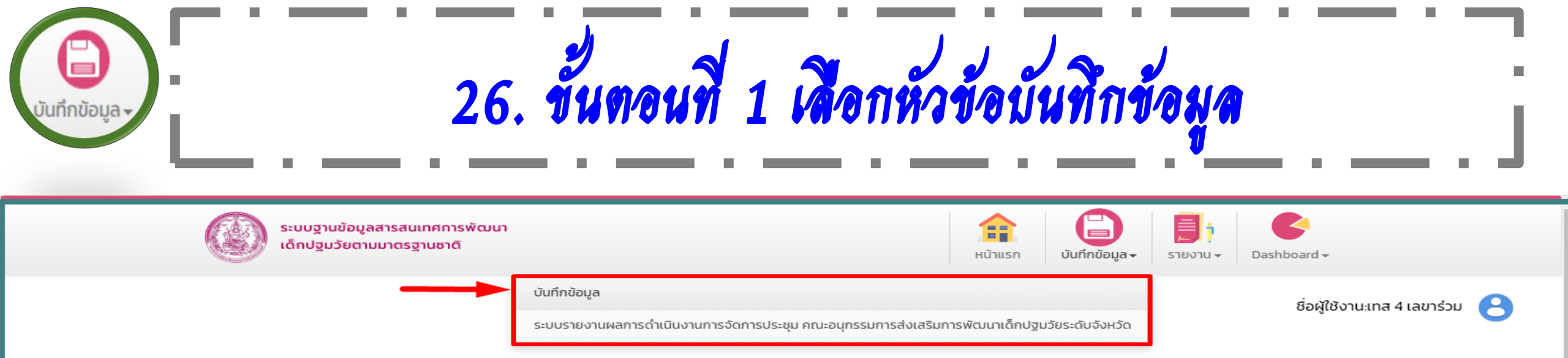

### ้ข้อมูล/สถานการณ์เด็กปฐมวัยระดับจังหวัด และกรุงเทพมหานคร

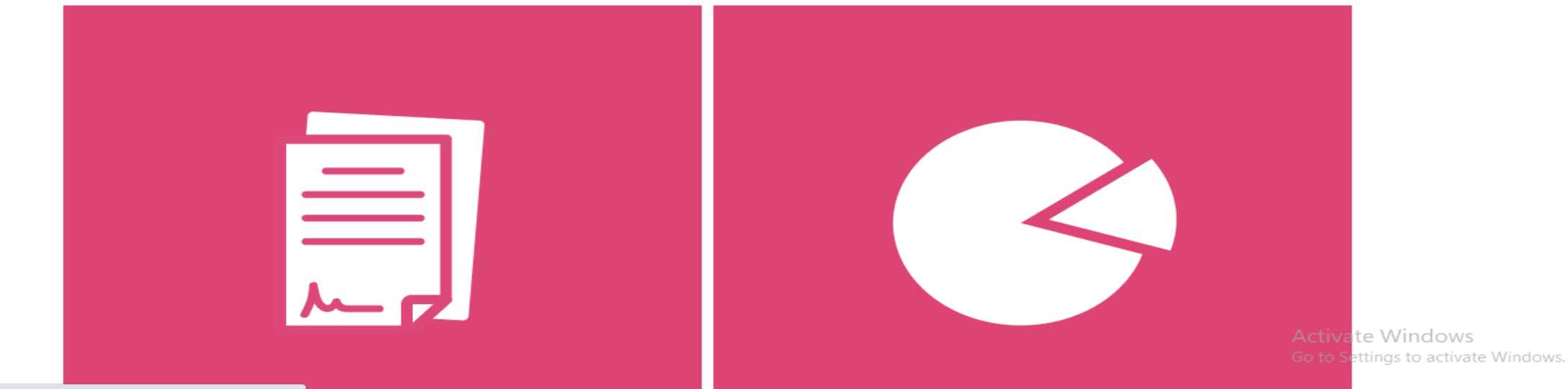

https://ecdis.dcv.go.th/foureSecretary/secretaryForm.do?random=1673495671207

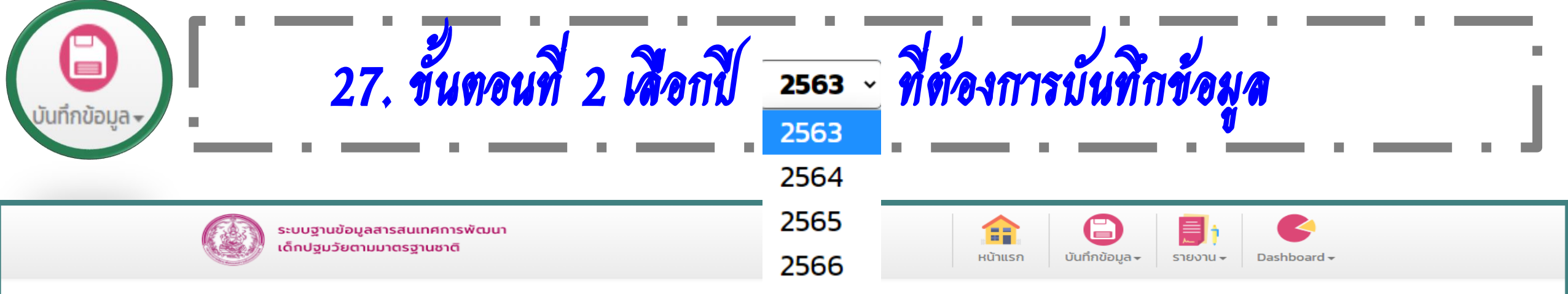

SEC001

ชื่อผู้ใช้งาน:เทส 4 เลขาร่วม 🤗

### การจัดเก็บข้อมูลเด็กปฐมวัยระดับจังหวัดกำแพงเพชร

| បី                                                                                     | 2565 ~                            |
|----------------------------------------------------------------------------------------|-----------------------------------|
| เนื้อหา                                                                                | 2563<br>2564 สถานะการบันทึกข้อมูล |
| ส่วนที่ 1: ข้อมูลทั่วไป                                                                | 2565                              |
| 1.1 ด้านประชากร                                                                        | 2566 ยังไม่ได้บันทึก              |
| 1.2 ข้อมูลเด็กปฐมวัย                                                                   | ยังไม่ได้บันทึก                   |
| 1.3 ข้อมูลหน่วยงานภาครัฐและภาคเอกชนที่ให้บริการและดูแลเด็กปฐมวัย                       | ยังไม่ได้บันทึก                   |
| 1.4 ข้อมูลด้านบุคลากรและคุณภาพของหน่วยงานที่ให้บริการและดูแลเด็กปฐมวัย (ข้อที่ 1-5)    | ยังไม่ได้บันทึก                   |
| 1.4 ข้อมูลด้านบุคลากรและคุณภาพของหน่วยงานที่ให้บริการและดูแลเด็กปฐมวัย (ข้อที่6-9)     | ยังไม่ได้บันทึก                   |
| 1.4 ข้อมูลด้านบุคลากรและคุณภาพของหน่วยงานที่ให้บริการและดูแลเด็กปฐมวัย (ข้อที่10-13)   | ยังไม่ได้บันทึก                   |
| 1.5 ข้อมูลการดำเนินงานของหน่วยงานที่ดูแลเด็กปฐมวัยที่ผ่านเกณฑ์ หรือไม่ผ่านเกณฑ์มาตรฐาน | ยังไม่ได้บันทึก                   |
| ส่วนที่ 2: สถานการณ์เด็กปฐมวัยระดับจังหวัด และกรุงเทพมหานคร                            |                                   |
| 2.1 ด้านสุขภาพอนามัย                                                                   | ยังไม่ได้บันทึก                   |

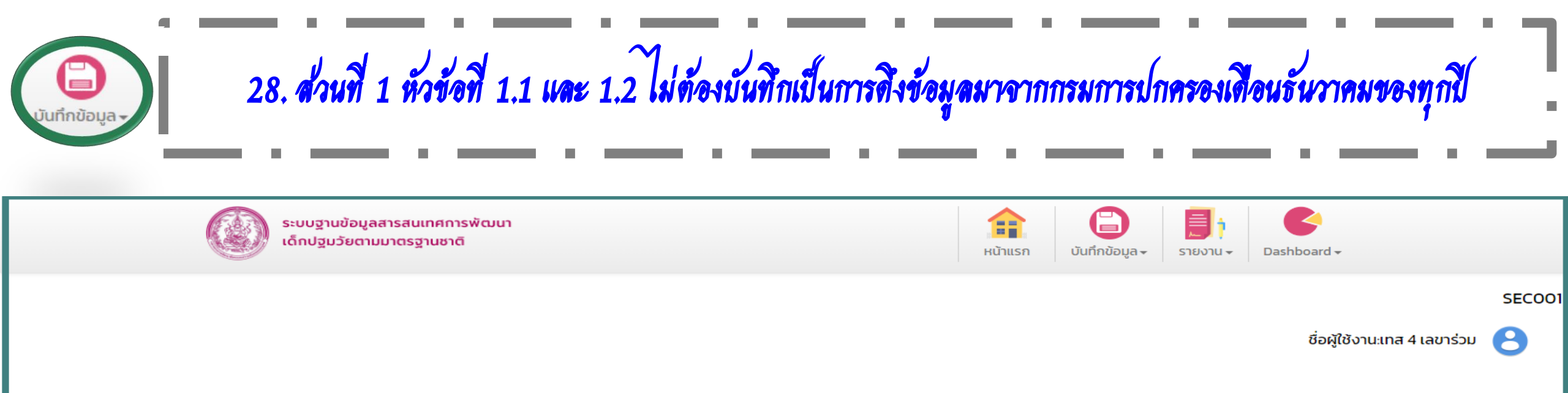

### การจัดเก็บข้อมูลเด็กปฐมวัยระดับจังหวัดกำแพงเพชร

ปี 2565 ~

| เนื้อหา                                                                                | สถานะการบันทึกข้อมูล |
|----------------------------------------------------------------------------------------|----------------------|
| ส่วนที่ 1: ข้อมูลทั่วไป                                                                |                      |
| 1.1 ด้านประชากร                                                                        | ยังไม่ได้บันทึก      |
| 1.2 ข้อมูลเด็กปฐมวัย                                                                   | ยังไม่ได้บันทึก      |
| 1.3 ข้อมูลหน่วยงานภาครัฐและภาคเอกชนที่ให้บริการและดูแลเด็กปฐมวัย                       | ยังไม่ได้บันทึก      |
| 1.4 ข้อมูลด้านบุคลากรและคุณภาพของหน่วยงานที่ให้บริการและดูแลเด็กปฐมวัย (ข้อที่ 1-5)    | ยังไม่ได้บันทึก      |
| 1.4 ข้อมูลด้านบุคลากรและคุณภาพของหน่วยงานที่ให้บริการและดูแลเด็กปฐมวัย (ข้อที่6-9)     | ยังไม่ได้บันทึก      |
| 1.4 ข้อมูลด้านบุคลากรและคุณภาพของหน่วยงานที่ให้บริการและดูแลเด็กปฐมวัย (ข้อที่10-13)   | ยังไม่ได้บันทึก      |
| 1.5 ข้อมูลการดำเนินงานของหน่วยงานที่ดูแลเด็กปฐมวัยที่ผ่านเกณฑ์ หรือไม่ผ่านเกณฑ์มาตรฐาน | ยังไม่ได้บันทึก      |
| ส่วนที่ 2: สถานการณ์เด็กปฐมวัยระดับจังหวัด และกรุงเทพมหานคร                            |                      |
| 2.1 ด้านสุขภาพอนามัย                                                                   | ยังไม่ได้บันทึก      |

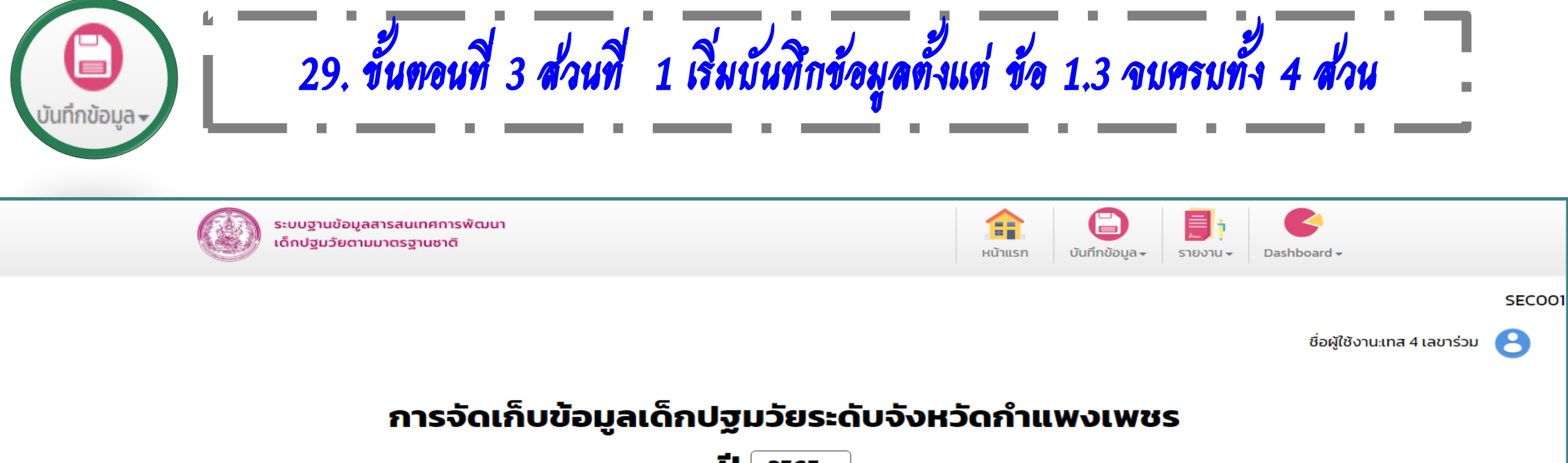

ปี 2565 ~

| เนื้อหา                                                                                | สถานะการบันทึกข้อมูล |
|----------------------------------------------------------------------------------------|----------------------|
| ส่วนที่ 1: ข้อมูลทั่วไป                                                                |                      |
| 1.1 ด้านประชากร                                                                        | ยังไม่ได้บันทึก      |
| 1.2 ข้อมูลเด็กปฐมวัย                                                                   | ยังไม่ได้บันทึก      |
| 1.3 ข้อมูลหน่วยงานภาครัฐและภาคเอกชนที่ให้บริการและดูแลเด็กปฐมวัย                       | ยังไม่ได้บันทึก      |
| 1.4 ข้อมูลด้านบุคลากรและคุณภาพของหน่วยงานที่ให้บริการและดูแลเด็กปฐมวัย (ข้อที่ 1–5)    | ยังไม่ได้บันทึก      |
| 1.4 ข้อมูลด้านบุคลากรและคุณภาพของหน่วยงานที่ให้บริการและดูแลเด็กปฐมวัย (ข้อที่6-9)     | ยังไม่ได้บันทึก      |
| 1.4 ข้อมูลด้านบุคลากรและคุณภาพของหน่วยงานที่ให้บริการและดูแลเด็กปฐมวัย (ข้อที่10-13)   | ยังไม่ได้บันทึก      |
| 1.5 ข้อมูลการดำเนินงานของหน่วยงานที่ดูแลเด็กปฐมวัยที่ผ่านเกณฑ์ หรือไม่ผ่านเกณฑ์มาตรฐาน | ยังไม่ได้บันทึก      |
| ส่วนที่ 2: สถานการณ์เด็กปฐมวัยระดับจังหวัด และกรุงเทพมหานคร                            |                      |
| 2.1 ด้านสุขภาพอนามัย                                                                   | ยังไม่ได้บันทึก      |

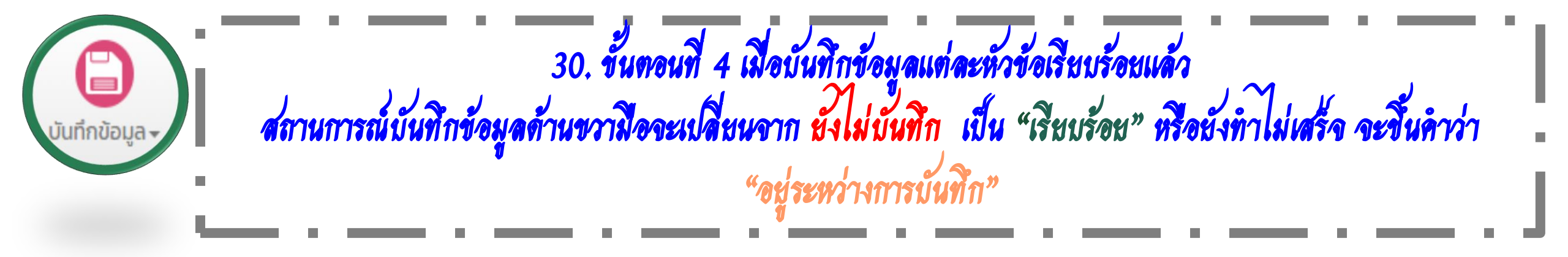

### การจัดเก็บข้อมูลเด็กปฐมวัยระดับจังหวัดกำแพงเพชร

| ប                                                                                      | 2563 ×                                                                             | ]         |                      |
|----------------------------------------------------------------------------------------|------------------------------------------------------------------------------------|-----------|----------------------|
|                                                                                        | 2563                                                                               |           |                      |
| เนื้อหา                                                                                | 2564                                                                               |           | สถานะการบันทึกข้อมูล |
| ส่วนที่ 1: ข้อมูลทั่วไป                                                                | 2565                                                                               |           |                      |
| 1.1 ด้านประชากร                                                                        | 2566                                                                               |           | เรียบร้อย            |
| 1.2 ข้อมูลเด็กปฐมวัย                                                                   |                                                                                    |           | เรียบร้อย            |
| 1.3 ข้อมูลหน่วยงานภาครัฐและภาคเอกชนที่ให้บริการและดูแลเด็กปฐมวัย                       |                                                                                    |           | อยู่ระหว่างการบันทึก |
| 1.4 ข้อมูลด้านบุคลากรและคุณภาพของหน่วยงานที่ให้บริการและดูแลเด็กปฐมวัย (ข้อที่ 1–5)    |                                                                                    |           | อยู่ระหว่างการบันทึก |
| 1.4 ข้อมูลด้านบุคลากรและคุณภาพของหน่วยงานที่ให้บริการและดูแลเด็กปฐมวัย (ข้อที่6-9)     | 1.4 ข้อมูลด้านบุคลากรและคุณภาพของหน่วยงานที่ให้บริการและดูแลเด็กปฐมวัย (ข้อที่6-9) |           |                      |
| 1.4 ข้อมูลด้านบุคลากรและคุณภาพของหน่วยงานที่ให้บริการและดูแลเด็กปฐมวัย (ข้อที่10-13)   |                                                                                    |           | อยู่ระหว่างการบันทึก |
| 1.5 ข้อมูลการดำเนินงานของหน่วยงานที่ดูแลเด็กปฐมวัยที่ผ่านเกณฑ์ หรือไม่ผ่านเกณฑ์มาตรฐาน |                                                                                    |           | อยู่ระหว่างการบันทึก |
| ส่วนที่ 2: สถานการณ์เด็กปฐมวัยระดับจังหวัด และกรุงเทพมหานคร                            |                                                                                    |           |                      |
| 2.1 ด้านสุขภาพอนามัย                                                                   |                                                                                    |           | เรียบร้อย            |
| 2.2 ด้านสังคม                                                                          |                                                                                    |           | อยู่ระหว่างการบันทึก |
| ส่วนที่ 3: สถานการณ์การเสียชีวิตของเด็ก                                                |                                                                                    |           | เรียบร้อย            |
| ส่วนที่ 4: มาตรการ/วิธีการส่งเสริม/พัฒนา/แก้ไขปัญหา                                    |                                                                                    | เรียบร้อย |                      |

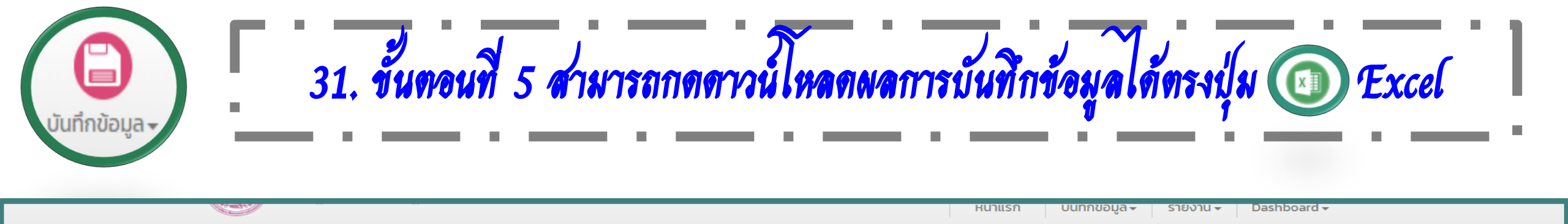

#### SECO01

ชื่อผู้ใช้งาน:เทส 4 เลขาร่วม 🤗

### ส่วนที่ 1: ข้อมูลทั่วไป ปี 2563

| ข้อมูลทั่วไป                                                       | ชาย (คน)  | หญิง (คน) | รวม (คน) |
|--------------------------------------------------------------------|-----------|-----------|----------|
| 1.1 ด้านประชากร                                                    |           |           |          |
| 1.1.1 ข้อมูลประชากรทั้งหมดของจังหวัด                               |           | 360,110   | 711,213  |
| 1.2 ข้อมูลเด็กปฐมวัย                                               |           |           |          |
| 1.2.1 จำนวนเด็กที่มีชื่อในทะเบียนราษฎร์                            |           |           |          |
| 1) จำนวนเด็กอายุน้อยกว่า 1 ปี (อายุแรกเกิด – 11 เดือน 29 วัน)      | 2,827     | 2,649     | 5,476    |
| 2) จำนวนเด็กอายุ 1 ปี (อายุ 1 ปี – 1 ปี 11 เดือน 29 วัน)           | 3,214     | 2,902     | 6,116    |
| 3) จำนวนเด็กอายุ 2 ปี (อายุ 2 ปี – 2 ปี 11 เดือน 29 วัน)           | 3,256     | 3,144     | 6,400    |
| 4) จำนวนเด็กอายุ 3 ปี (อายุ 3 ปี – 3 ปี 11 เดือน 29 วัน)           | 3,552     | 3,121     | 6,673    |
| 5) จำนวนเด็กอายุ 4 ปี (อายุ 4 ปี – 4 ปี 11 เดือน 29 วัน)           | 3,592     | 3,369     | 6,961    |
| 6) จำนวนเด็กอายุ 5 ปี (อายุ 5 ปี – 5 ปี 11 เดือน 29 วัน)           | 3,732     | 3,473     | 7,205    |
| 1.2.2 จำนวนเด็กที่ไม่มีชื่อในทะเบียนราษฎร์ (ต่างด้าว/ไม่มีหลักฐาน) | <b>II</b> | 10        | 21       |

32. ขั้นตอนที่ 6 เมื่อกดดาวน์โหลดตรงปุ่ม Excel 💿 แล้วผลการบันทึกข้อมูลจะแสดงขึ้นมา

บันทึกข้อมูล 🗸

| ส่วนที่ 1: ข้อมูลทั่วไป |                                                               |                                |                 |                     |    |
|-------------------------|---------------------------------------------------------------|--------------------------------|-----------------|---------------------|----|
| ด้านประชากรเด็กปฐมวัย   |                                                               |                                | ข้อมูล ณ วันที่ | 13/01/2566          |    |
| ลำดับ                   | รายการ                                                        | ข้อมูลประชากรทั้งหมดของจังหวัด |                 |                     |    |
|                         |                                                               | ชาย (คน)                       | หญิง (คน)       | รวม (คน)            |    |
| 1.1                     | ด้านประชากร                                                   | 351,103                        | 360,110         | 711,213             |    |
| 1.1.1                   | ข้อมูลประชากรทั้งหมดของจังหวัด                                | 351,103                        | 360,110         | 711,213             |    |
| 1.2                     | ข้อมูลเด็กปฐมวัย                                              | 20,184                         | 18,668          | 38,852              |    |
| 1.2.1                   | จำนวนเด็กที่มีชื่อในทะเบียนราษฎร์                             | 20,173                         | 18,658          | 38,831              |    |
|                         | 1) จำนวนเด็กอายุน้อยกว่า 1 ปี (อายุแรกเกิด – 11 เดือน 29 วัน) | 2,827                          | 2,649           | 5,476               |    |
|                         | 2) จำนวนเด็กอายุ 1 ปี (อายุ 1 ปี – 1 ปี 11 เดือน 29 วัน)      | 3,214                          | 2,902           | 6,116               |    |
|                         | 3) จำนวนเด็กอายุ 2 ปี (อายุ 2 ปี – 2 ปี 11 เดือน 29 วัน)      | 3,256                          | 3,144           | 6,400               |    |
|                         | 4) จำนวนเด็กอายุ 3 ปี (อายุ 3 ปี – 3 ปี 11 เดือน 29 วัน)      | 3,552                          | 3,121           | 6,673               |    |
|                         | 5) จำนวนเด็กอายุ 4 ปี (อายุ 4 ปี – 4 ปี 11 เดือน 29 วัน)      | 3,592                          | 3,369           | <mark>6,</mark> 961 |    |
|                         | 6) จำนวนเด็กอายุ 5 ปี (อายุ 5 ปี – 5 ปี 11 เดือน 29 วัน)      | 3,732                          | 3,473           | 7,205               |    |
| 1.2.2                   | จำนวนเด็กที่ไม่มีชื่อในทะเบียนราษฎร์ (ต่างด้าว/ไม่มีหลักฐาน)  | 11                             | 10              | 21                  | Ad |

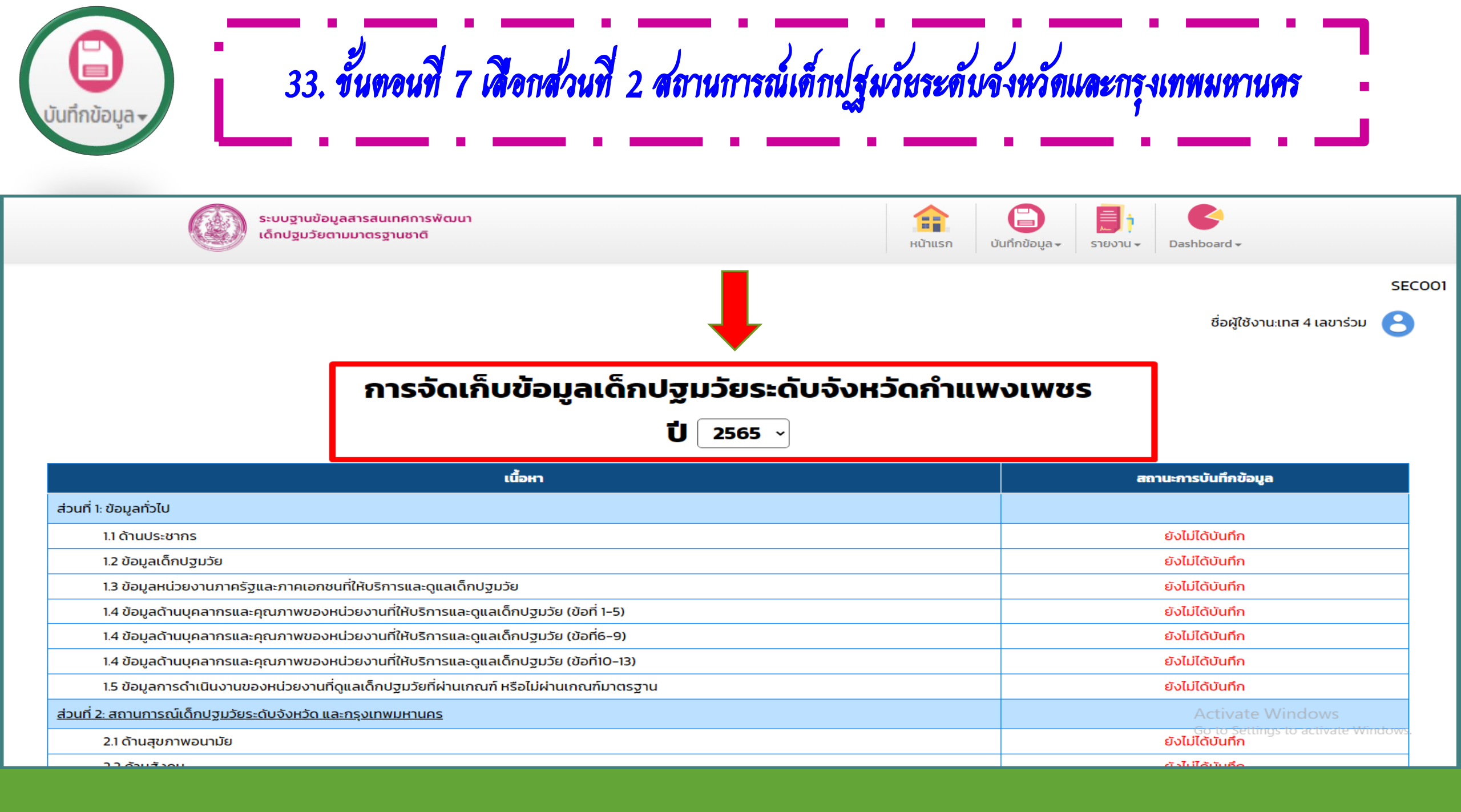
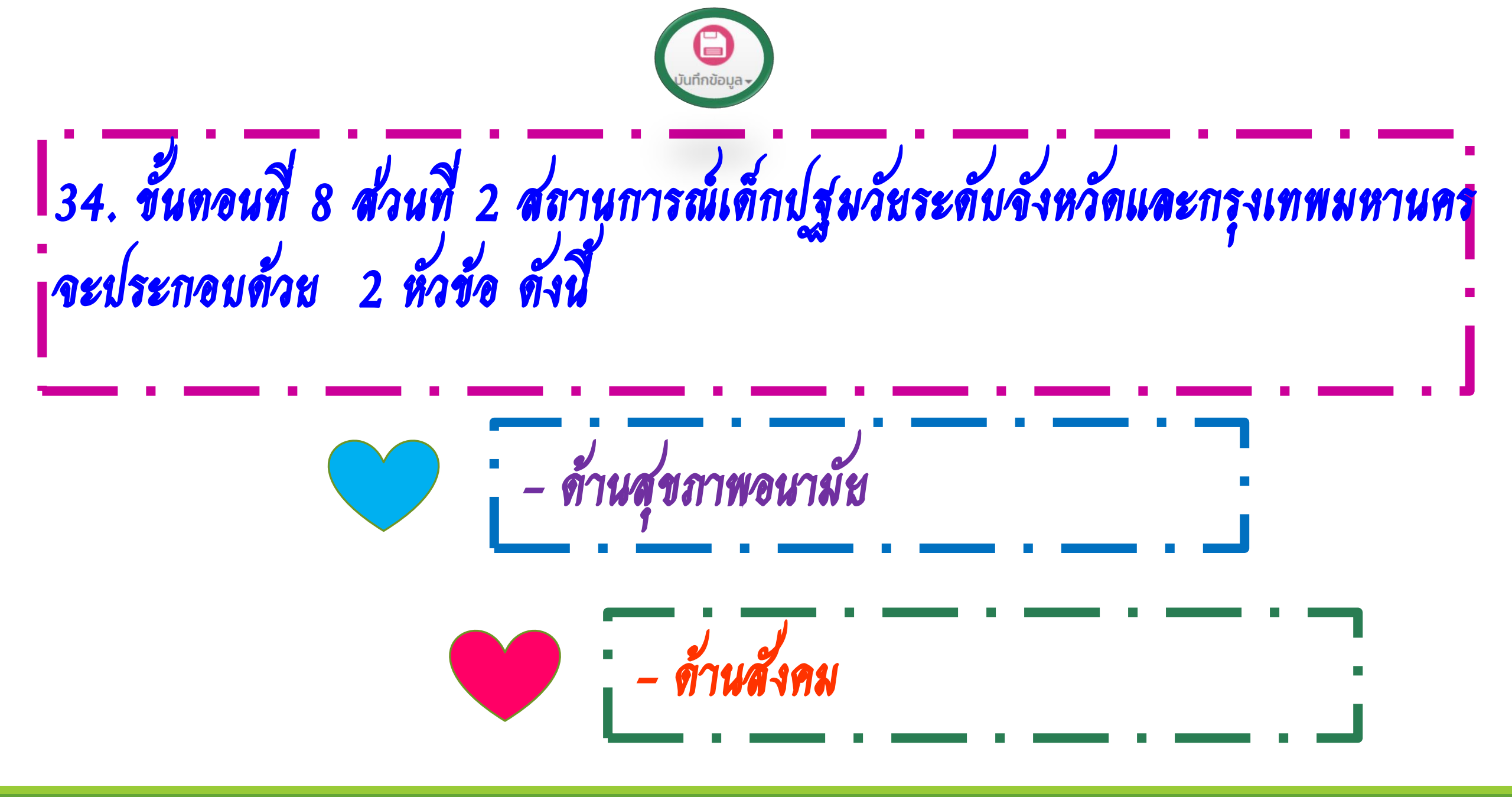

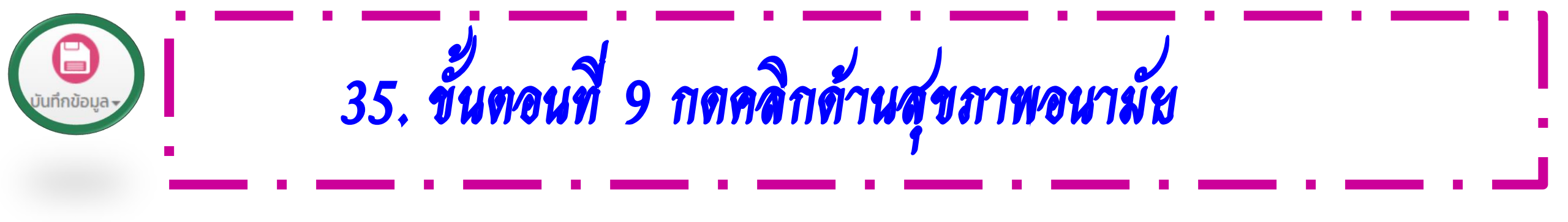

#### การจัดเก็บข้อมูลเด็กปฐมวัยระดับจังหวัดกำแพงเพชร

ปี 2565 ~

| เนื้อหา                                                                                | สถานะการบันทึกข้อมูล |
|----------------------------------------------------------------------------------------|----------------------|
| ส่วนที่ 1: ข้อมูลทั่วไป                                                                |                      |
| 1.1 ด้านประชากร                                                                        | ยังไม่ได้บันทึก      |
| 1.2 ข้อมูลเด็กปฐมวัย                                                                   | อยู่ระหว่างการบันทึก |
| 1.3 ข้อมูลหน่วยงานภาครัฐและภาคเอกชนที่ให้บริการและดูแลเด็กปฐมวัย                       | อยู่ระหว่างการบันทึก |
| 1.4 ข้อมูลด้านบุคลากรและคุณภาพของหน่วยงานที่ให้บริการและดูแลเด็กปฐมวัย (ข้อที่ 1-5)    | อยู่ระหว่างการบันทึก |
| 1.4 ข้อมูลด้านบุคลากรและคุณภาพของหน่วยงานที่ให้บริการและดูแลเด็กปฐมวัย (ข้อที่6-9)     | อยู่ระหว่างการบันทึก |
| 1.4 ข้อมูลด้านบุคลากรและคุณภาพของหน่วยงานที่ให้บริการและดูแลเด็กปฐมวัย (ข้อที่10-13)   | อยู่ระหว่างการบันทึก |
| 1.5 ข้อมูลการดำเนินงานของหน่วยงานที่ดูแลเด็กปฐมวัยที่ผ่านเกณฑ์ หรือไม่ผ่านเกณฑ์มาตรฐาน | อยู่ระหว่างการบันทึก |
| ส่วนที่ 2: สถานการณ์เด็กปฐมวัยระดับจังหวัด และกรุงเทพมหานคร                            |                      |
| 2.1 ด้านสุขภาพอนามัย                                                                   | ยังไม่ได้บันทึก      |
| 2.2 ด้านสังคม                                                                          | อยู่ระหว่างการบันทึก |
| ส่วนที่ 3: สถานการณ์การเสียชีวิตของเด็ก                                                | ยังไม่ได้บันทึก      |
| ส่วนที่ 4: มาตรการ/วิธีการส่งเสริม/พัฒนา/แก้ไขปัญหา                                    | ยังไม่ได้บันทึก      |
|                                                                                        |                      |

Activate Windows Go to Settings to activate Windows.

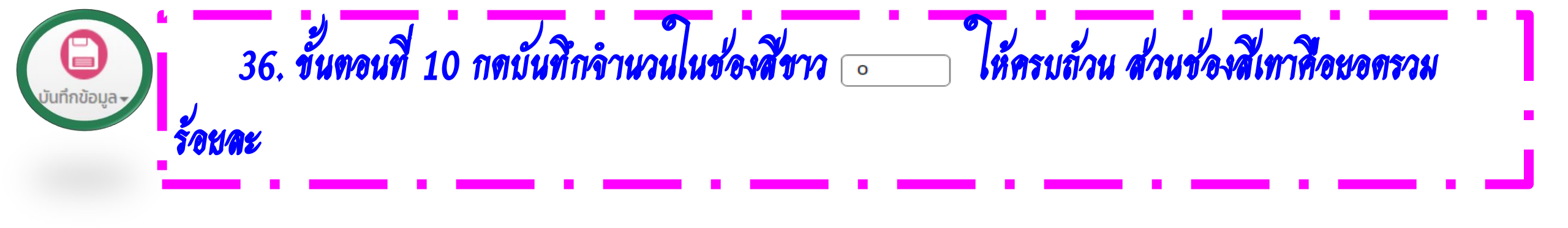

ส่วนที่ 2: สถานการณ์เด็กปฐมวัยระดับจังหวัดกำแพงเพชร ปี 2565

SECO01

8

ชื่อผู้ใช้งาน:เทส 4 เลขาร่วม

 $\triangleleft$ 

| 2.1 ด้านสุขภา | พอนามัย       |                                                         |                                          |                              |                |                                     |
|---------------|---------------|---------------------------------------------------------|------------------------------------------|------------------------------|----------------|-------------------------------------|
| ลำดับที่      |               | ປຣະເດົ້ນ                                                | เป้าหมายที่หน่วยงาน<br>กำหนด<br>(ร้อยละ) | เป้าหมายที่หน่วยงาน<br>กำหนด | ผลงาน          | ร้อยละ                              |
| 1.            | ร้อยละของหถ   | ษิงตั้งครรภ์ได้รับบริการฝากครรภ์ครบ 5 ครั้งตามเกณฑ์     | ร้อยละ 75                                |                              |                |                                     |
| 2.            | ร้อยละหญิงตั้ | ั้งครรภ์ได้รับยาเม็ดเสริมไอโอดีน ธาตุเหล็ก และกรดโฟลิก  | ร้อยละ 100                               |                              |                |                                     |
| З.            | ร้อยละหญิงตั้ | ึงครรภ์ได้รับการบริการตรวจสุขภาพช่องปาก                 | ร้อยละ 70                                |                              |                |                                     |
| 4.            | ร้อยละเด็กแร  | าเกิดมีน้ำหนักน้อยกว่า 2,500 กรัม                       | น้อยกว่า 7 ต่อ 100<br>ของการเกิดมีชีพ    |                              |                |                                     |
| 5.            | ร้อยละทารกแ   | รกเกิดจนถึงอายุต่ำกว่า 6 เดือนกินนมแม่อย่างเดียว        | ร้อยละ 50                                |                              |                | lindows                             |
| 6.            | ร้อยละของเด็  | กอายุ 0 – 5 ปี สูงดีสมส่วน และส่วนสูงเฉลี่ยที่อายุ 5 ปี | 1. สูงดีสมส่วน ร้อย<br>ละ 64             |                              | Go to Setting: | s t <del>o activate Windo</del> ws. |

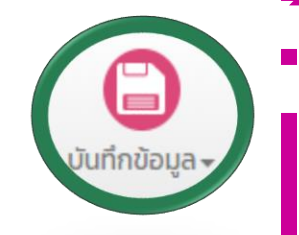

37. ขั้นตอนที่ 11 กดปุ่มบันทึกข้อมูล

อายุ 42 เดือน a: 50) ร้อยละ 70 (กทม. ร้อย อายุ 60 เดือน a: 50) 12. ร้อยละของเด็กที่มีปัญหาฟันผุ ร้อยละ 50 12.1 ร้อยละของเด็ก 3 ปี ที่ได้รับการตรวจฟัน ร้อยละ 75 12.2 ร้อยละของเด็ก 3 ปี ที่ฟันไม่ผุ ร้อยละ 90 13. ความครอบคลุมการได้รับวัคซีนแต่ละชนิดครบตามเกณฑ์ในเด็กอายุครบ 1 ปี (fully immunized) ร้อยละ 90 14. ความครอบคลุมการได้รับวัคซีนแต่ละชนิดครบตามเกณฑ์ในเด็กอายุครบ 2 ปี (fully immunized) ร้อยละ 90 15. ความครอบคลุมการได้รับวัคซีนแต่ละชนิดครบตามเกณฑ์ในเด็กอายุครบ 3 ปี (fully immunized) ร้อยละ 90 16. ความครอบคลุมการได้รับวัคซีนแต่ละชนิดครบตามเกณฑ์ในเด็กอายุครบ 5 ปี (fully immunized)

น้อยกว่า3.5 ต่อ

1,000 ของการ

-

17. อัตราตายทารกแรกเกิด อายุน้อยกว่าหรือเท่ากับ 28 วัน

บันทึกข้อมูล

Activate Windows

ตรงด้านล่าง

บันทึกข้อมูล

| <b>ม</b> ันทึกข้อมูล <del>-</del> | 38. ขั้นตอนที่ 12 กดคลิกด้านสังคม     | . İ |
|-----------------------------------|---------------------------------------|-----|
|                                   | · · · · · · · · · · · · · · · · · · · |     |

#### การจัดเก็บข้อมูลเด็กปฐมวัยระดับจังหวัดกำแพงเพชร

ปี 2565 -

| เนื้อหา                                                                                | สถานะการบันทึกข้อมูล |
|----------------------------------------------------------------------------------------|----------------------|
| ส่วนที่ 1: ข้อมูลทั่วไป                                                                |                      |
| 1.1 ด้านประชากร                                                                        | ยังไม่ได้บันทึก      |
| 1.2 ข้อมูลเด็กปฐมวัย                                                                   | อยู่ระหว่างการบันทึก |
| 1.3 ข้อมูลหน่วยงานภาครัฐและภาคเอกชนที่ให้บริการและดูแลเด็กปฐมวัย                       | อยู่ระหว่างการบันทึก |
| 1.4 ข้อมูลด้านบุคลากรและคุณภาพของหน่วยงานที่ให้บริการและดูแลเด็กปฐมวัย (ข้อที่ 1-5)    | อยู่ระหว่างการบันทึก |
| 1.4 ข้อมูลด้านบุคลากรและคุณภาพของหน่วยงานที่ให้บริการและดูแลเด็กปฐมวัย (ข้อที่6-9)     | อยู่ระหว่างการบันทึก |
| 1.4 ข้อมูลด้านบุคลากรและคุณภาพของหน่วยงานที่ให้บริการและดูแลเด็กปฐมวัย (ข้อที่10-13)   | อยู่ระหว่างการบันทึก |
| 1.5 ข้อมูลการดำเนินงานของหน่วยงานที่ดูแลเด็กปฐมวัยที่ผ่านเกณฑ์ หรือไม่ผ่านเกณฑ์มาตรฐาน | อยู่ระหว่างการบันทึก |
| ส่วนที่ 2: สถานการณ์เด็กปฐมวัยระดับจังหวัด และกรุงเทพมหานคร                            |                      |
| 2.1 ด้านสุขภาพอนามัย                                                                   | ยังไม่ได้บันทึก      |
| 2.2 ด้านสังคม                                                                          | อยู่ระหว่างการบันทึก |
| ส่วนที่ 3: สถานการณ์การเสียชีวิตของเด็ก                                                | ยังไม่ได้บันทึก      |
| ส่วนที่ 4: มาตรการ/วิธีการส่งเสริม/พัฒนา/แก้ไขปัญหา                                    | ยังไม่ได้บันทึก      |

Activate Windows

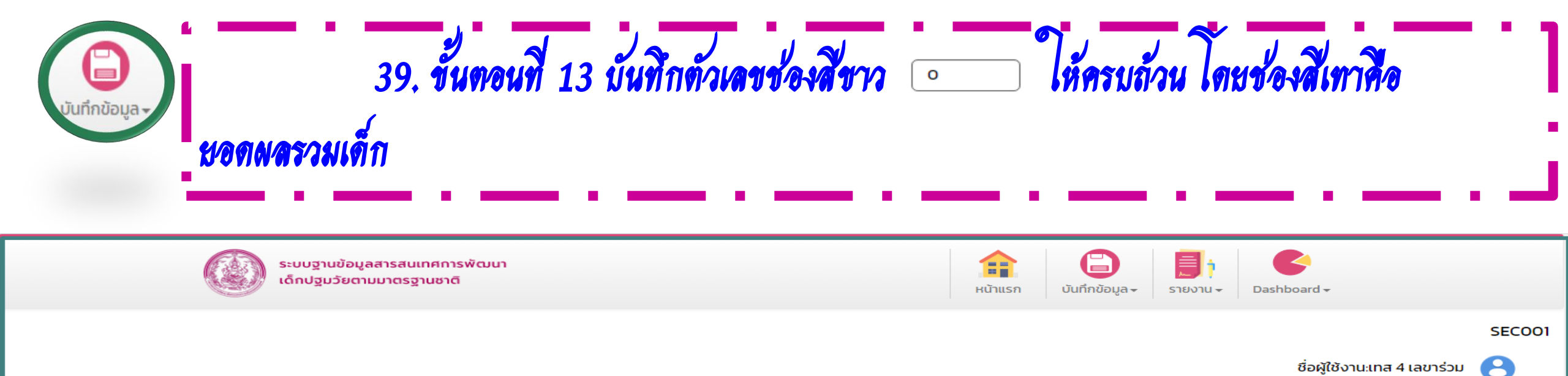

ส่วนที่ 2: สถานการณ์เด็กปฐมวัยระดับจังหวัดกำแพงเพชร ปี 2565

(⊲⊲)

| 2.2 ด้านสังคม |                                                            |     |      |                                   |
|---------------|------------------------------------------------------------|-----|------|-----------------------------------|
| ลำดับที่      | ປຣະເດັ້ນ                                                   | ชาย | หญิง | รวม                               |
| 1.            | จำนวนเด็กถูกละเมิดทางเพศ                                   |     |      | 0                                 |
| 2.            | จำนวนเด็กถูกกระทำความรุนแรงจากบุคคลในครอบครัว              |     |      | 0                                 |
| З.            | จำนวนเด็กถูกกระทำความรุนแรงจากบุคคลภายนอกครอบครัว          |     |      | 0                                 |
| 4.            | จำนวนเด็กที่อยู่ในภาวะเสี่ยง                               |     |      |                                   |
|               | 4.1 จำนวนเด็กเร่ร่อน                                       |     |      | 0                                 |
|               | 4.2 จำนวนเด็กอยู่ในภาวะยากลำบาก หรือครอบครัวยากจน          |     |      | 0                                 |
|               | 4.3 จำนวนเด็กถูกบิดา หรือมารดาทอดทิ้งและอยู่ในภาวะยากลำบาก |     |      | 0                                 |
|               | 4.4 จำนวนเด็กในกระบวนการค้ามนุษย์ หรือเด็กขอทาน            |     |      | ct[vote Windows                   |
|               | 4.5 จำนวนเด็กที่อยู่กับผู้สูงอายุตามลำพัง                  |     |      | o to settings to activate windows |

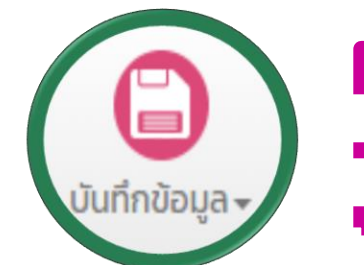

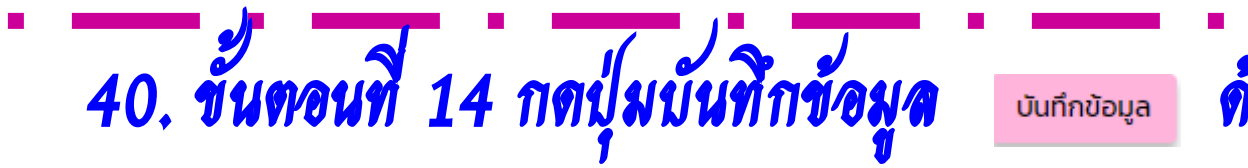

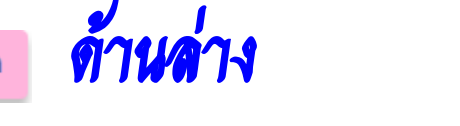

| อายุ 42 เดือน                                                                           | a: 50)                          | 0     | 0     | 0.00  |
|-----------------------------------------------------------------------------------------|---------------------------------|-------|-------|-------|
| อายุ 60 เดือน                                                                           | ร้อยละ 70 (กทม. ร้อย<br>ละ 50)  | 172   | 145   | 84.30 |
| 12. ร้อยละของเด็กที่มีปัญหาฟันผุ                                                        |                                 |       |       |       |
| 12.1 ร้อยละของเด็ก 3 ปี ที่ได้รับการตรวจฟัน                                             | ร้อยละ 50                       | 4,740 | 1,625 | 34.28 |
| 12.2 ร้อยละของเด็ก 3 ปี ที่ฟันไม่ผุ                                                     | ร้อยละ 75                       | 1,625 | 1,245 | 76.62 |
| 13. ความครอบคลุมการได้รับวัคซีนแต่ละชนิดครบตามเกณฑ์ในเด็กอายุครบ 1 ปี (fully immunized) | ร้อยละ 90                       | 4,046 | 3,890 | 96.14 |
| 14. ความครอบคลุมการได้รับวัคซีนแต่ละชนิดครบตามเกณฑ์ในเด็กอายุครบ 2 ปี (fully immunized) | ร้อยละ 90                       | 4,306 | 4,154 | 96.47 |
| 15. ความครอบคลุมการได้รับวัคซีนแต่ละชนิดครบตามเกณฑ์ในเด็กอายุครบ 3 ปี (fully immunized) | ร้อยละ 90                       | 4,495 | 4,347 | 96.71 |
| 16. ความครอบคลุมการได้รับวัคซีนแต่ละชนิดครบตามเกณฑ์ในเด็กอายุครบ 5 ปี (fully immunized) | ร้อยละ 90                       | 4,904 | 4,700 | 95.84 |
| 17. อัตราตายทารกแรกเกิด อายุน้อยกว่าหรือเท่ากับ 28 วัน                                  | น้อยกว่า3.5 ต่อ<br>1,000 ของการ | 4,403 | е     | 0.20  |
|                                                                                         |                                 |       |       |       |

บันทึกข้อมูล

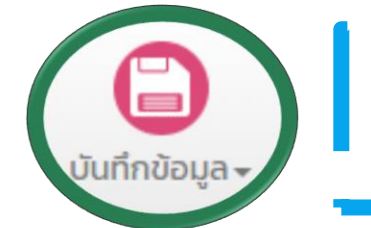

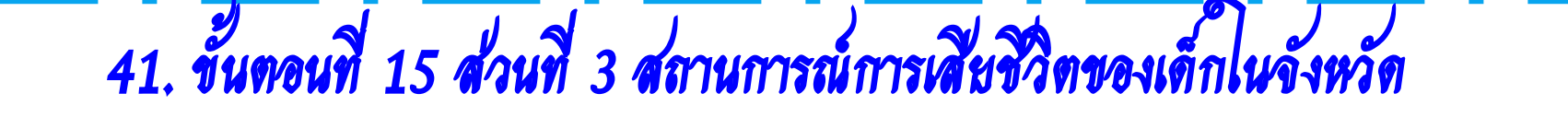

#### การจัดเก็บข้อมูลเด็กปฐมวัยระดับจังหวัดกำแพงเพชร

ปี 2565 ~

| เนื้อหา                                                                                | สถานะการบันทึกข้อมูล |
|----------------------------------------------------------------------------------------|----------------------|
| ส่วนที่ 1: ข้อมูลทั่วไป                                                                |                      |
| 1.1 ด้านประชากร                                                                        | ยังไม่ได้บันทึก      |
| 1.2 ข้อมูลเด็กปฐมวัย                                                                   | อยู่ระหว่างการบันทึก |
| 1.3 ข้อมูลหน่วยงานภาครัฐและภาคเอกชนที่ให้บริการและดูแลเด็กปฐมวัย                       | อยู่ระหว่างการบันทึก |
| 1.4 ข้อมูลด้านบุคลากรและคุณภาพของหน่วยงานที่ให้บริการและดูแลเด็กปฐมวัย (ข้อที่ 1-5)    | อยู่ระหว่างการบันทึก |
| 1.4 ข้อมูลด้านบุคลากรและคุณภาพของหน่วยงานที่ให้บริการและดูแลเด็กปฐมวัย (ข้อที่6-9)     | อยู่ระหว่างการบันทึก |
| 1.4 ข้อมูลด้านบุคลากรและคุณภาพของหน่วยงานที่ให้บริการและดูแลเด็กปฐมวัย (ข้อที่10-13)   | อยู่ระหว่างการบันทึก |
| 1.5 ข้อมูลการดำเนินงานของหน่วยงานที่ดูแลเด็กปฐมวัยที่ผ่านเกณฑ์ หรือไม่ผ่านเกณฑ์มาตรฐาน | อยู่ระหว่างการบันทึก |
| ส่วนที่ 2: สถานการณ์เด็กปฐมวัยระดับจังหวัด และกรุงเทพมหานคร                            |                      |
| 2.1 ด้านสุขภาพอนามัย                                                                   | ยังไม่ได้บันทึก      |
| 2.2 ด้านสังคม                                                                          | อยู่ระหว่างการบันทึก |
| ส่วนที่ 3: สถานการณ์การเสียชีวิตของเด็ก                                                | ยังไม่ได้บันทึก      |
| ส่วนที่ 4: มาตรการ/วิธีการส่งเสริม/พัฒนา/แก้ไขปัญหา                                    | ยังไม่ได้บันทึก      |

Activate Windows

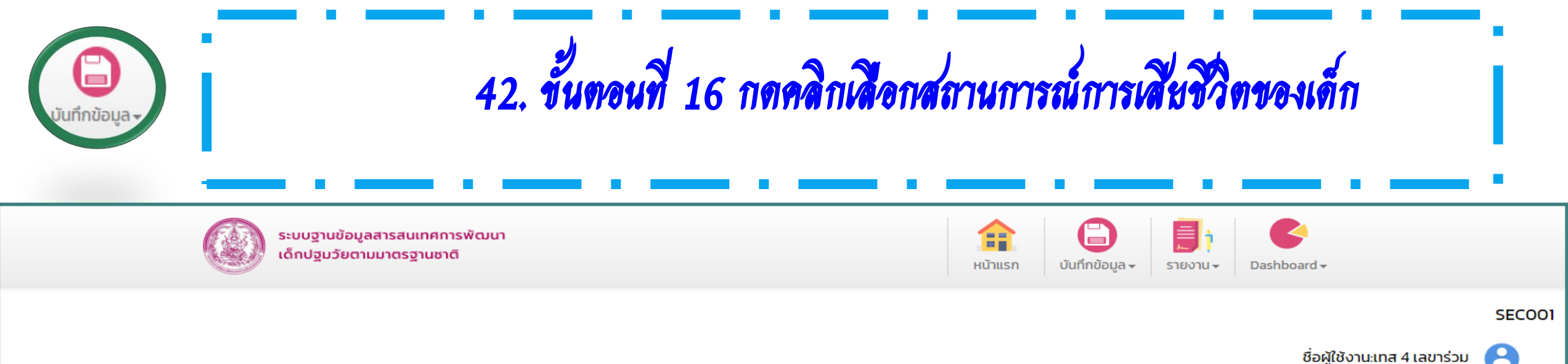

ชื่อผู้ใช้งาน:เทส 4 เลขาร่วม

 $\triangleleft$ 

### ส่วนที่ 3: สถานการณ์การเสียชีวิตของเด็ก ปี 2565

ลำดับที่ ประเด็น หญิง ชาย รวม 1. จำนวนเด็กเสียชีวิตจากโรคภัยไข้เจ็บ 0 2. จำนวนเด็กเสียชีวิตจากการจมน้ำ 0 3. จำนวนเด็กเสียชีวิตจากอุบัติเหตุ 0 4. จำนวนเด็กถูกฆ่าตาย 0 5. อื่นๆ โปรดระบุ 0 0 0 0 รวม

บันทึกข้อมูล

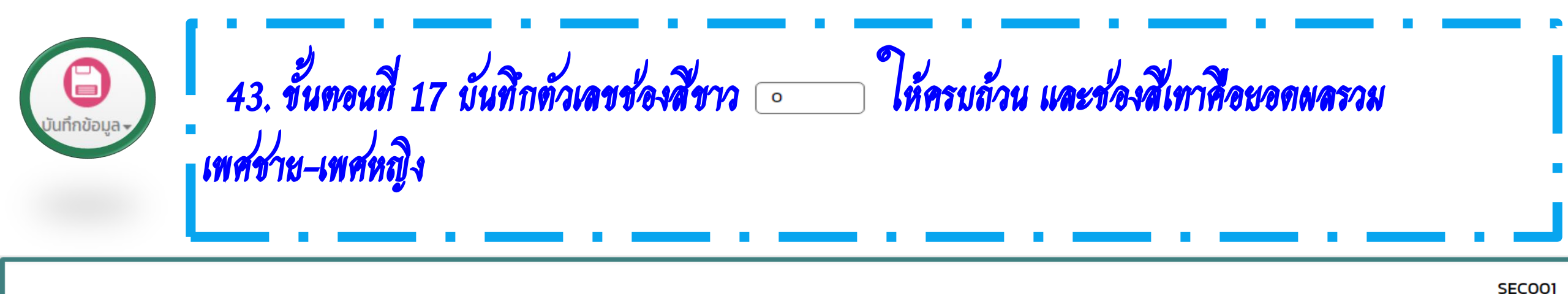

JLCOU

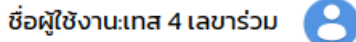

 $\triangleleft$ 

### ส่วนที่ 3: สถานการณ์การเสียชีวิตของเด็ก ปี 2565

| ลำดับที่ | ประเด็น                            | ชาย | หญิง | ucz |
|----------|------------------------------------|-----|------|-----|
| 1.       | จำนวนเด็กเสียชีวิตจากโรคภัยไข้เจ็บ | 15  | 16   | 31  |
| 2.       | จำนวนเด็กเสียชีวิตจากการจมน้ำ      | 20  | 22   | 42  |
| 3.       | จำนวนเด็กเสียชีวิตจากอุบัติเหตุ    | 35  | 15   | 50  |
| 4.       | จำนวนเด็กถูกข่าตาย                 | 12  | 7    | 19  |
| 5.       | อื่นๆ โปรดระบุ<br>                 | 0   | 0    | 0   |
|          | รวม                                | 82  | 60   | 142 |

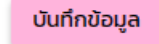

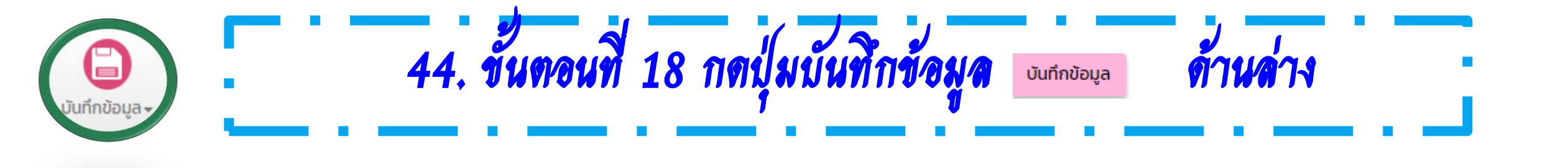

SECO01

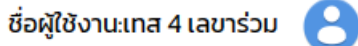

 $\triangleleft$ 

## ส่วนที่ 3: สถานการณ์การเสียชีวิตของเด็ก ปี 2565

| ลำดับที่ | ປຣະເດັົ້ນ                          | ชาย | หญิง | ucs |
|----------|------------------------------------|-----|------|-----|
| 1.       | จำนวนเด็กเสียชีวิตจากโรคภัยไข้เจ็บ | 15  | 16   | 31  |
| 2.       | จำนวนเด็กเสียชีวิตจากการจมน้ำ      | 20  | 22   | 42  |
| 3.       | จำนวนเด็กเสียชีวิตจากอุบัติเหตุ    | 35  | 15   | 50  |
| 4.       | จำนวนเด็กถูกฆ่าตาย                 | 12  | 7    | 19  |
| 5.       | อื่นๆ โปรดระบุ                     | 0   | 0    | 0   |
|          | นตร                                | 82  | 60   | 142 |

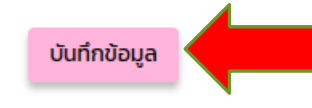

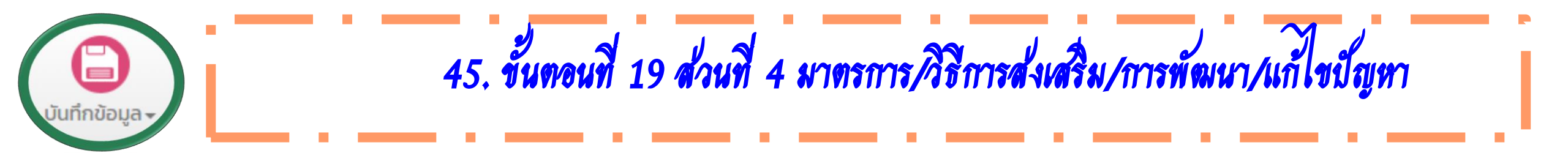

#### การจัดเก็บข้อมูลเด็กปฐมวัยระดับจังหวัดกำแพงเพชร

ปี 2563 -

| เนื้อหา                                                                                | สถานะการบันทึกข้อมูล |
|----------------------------------------------------------------------------------------|----------------------|
| ส่วนที่ 1: ข้อมูลทั่วไป                                                                |                      |
| 1.1 ด้านประชากร                                                                        | เรียบร้อย            |
| 1.2 ข้อมูลเด็กปฐมวัย                                                                   | เรียบร้อย            |
| 1.3 ข้อมูลหน่วยงานภาครัฐและภาคเอกชนที่ให้บริการและดูแลเด็กปฐมวัย                       | อยู่ระหว่างการบันทึก |
| 1.4 ข้อมูลด้านบุคลากรและคุณภาพของหน่วยงานที่ให้บริการและดูแลเด็กปฐมวัย (ข้อที่ 1–5)    | อยู่ระหว่างการบันทึก |
| 1.4 ข้อมูลด้านบุคลากรและคุณภาพของหน่วยงานที่ให้บริการและดูแลเด็กปฐมวัย (ข้อที่6-9)     | อยู่ระหว่างการบันทึก |
| 1.4 ข้อมูลด้านบุคลากรและคุณภาพของหน่วยงานที่ให้บริการและดูแลเด็กปฐมวัย (ข้อที่10-13)   | อยู่ระหว่างการบันทึก |
| 1.5 ข้อมูลการดำเนินงานของหน่วยงานที่ดูแลเด็กปฐมวัยที่ผ่านเกณฑ์ หรือไม่ผ่านเกณฑ์มาตรฐาน | อยู่ระหว่างการบันทึก |
| ส่วนที่ 2: สถานการณ์เด็กปฐมวัยระดับจังหวัด และกรุงเทพมหานคร                            |                      |
| 2.1 ด้านสุขภาพอนามัย                                                                   | เรียบร้อย            |
| 2.2 ด้านสังคม                                                                          | อยู่ระหว่างการบันทึก |
| ส่วนที่ 3: สถานการณ์การเสียชีวิตของเด็ก                                                | เรียบร้อย            |
| ส่วนที่ 4: มาตรการ/วิธีการส่งเสริม/พัฒนา/แก้ไขปัญหา                                    | เรียบร้อย            |

Activate Windows Go to Settings to activate Windows.

[13/01/2023 16:30:06 ][161.82.213.194] [dcy4-app05][MS046002]

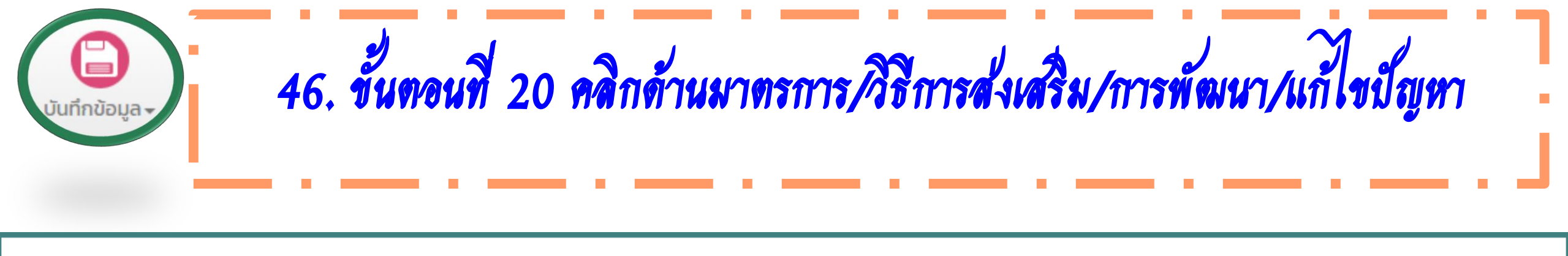

SEC001

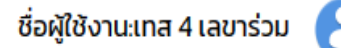

## ส่วนที่ 4: มาตรการ/วิธีการส่งเสริม/พัฒนา/แก้ไขปัญหา ปี 2565

้ ในปีที่ผ่านมา จากข้อมูลและสถานการณ์เด็กปฐมวัย จังหวัดมีมาตรการ/วิธีการส่งเสริม/พัฒนา/ แก้ไขปัญหาอย่างไร

บันทึกข้อมูล

[16/01/2023 08:34:01 ][161.82.213.194] [dcy4-app02][MS046002]

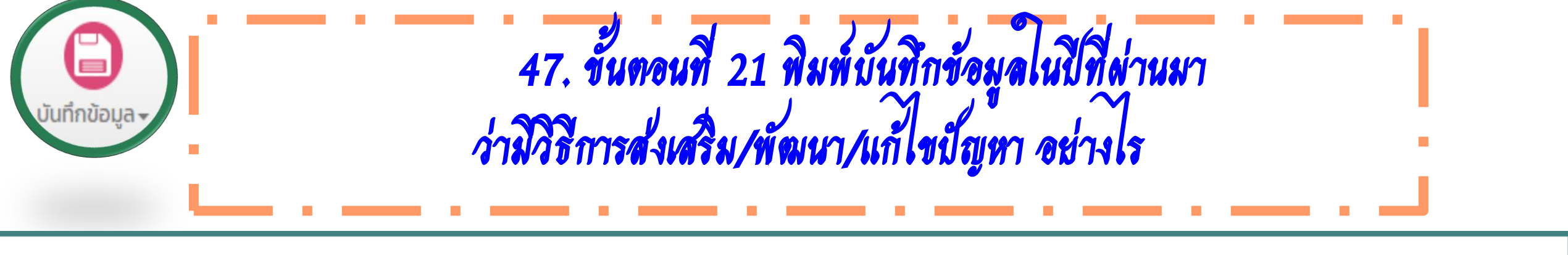

SEC001

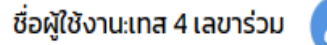

## ส่วนที่ 4: มาตรการ/วิธีการส่งเสริม/พัฒนา/แก้ไขปัญหา ปี 2565

้ ในปีที่ผ่านมา จากข้อมูลและสถานการณ์เด็กปฐมวัย จังหวัดมีมาตรการ/วิธีการส่งเสริม/พัฒนา/ แก้ไขปัญหาอย่างไร

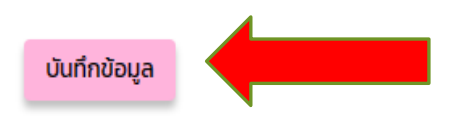

[16/01/2023 08:34:01 ][161.82.213.194] [dcy4-app02][MS046002]

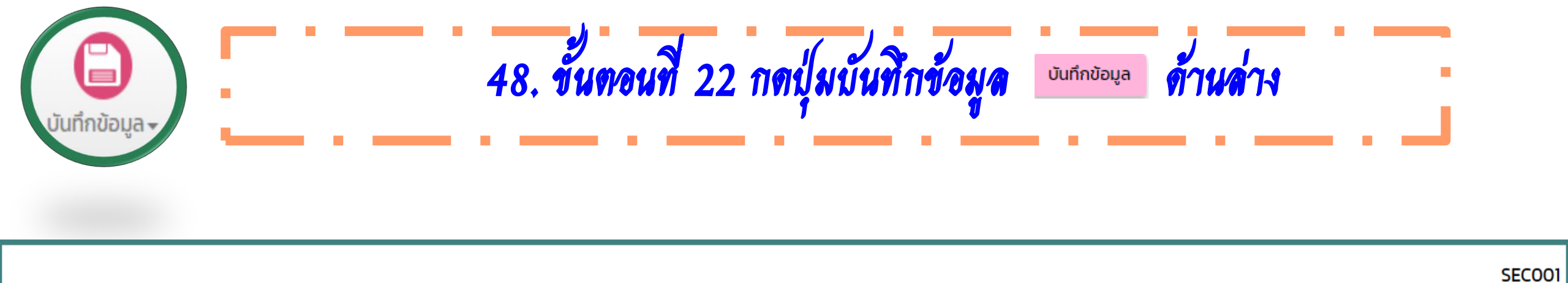

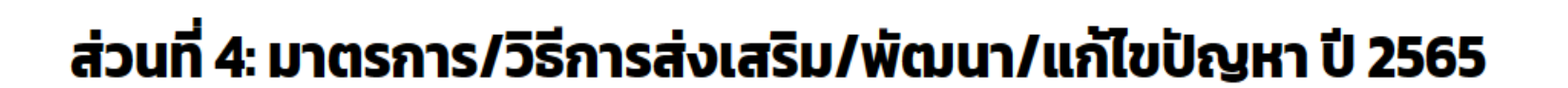

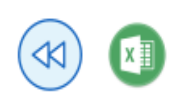

Н

ชื่อผู้ใช้งาน:เทส 4 เลขาร่วม

้ ในปีที่ผ่านมา จากข้อมูลและสถานการณ์เด็กปฐมวัย จังหวัดมีมาตรการ/วิธีการส่งเสริม/พัฒนา/ แก้ไขปัญหาอย่างไร

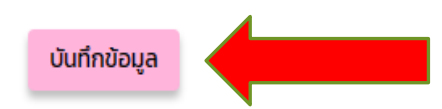

[16/01/2023 08:34:01 ][161.82.213.194] [dcy4-app02][MS046002]

## กรอบการบูรณาการ 6 🛞 🏵 🥮 🔮 📦 กระทรวง (พ.ศ. 2565-2569)

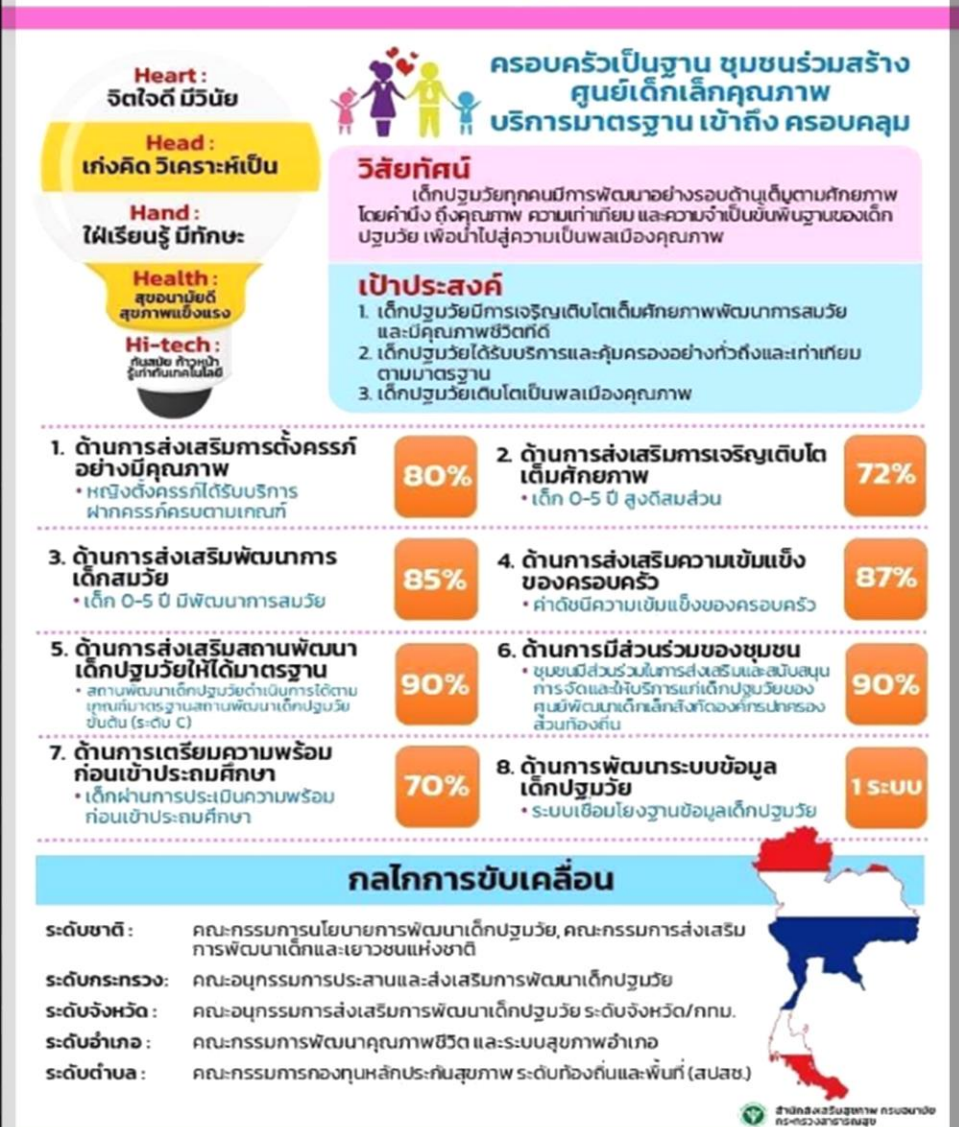

49. ตามกรอบบูรณาการความร่วมมือกลุ่มเด็ก ปฐมวัย 6 กระทรวง ตัวชีวัดที่ 5 สถานพัฒนาเด็ก ปฐมวัยดำเนินการได้ตามเกณฑ์มาตรฐานสถาน พัฒนาเด็กปฐมวัยขั้นต้น (ระดับ C)

| รายงาน -      | 50,                                                       | วงกลมที่ 3 🕕 รายงาน                                                                                 | <u> </u>                       |
|---------------|-----------------------------------------------------------|----------------------------------------------------------------------------------------------------|--------------------------------|
|               | ระบบฐานข้อมูลสารสนเทศการพัฒนา<br>เด็กปฐมวัยตามมาตรฐานชาติ | รายงาน <del>-</del>                                                                                 | Dashboard <del>-</del>         |
|               |                                                           | 1 - รายงานประเมินมาตรฐานชาติ                                                                        | REPOOI                         |
|               |                                                           | 2 – ข้อมูลพื้นฐาน                                                                                   | ชื่อผู้ใช้งาน:เทส 4 เลขาร่วน 🛛 |
|               |                                                           | 3 - รายงานการประเมินมาตรฐานรายข้อของสังกัดตนเอง                                                     |                                |
|               |                                                           | 4 - หน้ารายงานการประเมินมาตรฐานด้านที่ 1 ด้านที่ 2 ด้านที่ 3 ก และ 3 ข                              |                                |
|               |                                                           | 5 - รายงานข้อมูลพื้นฐานและข้อมูลประเมินตนเองตามมาตรฐานชาติ                                          |                                |
|               |                                                           | 6 – สรุปผลการประเมินรายข้อภาพรวมรายข้อทุกสังกัด                                                     |                                |
| กระทรวง:      | กระทรวงการพัฒนาสังคมและความมั่นคงของมนุษย์                | 7 - สรุปข้อมูลพื้นฐานทุกสังกัดและจังหวัด                                                            |                                |
|               |                                                           | 9 - รายงานประเมินพัฒนาการรายบุคคล                                                                   |                                |
| สังกัดย่อย 2: | สถานสงเคราะห์เด็กเอกชน                                    | 10 - แบบบันทึกข้อมูลเด็กปฐมวัยของสภาการศึกษา                                                        |                                |
| จังหวัด :     | กำแพงเพชร                                                 | 11 - รายงานข้อมูลพื้นฐานที่ต้องการส่งสภาการศึกษา                                                    |                                |
|               | L                                                         | 12 - รายงานการพัฒนาเด็กปฐมวัยของคณะอนุกรรมการส่งเสริมการพัฒนาเด็กปฐมวัยระดับจังหวัดและกรุงเทพมหานคร |                                |
| ตำบล :        | -ทั้งหมด-                                                 | <ul> <li>✔ ปีที่ประเมิน : 2564 ✔</li> </ul>                                                         |                                |
|               |                                                           |                                                                                                    |                                |

ส่งออกไฟล์ Excel ส่งออกไฟล์ผลรวมExcel

|              | ระบบฐานข้อมูลสารสนเทศการพัฒนา<br>เด็กปฐมวัยตามมาตรฐานชาติ |                                                                        | หน้าแรก         มันทึกข้อมูล -         รายงาน | Dashboard -              |
|--------------|-----------------------------------------------------------|------------------------------------------------------------------------|-----------------------------------------------|--------------------------|
|              |                                                           | 1 – รายงานประเมินมาตรฐานชาติ                                           |                                               |                          |
|              |                                                           | 2 – ข้อมูลพื้นฐาน                                                      |                                               | อผู้ใช้งาน เทส 4 เลขาร่ว |
|              |                                                           | 3 - รายงานการประเมินมาตรฐานรายข้อของสังกัดตนเอง                        |                                               |                          |
|              |                                                           | 4 - หน้ารายงานการประเมินมาตรฐานด้านที่ 1 ด้านที่ 2 ด้านที่ 3 ก และ 3 ข |                                               |                          |
|              |                                                           | 5 - รายงานข้อมูลพื้นฐานและข้อมูลประเมินตนเองตามมาตรฐานชาติ             |                                               |                          |
|              |                                                           | 6 – สรุปผลการประเมินรายข้อภาพรวมรายข้อทุกสังกัด                        |                                               |                          |
| กระทรวง:     | กระทรวงการพัฒนาสังคมและความมั่นคงของมนุษย์                | 7 - สรุปข้อมูลพื้นฐานทุกสังกัดและจังหวัด                               |                                               |                          |
|              |                                                           | 9 - รายงานประเมินพัฒนาการรายบุคคล                                      |                                               |                          |
| ังกัดย่อย 2: | สถานสงเคราะห์เด็กเอกชน                                    | 10 - แบบบันทึกข้อมูลเด็กปฐมวัยของสภาการศึกษา                           |                                               |                          |
|              |                                                           | 11 - รายงานข้อมูลพื้นฐานที่ต้องการส่งสภาการศึกษา                       |                                               |                          |
| จังหวัด :    | กำแพงเพชร                                                 |                                                                        |                                               |                          |

| หนักแรก บันทึกข้อมูล รายงาน Dashboard →<br>ชื่อผู้ใช้งาน:เกส 4 เลขาร่วม<br><b>1 – รายงานประเมินมาตรฐานชาติ</b>     |
|----------------------------------------------------------------------------------------------------|
| ชื่อผู้ใช้งานะเทส 4 เลขาร่วม<br><b>1 – รายงานประเมินมาตรฐานชาติ</b><br><ul> <li>สังกัดย่อย 1: -ทั้งหมด-</li> </ul> |
| <b>1 – รายงานประเมินมาตรฐานชาติ</b><br><ul> <li>สังกัดย่อย 1: -ทั้งหมด- </li> </ul>                                |
| 1 – รายงานประเมินมาตรฐานชาติ                                                                                       |
| <ul> <li>สังกัดย่อย 1: -ทั้งหมด-</li> </ul>                                                                        |
|                                                                                                    |
| <ul> <li>สังกัดย่อย 3: -ทั้งหมด-</li> </ul>                                                                        |
| <ul> <li>อำเภอ/เขต: -ทั้งหมด-</li> </ul>                                                                           |
| <ul> <li>สังกัดย่อย 3: -ทั้งหมด- </li> <li>อำเภอ/เขต: -ทั้งหมด- </li> </ul>                                        |

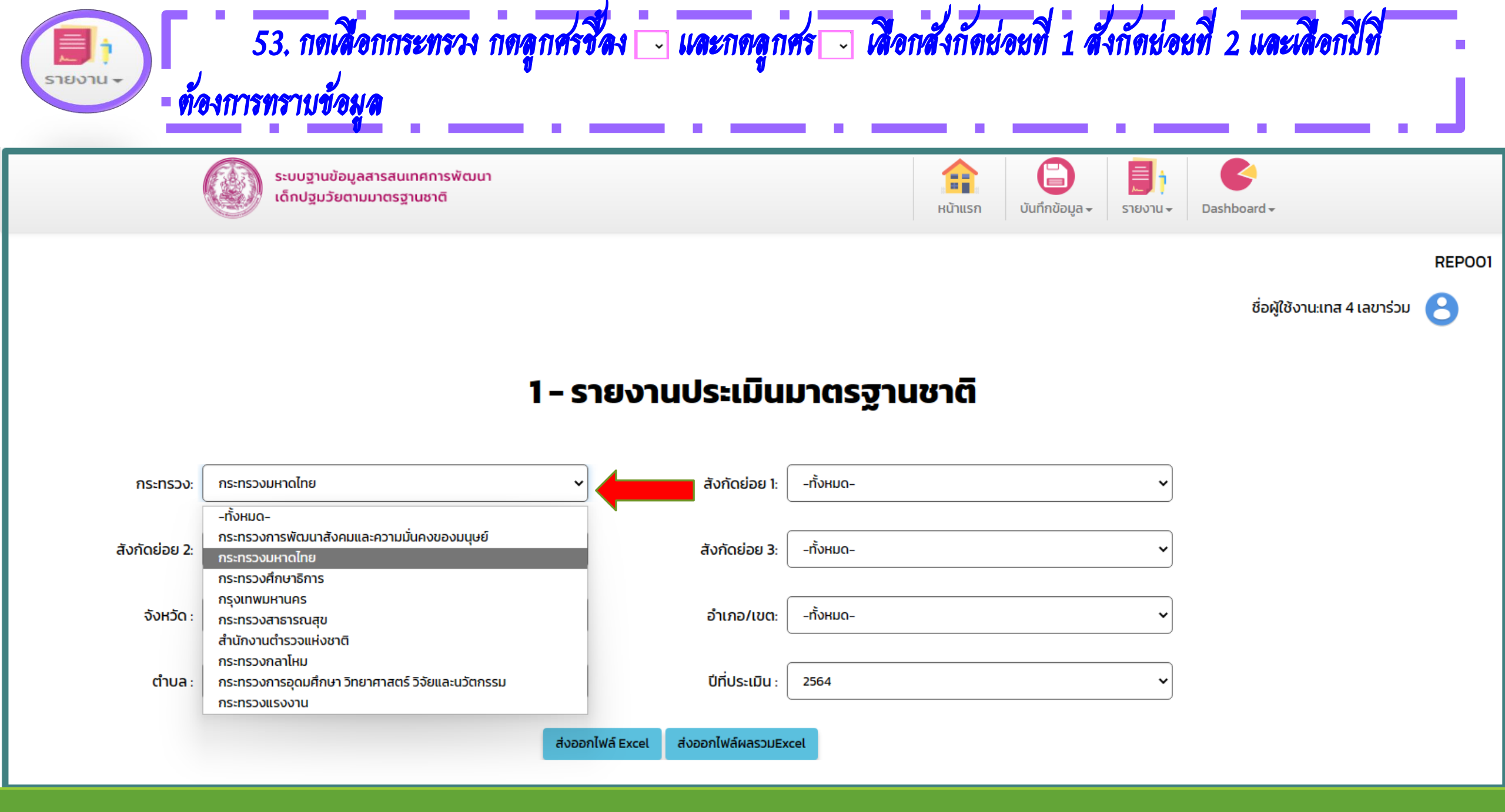

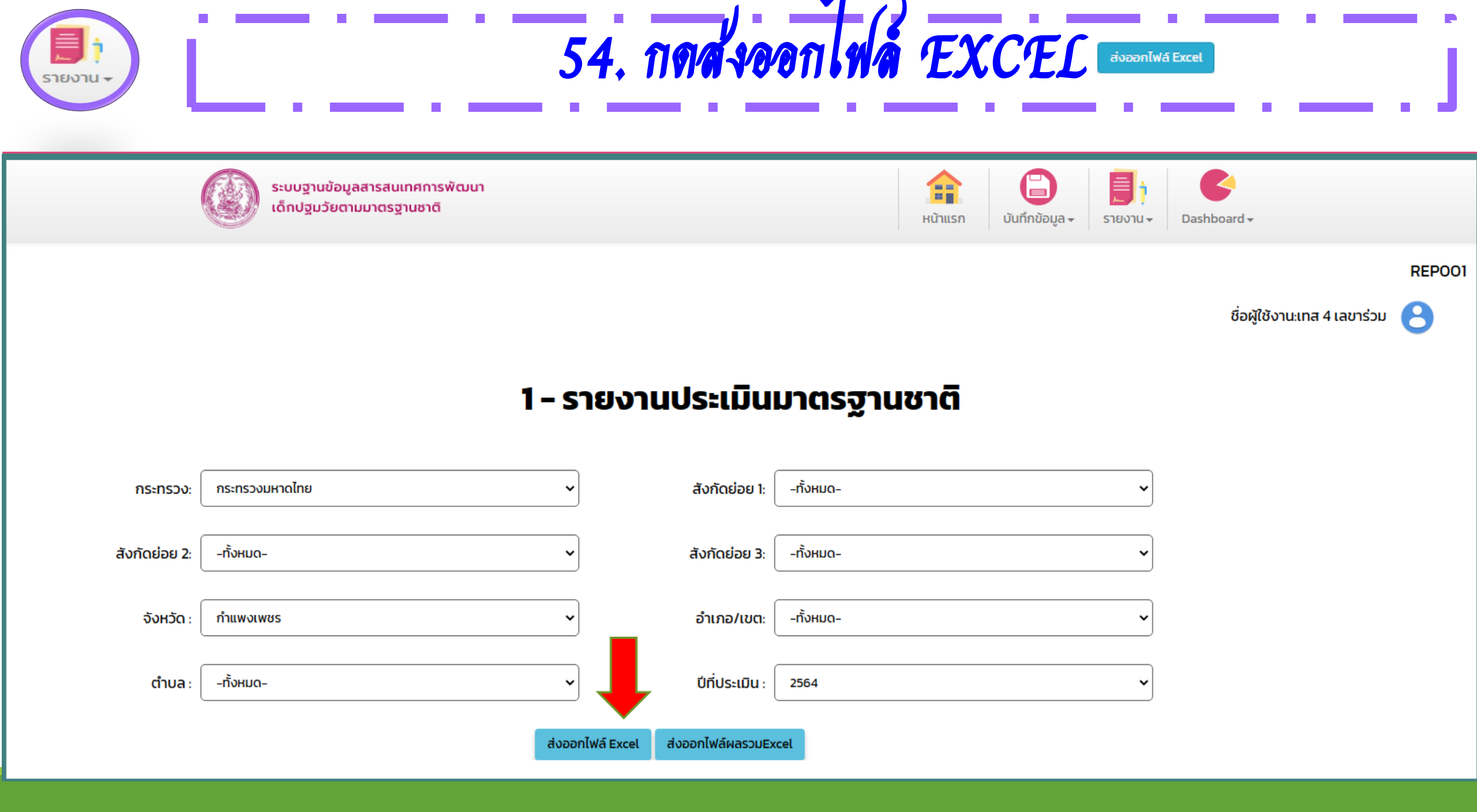

## 55. กดส่งออกไฟล์ EXCEL <sup>สงออกไฟล์ Excel</sup> จะแสดงหน้ารายงาน ดังนี้ ลำดับ รหัส ชื่อ จำนวนตัวบ่งชี้ จำนวนข้อ คะแนน เปอร์เซ็นต์ ตัวบ่งชีที่ต้องปรับปรุง กระทรวง สังกัดย่อยที่ 1 สังกัดย่อยที่ 2 สังกัดย่อยที่ 3 จังหวัด เขต/อำเภอ ระดับคุณภาพคะแนน มาตรฐานสถานฯ 3 ด้าน สถานะการบันทึก ข้อมูล สถานะการยืนยันข้อมูล

|          |            |                                       |               | ຈຳນວ           | น ขัด       |       |             | จักล้านใจชี้ที่ลักง |                |                      |                   |                |             |                 |             | ระดับคณฑาฟ | ม่วงว่าส่วนสี่ถวน ๆ | สถานสถาร์นั้นพื้อ |                                |
|----------|------------|---------------------------------------|---------------|----------------|-------------|-------|-------------|---------------------|----------------|----------------------|-------------------|----------------|-------------|-----------------|-------------|------------|---------------------|-------------------|--------------------------------|
| ลำพับที่ | รพัส       | ชื่อสถานพัฒนาเด็กป ฐมวัย              | จำนวนตัวบ่งชื | ระดับคุณภาพที่ | ระดับคุณภาพ | ศรแบบ | เปอร์เซ็นต์ | . Sector            | n5591574       | สังกัดย่อย1          | สังกัดย่อย2       | สังกัดย่อย3    | จังหวัด     | เขต/ถ้าเกุด     | ตำบล        |            |                     |                   | สถาน ะการ์ยืนยัน ข้อมูล        |
|          |            |                                       |               | ด้องปรับปรุง   | เฉพย        |       |             | 010034              |                |                      |                   |                |             |                 |             | ทรแบบ      | 2 10 10             | eeffe             |                                |
|          |            |                                       |               |                |             |       |             |                     |                | กรมสิ่งสริมการปกครอง |                   |                |             |                 |             |            |                     | ยืนยันจัดมูลเสินต |                                |
| 1        | 3062200101 | รร.เทศบาล 1 (เกริกกฤดยาตุปถัมภ์)      | 68            | 1              | 3           | 186   | 91.87       | 1                   | กระทรวณหาดไทย  | ทัพงถิ่น             | ทมเก้าแพลเพชิง    | ไขจเรียนหมุบาล | ก้านพงเพชิง | เมืองกำแพงเพชง  | ในเมือง     | В          | 8                   | ผู้บริหารแล้ว     | ยืนขันผลการประเมิน SAR         |
|          |            |                                       |               |                |             |       |             |                     |                | กรมสิ่งสรีมกรรปกครอง |                   |                |             |                 |             |            |                     | ยืนยันจักมูลเสินก |                                |
| 2        | 3062200102 | วร.เทศบาล 2 (วัดทุ่งสิวน)             | 68            | 1              | 3           | 199   | 97.63       | 1                   | กระหระสมหาศไทย | ท้องถิ่น             | ทรมกำแพงเพชร      | ไวจเวียนหนุบาล | ก้านพงเพชิง | ເມືອງກຳແໜງເຫປັງ | ในเมือง     | в          | ñ                   | ผู้บริหารแล้ว     | ยืนขั้นสลารประเมิน SAR         |
|          |            | <u>າວ.ເທສັນາສ 3 (ຄືນຫວັນຫວວຍົບຸຍູ</u> |               |                |             |       |             |                     |                | กามสิ่งสริมการปกครอง |                   |                |             |                 |             |            |                     | ยืนยันจักมูลเสินก |                                |
| 3        | 3062200103 | ประกอส์เกยาคม)                        | 68            | 1              | 3           | 201   | 98.72       | 1                   | กระพรรณหาดไทย  | ทัพงถิ่น             | ทมเก้าแพงเพชร     | ไขจเรียนสนุบาล | ก้านพงเพชง  | เมืองกำแพงเพชง  | ในเมือง     | в          | 8                   | ผู้บริหารแล้ว     | ยืนขันผลการประเมิน SAR         |
|          |            |                                       |               |                |             |       |             |                     |                | กรมสิ่งสริมการปกครอง |                   |                |             |                 |             |            |                     | ยืนยันจักมุลสนก   |                                |
| 4        | 3062200201 | รร.เทศีบาล 1 คลองสีรรมหมาก            | 68            | 0              | 3           | 166   | 81.71       | 0                   | กระทรวณหาดใหย  | ทัพงถิ่น             | ทดเนตรชิม         | ไขจเรียนหมุบาล | กำแหงเหนือ  | เมืองกำแพงเพชง  | นควฐม       | Α          | พี่มาก              | สับวิหารแล้ว      | ยืนขันผลการประเมิน SAR         |
|          |            |                                       |               |                |             |       |             |                     |                | กรมสิ่งสรีมการปกครอง |                   |                |             |                 |             |            |                     | ยืนยันจัดแหน่ในก  |                                |
| 5        | 3062200301 | วว.เทศิบาสสานกระบิท                   | 68            | 0              | 3           | 193   | 94.89       | 0                   | กระทรวณหาดไทย  | ทัพงถิ่น             | ทค.สามกระบิท      | ไขจเรียนหมุบาล | ก้านพงเพชิง | สามกระนิต       | สามกระบิต   | Α          | ดีมาก               | ผับวิหารแล้ว      | ยืนขันผลการประเมิน SAR         |
|          |            | วว.สนุบาลเหติบาลท่ำบลหวาน             |               |                |             |       |             |                     |                | กรมสิ่งสรีมกรรปกครอง |                   |                |             |                 |             |            |                     | ยืนยันจักมุลเสนก  |                                |
| 6        | 3062200401 | การท่าย                               | 68            | 1              | 2           | 159   | 78.1        | 1                   | กระทรรณหาดไทย  | ท้องถิ่น             | พพ.พรานกระทั่วย   | ไปจเวียนหนุบาล | ก้านสงเหนือ | เหตุการสุดการ   |             | в          | 2                   | ผับวิหารแล้ว      | ยืนขั้นผลการประเมิน SAR        |
|          | -          |                                       |               |                |             |       |             |                     |                | กามสิ่งสริมการปกครอง |                   |                |             |                 |             |            |                     | ยืนยันจัดเลเลินอ  |                                |
| 7        | 3062200501 | รร.ชนุบาลเทศบาลท่างสบ้านพราน          | 68            | 3              | 3           | 175   | 85.32       | 3                   | กระทรรณหาดไทย  | ทัพซิ่น              | ทดเป้านพราน       | ไขจเรียนหมุมาล | ก้านสงสสร   | พรานกระดำย      | เหวานกระดำย | в          | ñ                   | ผับวิหารแล้ว      | ยืนขั้นผลการประเมิน SAR        |
|          |            |                                       |               |                |             |       |             |                     |                | กรมสิ่งสรีมกรรปกครอง |                   |                |             |                 |             |            |                     | ยืนยันจักมุลเสนก  |                                |
| 8        | 3062200601 | วว.เทศีบาลนี้คละม                     | 68            | 0              | 3           | 204   | 100         | 0                   | กระทรรณหาดไทย  | ทัพพิ่น              | ทค.ชื่อสะเม       | ไขจเรียนหมุบาล | ก้านสงสสร   | สามกระนิต       | ช่อละม      | Α          | ดีมาก               | สับวิหารแล้ว      | ยืนขันผลการประเมิน SAR         |
|          |            |                                       |               |                |             |       |             |                     |                | กรมสิ่งสรีมการปกครอง |                   |                |             |                 |             |            |                     | ยืนยันจักมุลเสนก  | ระการขึ้นขั้นจังนุษการประเมิน  |
| 9        | 3062200701 | รร.ชนุบาลเทศบาลด้านสท่านสงัด          | 68            | 0              | 3           | 201   | 98.72       | 0                   | กระทรวสมหาดไทย | ทัพงถิ่น             | ทค.ท่านธงจิต      | ไขจเรียนหนุบาล | กำแพงเพชิง  | 1003003         | ท่านองจิต   | А          | ดีมาก               | ผู้บริหารแล้ว     | SAR                            |
|          |            | รร.หนุบาลเหติบาลท้านสถาญวร            |               |                |             |       |             |                     |                | กรมสิ่งสริมการปกครอง |                   |                |             |                 |             |            |                     | ยืนยันจักแหล่งก   | ระการขึ้นขั้นจังนูลการประเมิน  |
| 10       | 3062200801 | ສັກການນຶ                              | 68            | 0              | 3           | 204   | 100         | 0                   | กระทรรณหาดไทย  | ท้องถิ่น             | ທອະຫານຸວວສັກອນຸວິ | ไขจเรียนหมุมาล | ก้านสงเหนือ | ຈາພຸວາສັກທາງຈຶ  | แสนเพ       | Α          | ดีมาก               | ผับวิหารแล้ว      | SAR                            |
|          |            | <u>າວ.ເທຄັບເອເມືອຫານອາປຣີາ</u>        |               |                |             |       |             |                     |                | กรมสิ่งสรีมการปกครอง |                   |                |             |                 | 1           |            |                     | ยืนยันจักมุลเสนก  |                                |
| 11       | 3062200901 | (ທຳນອອກປະໂມກ໌)                        | 68            | 0              | 2           | 159   | 78.07       | 0                   | กระพรรณหาดไทย  | ทัพพิ่น              | หมหนอสปลิง        | ไขจเรียนหมุมาล | ก้านพงเพชิง | เมืองกำแพงเพชง  | ທານອາປຣີຈ   | в          | ñ                   | ผับวิหารแล้ว      | ยืนขั้นผลการประเมิน SAR        |
|          |            | รร.เทศบาลเมืองปาณะค่า(ไม่ได้          |               |                |             |       |             |                     |                | กรมสิ่งสรีมกระปกครอง |                   |                |             | · · · · · ·     |             |            |                     | ยืนยันจักมุลเสนก  | วลการขึ้นขั้นขั้งมูลการประเมิน |
| 12       | 3062201001 | อีตนประกับ)                           | 46            | 0              | 2           | 138   | 66.67       | 0                   | กระทรรณหาดไทย  | ท้องอื่น             | หมุปานอย่า        | ไวจเวียนขนบาล  | ก้านสงเสร็จ | งานวรสักษบรี    | ปายแต่ว     | в          | 2                   | ลับวิหารแล้ว      | SAR                            |
|          |            | and a farred                          | 46            |                | *           | - 74  |             | ~                   |                | to the second        |                   |                |             |                 |             |            | ••                  | AN ATT DAMES      | 2751                           |

| 56. กตส่งออกไฟล์ผลรวม EXCEL ส่งออกไฟล์ผลรวมExcel จะเหลดงหน้ารายงาน ดังนี้                                                                                                    | 1 |
|----------------------------------------------------------------------------------------------------|---|
| กระทรวง สังกัดย่อยที่ 1 จำนวนทั้งหมด ดำเนินการเสร็จสิ้น ระหว่างดำเนินการ ไม่ได้ดำเนินการ                                                                                                    | Ì |
| the second statement of the second statement of the se |   |

|                |                              |              |                    | ł                | ข้อมูล ณ วันที่ 16 ม.ค. 2566 |
|----------------|------------------------------|--------------|--------------------|------------------|------------------------------|
| กระทรวง        | สังกัดย่อย1                  | จำนวนทั้งหมด | ดำเนินการเสร็จสิ้น | ระหว่างดำเนินการ | ไม่ได้ดำเนินการ              |
| าระทรวงมหาดไทย | กรมส่งเสริมการปกครองท้องถิ่น | 227          | 221                | 6                | 0                            |
| รวม            |                              | 227          | 221                | 6                | 0                            |

## 57. มาดูหน้าตาระบบ ของ สถานพัฒนาเด็กปฐมวัย (สพด.) ภายใต้กำกับมีวงกลม 6 วงกลม ตามภาพด้านล่าง

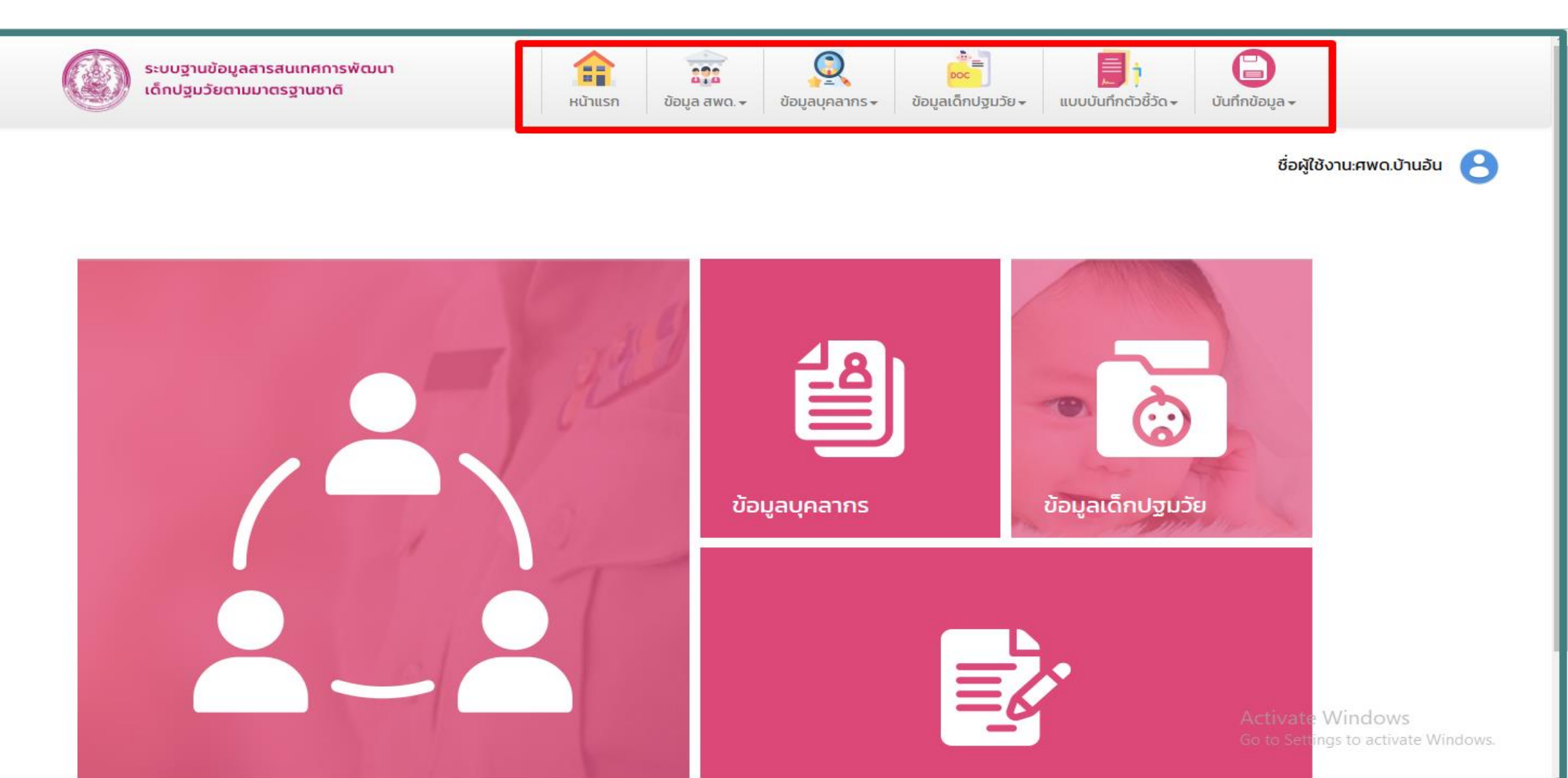

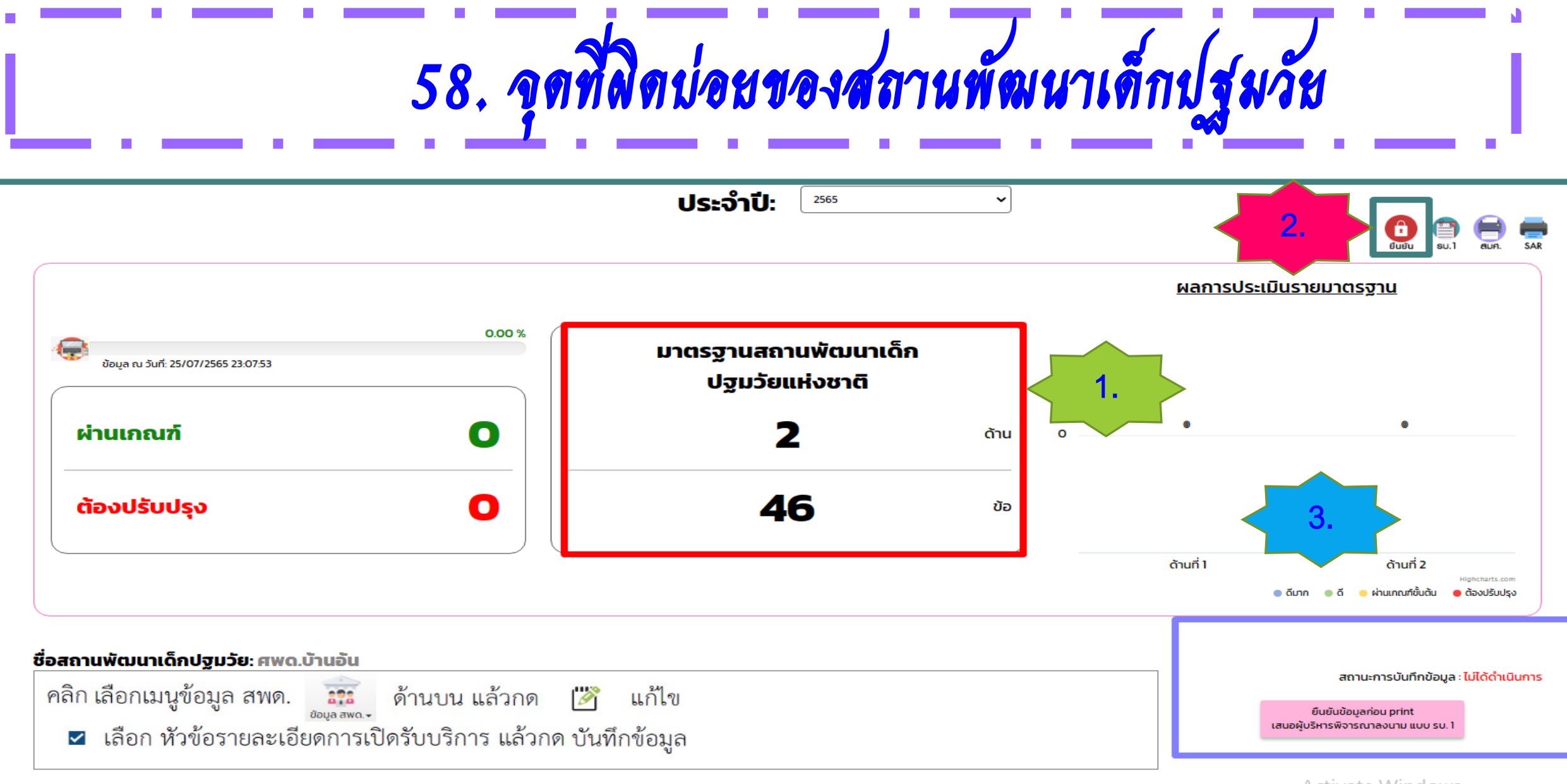

Activate Windows Go to Storings to activate Windows.

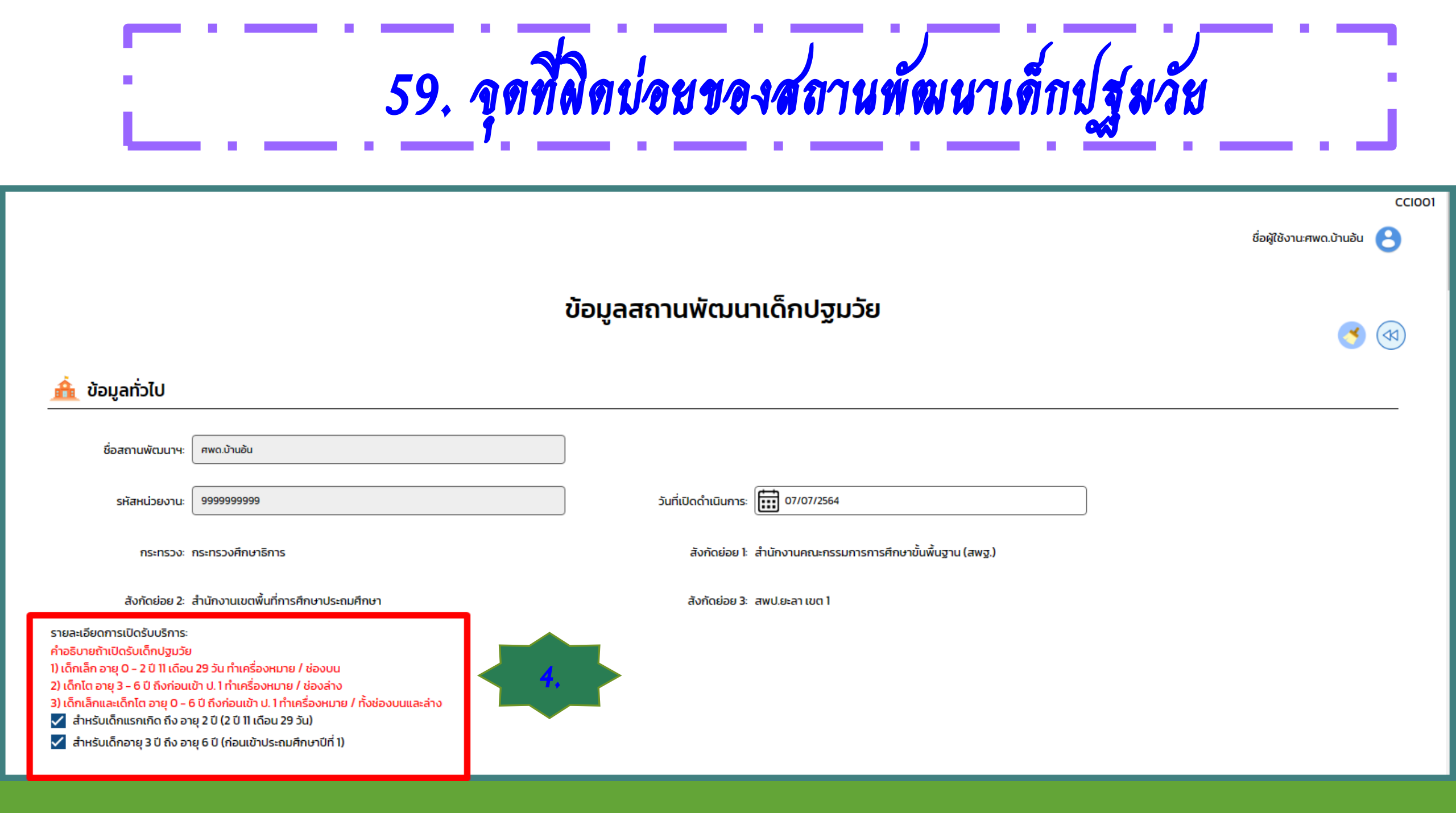

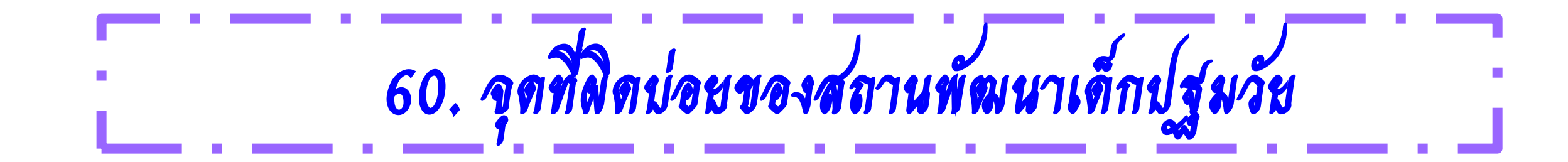

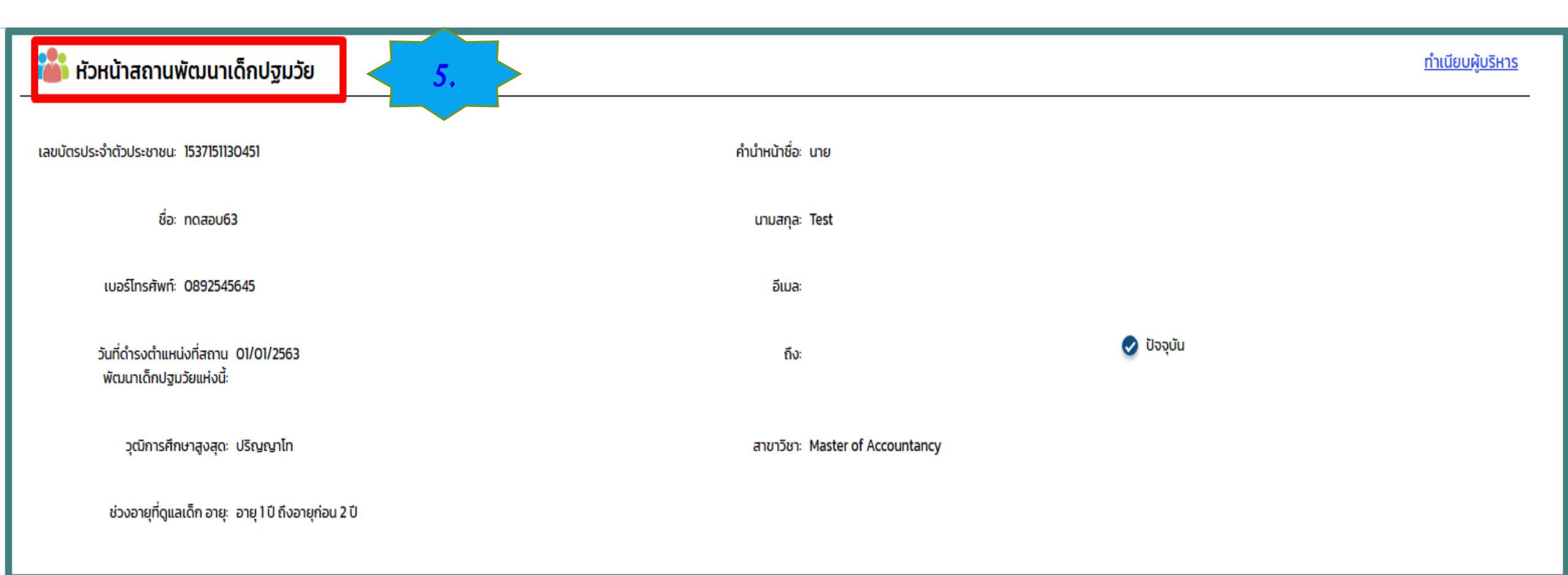

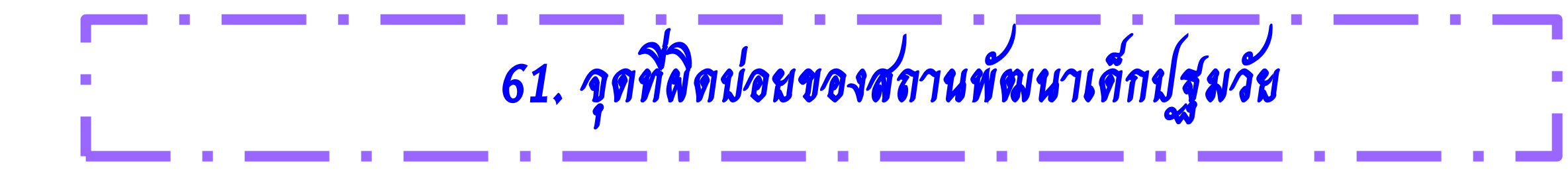

| เลขบัตรประชาชน/<br>เลขที่หนังสือเดินทาง<br>ปีการศึกษา : | -ทั้งหมด- |    | ตำแหน่ง :<br>-ทั้งнมด-<br>6,<br>йинт |       | *                |
|---------------------------------------------------------|-----------|----|--------------------------------------|-------|------------------|
|                                                         | 2563      | กร |                                      | จำนวน | ร้อยละ           |
| ห้วหน้าสถานคื                                           | 2564      |    |                                      | 2     | 33.33            |
| ครู                                                     |           |    |                                      | 4     | 66.67            |
| ผู้ดูแลเด็ก/พี่เล                                       | ลี้ยงเด็ก |    |                                      | 0     | 0.00             |
| บุคลากรอื่นๆ                                            |           |    |                                      | 0     | 0.00             |
|                                                         | sou       |    |                                      | 6     | 100.00           |
|                                                         |           |    |                                      | 1     | ข้อมูล ณ วันที่: |

|   | เลขประจำตัวประชาชน | ชื่อ - นามสกุล                | ประเภทบุคลากร               | ระดับการศึกษา            | อายุ | ปีการศึกษา |       |
|---|--------------------|-------------------------------|-----------------------------|--------------------------|------|------------|-------|
| 1 | 1537151130451      | นายทดสอบ64 Test64             | ห้วหน้าสถาน/ผู้ดำเนินกิจการ | ปริญญาโท                 | 22   | 2564       | Q 🗹 💼 |
| 2 | 13625165           | นายทดสอบ Test                 | ครู                         | ปริญญาตรี หรือ เทียบเท่า | 22   | 2563       | Q 🗹 🗐 |
| 3 | 1537151130451      | นายทดสอบ63 Test               | ห้วหน้าสถาน/ผู้ดำเนินกิจการ | ปริญญาโท                 | 22   | 2563       | Q 🗹 💼 |
| 4 | เทส                | พระครูวิบูลย์ธรรมศาสท์เทส เทส | ครู                         | ปริญญาตรี หรือ เทียบเท่า | 5    | 2563       | Q 🕜 💼 |
| 5 | เทสโ               | ว่าที่พันตรีเทส1 เทส1         | ครู                         | ปริญญาเอก                | 5    | 2563       | Q 🗹 💼 |
| 6 | ทดสอบ              | นางสาวหัวหน้า พมจ. เทสระบบ    | ครู                         | ปริญญาตรี หรือ เทียบเท่า | 31   | 2563       | Q 🗹 📋 |

7.

## Dashboard

62. วงกลมที่ 4 Dashboard 🥵 มี 6 รายงาน สามารถเรียกดูรายงานแต่ละรายงาน ดังนี้

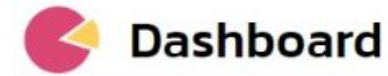

1.รายงานผลการประเมินตนเองของสถานพัฒนาเด็กปฐมวัยตามมาตรฐานชาติ

2.รายงานผลการประเมินมาตรฐานสถานพัฒนาเด็กปฐมวัยแห่งชาติ

3.รายงานผลการประเมินตนเองของสถานพัฒนาเด็กปฐมวัยตามมาตรฐานชาติ (ระดับกระทรวง)

4.รายงานข้อมูลเด็กปฐมวัย (ระดับหน่วยงานต้นสังกัด)

5.รายงานผลการประเมินมาตรฐานสถานพัฒนาเด็กปฐมวัยแห่งชาติ

6.รายงานการพัฒนาเด็กปฐมวัยของคณะอนุกรรมการส่งเสริมการพัฒนาเด็กปฐมวัยระดับจังหวัดและ กรุงเทพมหานคร

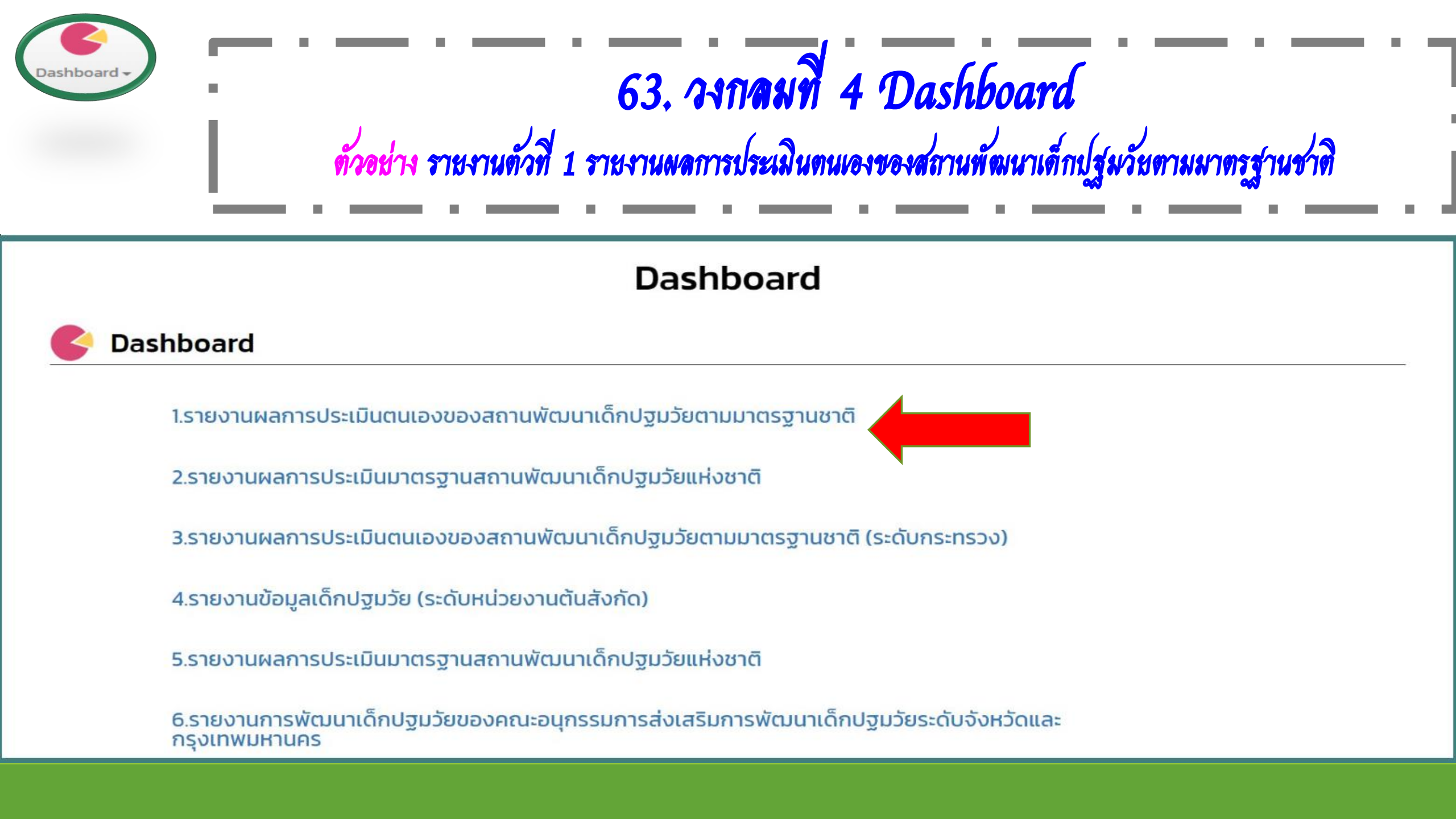

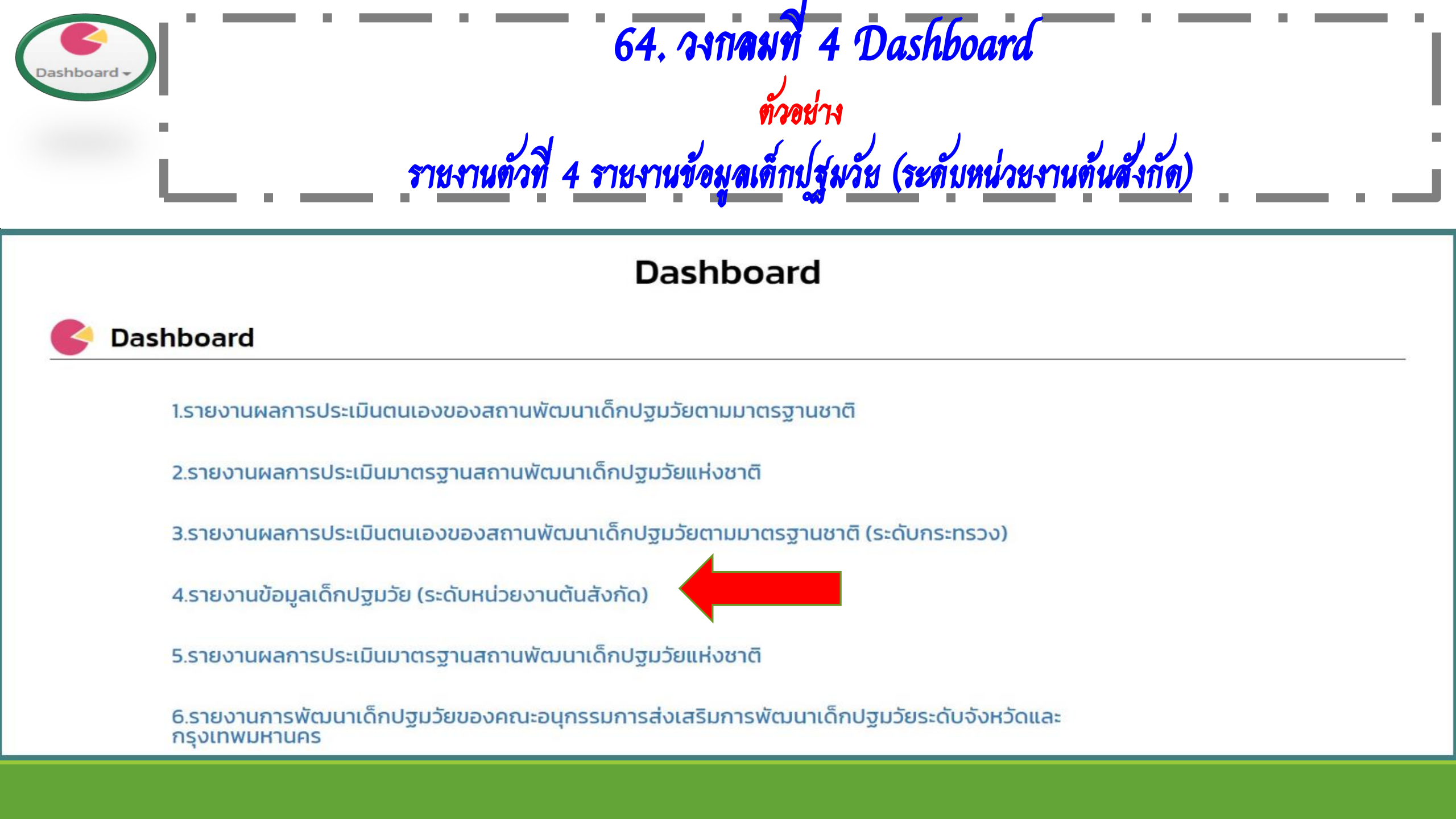

# 65. ด้วอย่าง รายงานตัวที่ 4 จะแสดงรายงานประเภทความพิการ (เพศชาย-เพศหญิง) จำนวนเด็กที่แยกตามช่วงอายุ (เพศชาย-เพศหญิง)

ชื่อผู้ใช้งาน:เทส 4 เลขาร่วม 🤗

| ายง <mark>า</mark> นข้อมูลเ | เด็กปฐมวัยจากระบบฐา   | นข้อมูลสารสนเทศการทั    | งัฒนาเด็กปฐมวัยตามม       | ปีการ<br>อาณชาติ 256      | รศึกษา ภาค<br>54 ▼ กาคเหนือ | จังหวัด 🔀 ▼ อำเ<br>▼ กำแพงเพชร ▼ (A | ภอ ตำบล<br>II) • (AII)    | สังกัด<br>▼ (AII) ▼ | 1                |
|-----------------------------|-----------------------|-------------------------|---------------------------|---------------------------|-----------------------------|-------------------------------------|---------------------------|---------------------|------------------|
| เด็กที่มีความต้อ            | งการพิเศษ จำแนกตามเพศ | (ราย)                   |                           |                           | ទ                           | ้ำนสุขภาพช่องปาก ด้                 | านสุขภาพช่องปาก (ราย)     |                     |                  |
| ประเภทความพิก               | าร                    | ชาย                     | (male)                    | หญิง (Female)             | รวม                         | ฟินฝู<br>ฟินไม่ผ รอด่วเบินการ       |                           |                     |                  |
| ความพิการทางก               | ารมองเห็น             |                         | 2                         | 1                         | 3                           | รอด่าเนินการ 5,311 ราย              | 6                         | ฟันผุ<br>382 ราย    |                  |
| ความพิการทางก               | ารได้ยืน              |                         | 3                         |                           | 3                           | 19.77%                              |                           | 23.75%              |                  |
| ความพิการทางส               | ดิบัญญา               |                         | 13                        |                           | 13                          |                                     |                           |                     |                  |
| ความพิการร่างกา             | iย,สุขภาพ             |                         | 7                         | 3                         | 10                          |                                     |                           |                     |                  |
| ความพิการทางก               | ารเรียนรู้            |                         | 10                        | 2                         | 12                          |                                     |                           |                     |                  |
| ความพิการทางก               | ารพูด,ภาษา            |                         | 7                         | 1                         | 8                           |                                     |                           |                     |                  |
| ความพิการทางพ               | เฤติกรรมและอารมณ์     |                         | 5                         | 1                         | 6                           |                                     |                           |                     |                  |
| ความพิการทางอ               | อทิสติก               |                         | 3                         | 1                         | 4                           |                                     |                           | ,<br>               |                  |
| ความพิการซ้ำซ้อ             | าน                    |                         | 2                         | 1                         | 3                           |                                     | ฟันไม่ผุ                  |                     |                  |
| รวม                         |                       |                         | 52                        | 10                        | 62                          | 15                                  | ,177 ราย<br>6.48%         |                     |                  |
|                             |                       |                         |                           | จำนวนเด็กแยกตามช่วงอา     | ายุ (ราย)                   |                                     |                           |                     |                  |
|                             |                       |                         |                           | ช่วงอ                     | ายุ                         |                                     |                           |                     |                  |
| เพศ (group)                 | ไม่ระบุอายุที่แน่ชัด  | ทารกแรกเกิดถึงอายุ 1 ปี | อายุ 1 ปีถึงก่อนอายุ 2 ปี | อายุ 2 ปีถึงก่อนอายุ 3 ปี | อายุ 3 ปีถึงก่อนอายุ 4 ปี   | อายุ 4 ปีถึงก่อนอายุ 5 ปี           | อายุ 5 ปีถึงก่อนอายุ 6 ปี | จำนวนเด็กทั้งหมด    | Activate Windows |
| ชาย                         | 4,929                 | 1                       | 7                         | 627                       | 2,039                       | 3,154                               | 3,315                     | 14,072              | go to demate     |

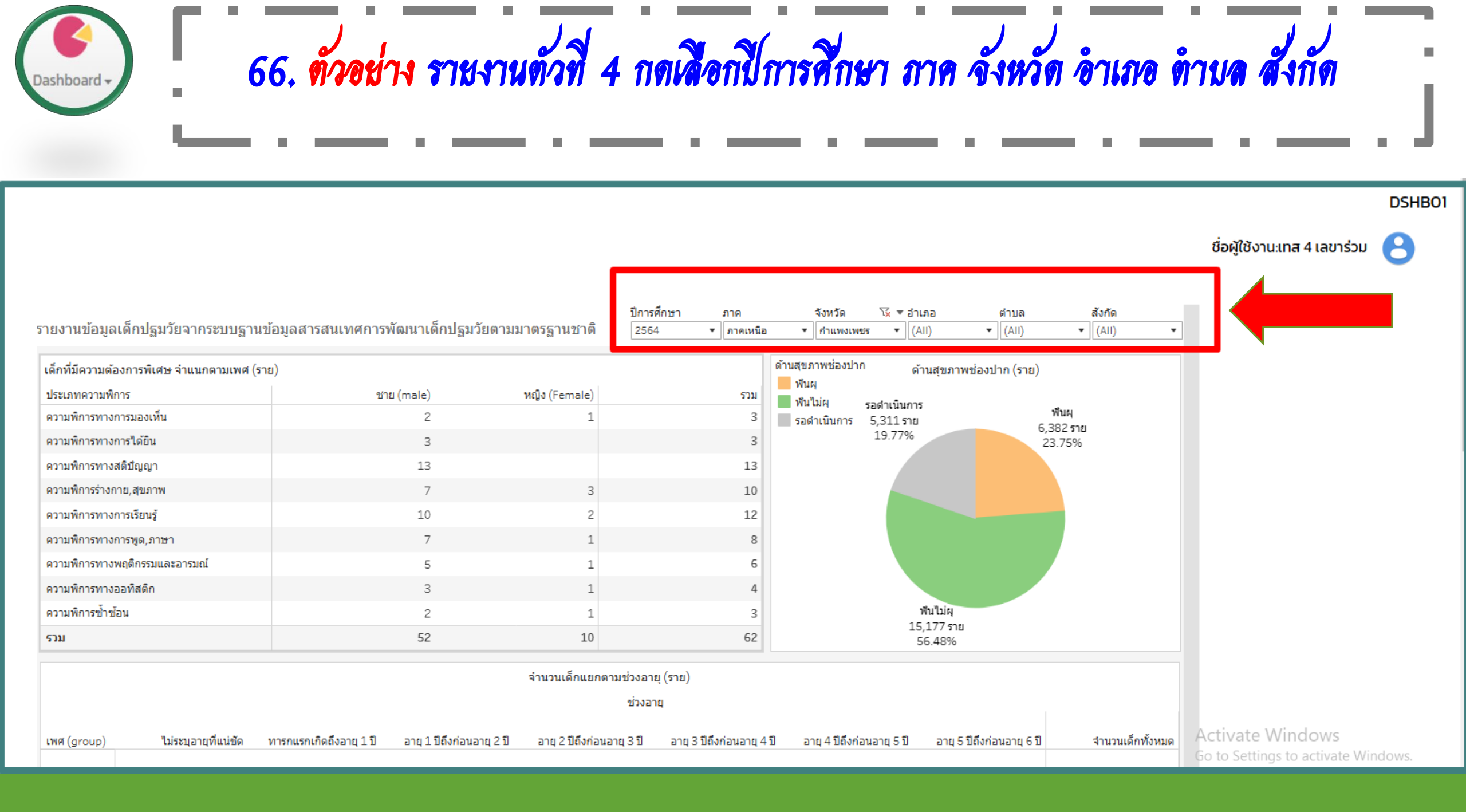

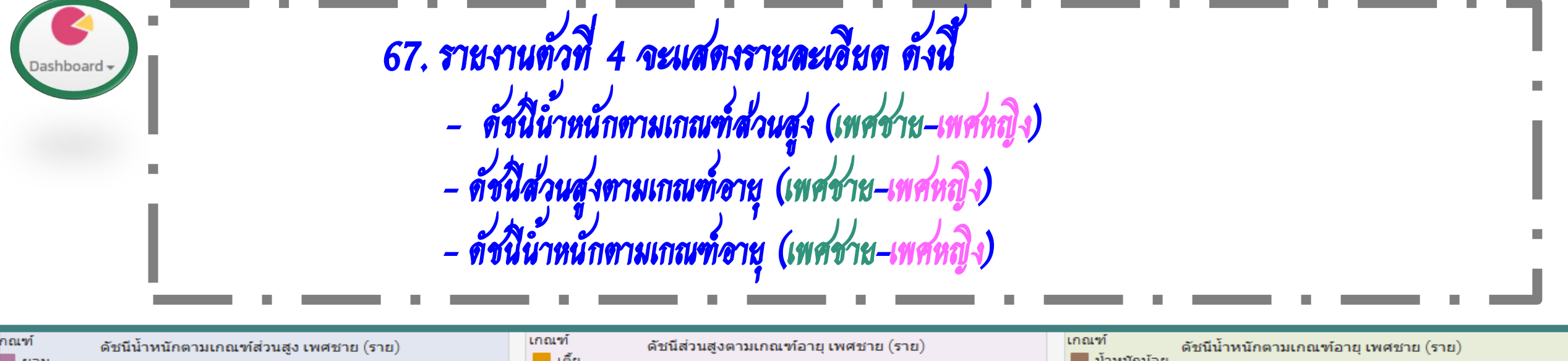

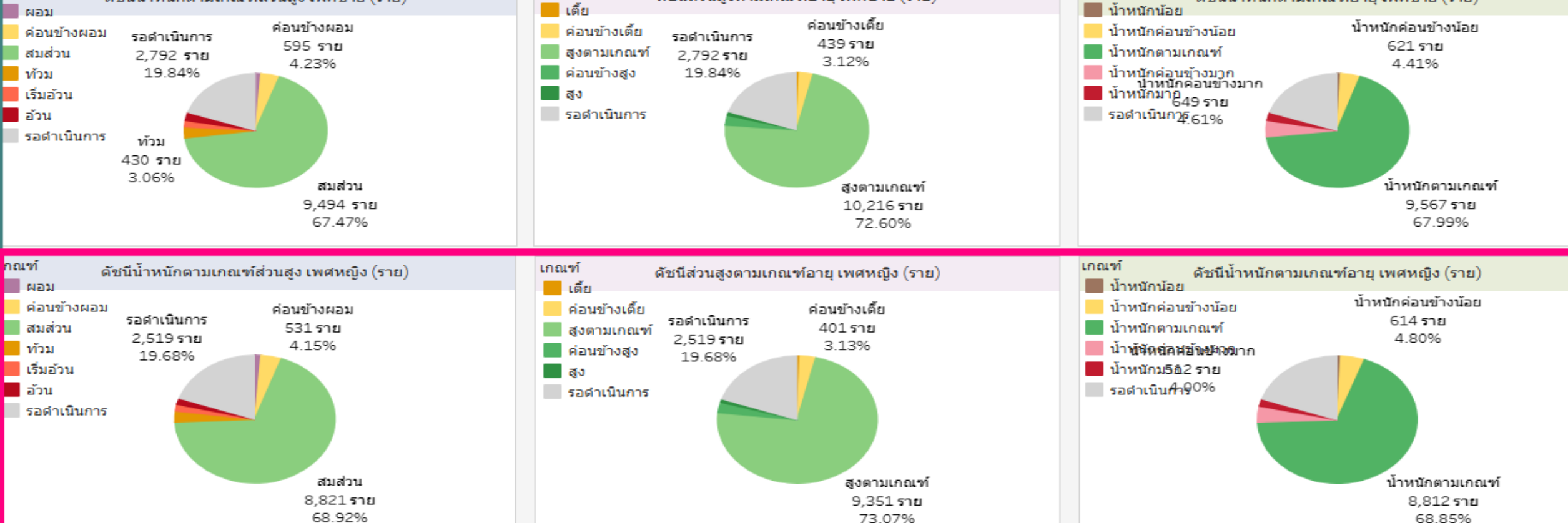

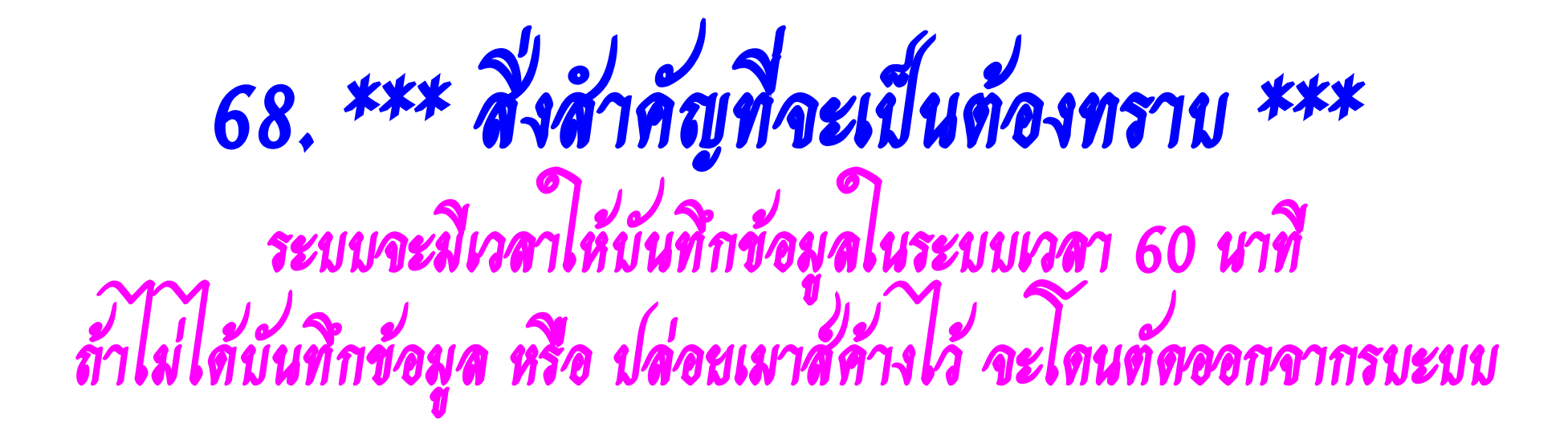

# 2. เปลี่ยน Web Browser ในการเข้าระบบ

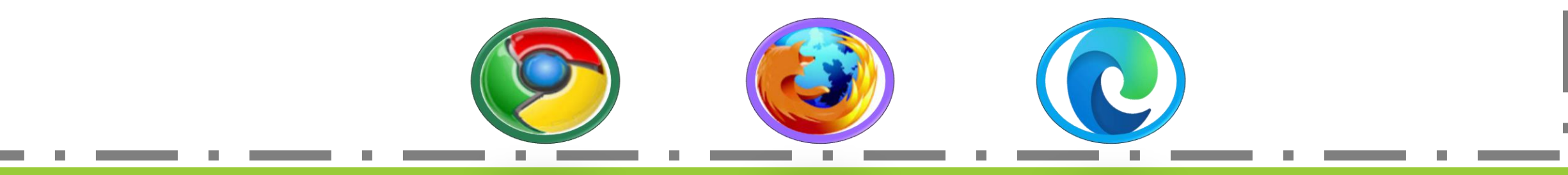

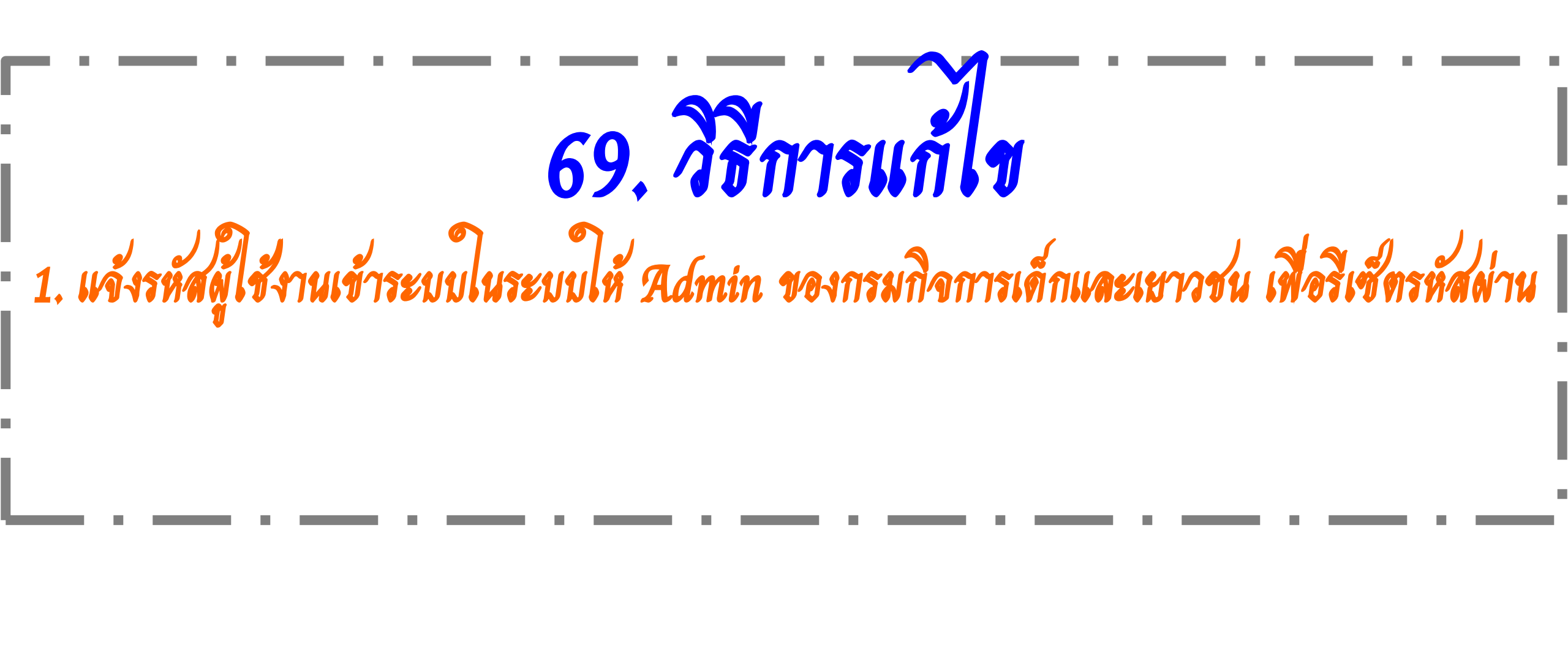
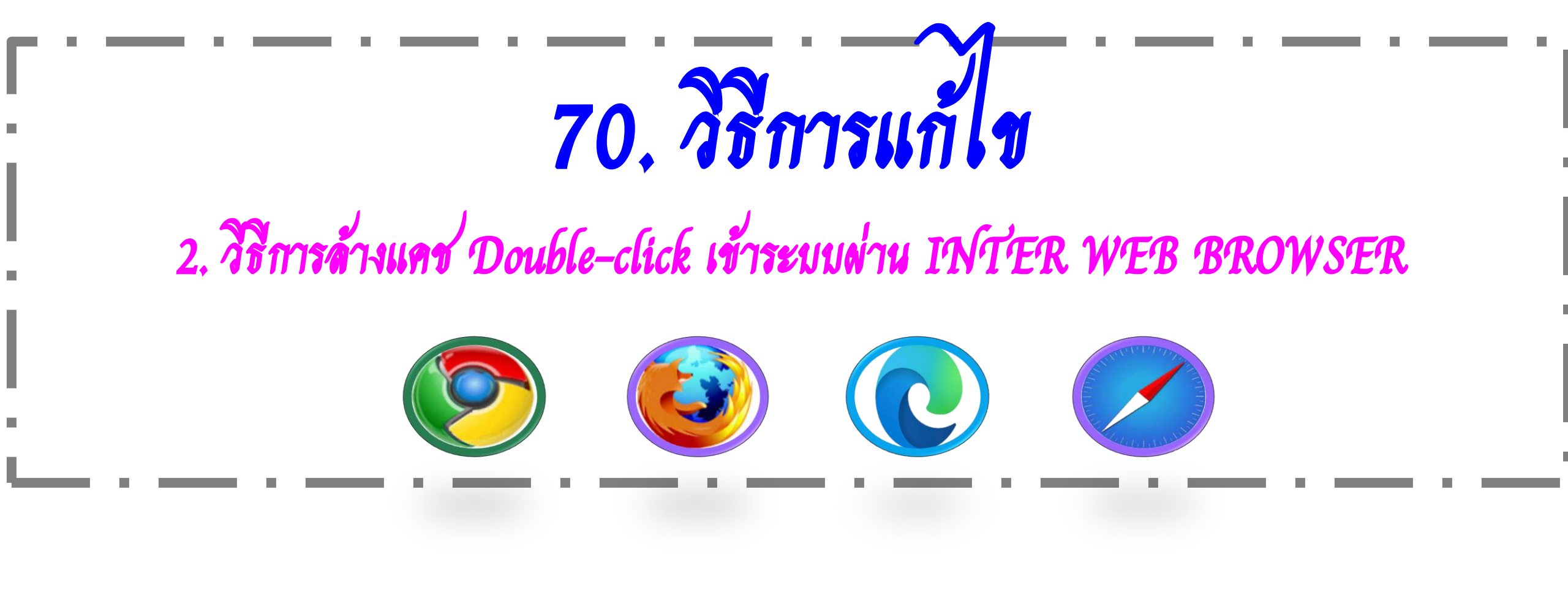

## 71. 2.1 กดคลิกประวัติการเข้าชม

| 😧 แก็บใหม่ × +                                                                                                    | - O                                                                                                    | ×                                 |
|----------------------------------------------------------------------------------------------------|----------------------------------------------------------------------------------------------------|-----------------------------------|
| C G ดันหาใน Google หรือพิมพ์ URL                                                                                                    | ⓒ☆□.                                                                                                    |                                   |
| 🔊 ++ ระบบอินทราเน็ต ด 🕥 Firewall Authenticat 📡 e-SAR 🕥 สำนักงานราชบัณฑิตย                                                                                                    | แท็บใหม่<br>หน้าต่างใหม่ (<br>หน้าต่างใหม่ที่ไม่ระบุตัวตน Ctrl+S                                                                                                    | Ctrl+T<br>Ctrl+N<br>Shift+N       |
| ประวัติการเข้าชม Ctrl+H                                                                                                    | บระ <i>ง</i> ตก เรเขาขม<br>ดาวน์โหลด                                                                                                    | Ctrl+J                            |
| <ul> <li>เพิ่งปิด</li> <li>รักษณาสารยับ Societies</li> <li>เพิ่งปิด</li> <li>เพิ่งปิด</li> <li>หนึ่งปิด</li> <li>รักษณาสารท่างการและสารสารแหล่าวรหัฒนาเด็กปฐมรับตามมาตรฐานชาติ</li> <li>เป็มีมเก็บจากอุปกรณ์อื่น</li> </ul>                                                                                                    | <ul> <li>บุ๊กมาร์ก</li> <li>บุ๊ม - 100% +</li> <li>พิมพ์</li> <li>แคสต์</li> <li>ศันหา</li> <li>เครื่องมือเพิ่มเติม</li> <li>แก้ไข ตัด ศัดลอก</li> <li>การตั้งค่า</li> <li>ความช่วยเหลือ</li> </ul> | )<br>Ctrl+P<br>Ctrl+F<br>)<br>374 |
| D G D D <pd< p=""> <pd< p=""> <pd< p=""> <pd< p=""> <pd< p=""> <pd< p=""> <pd< p=""> <pd< p=""></pd<></pd<></pd<></pd<></pd<></pd<></pd<></pd<> |                                                                                                    |                                   |

72. 2.2 กตคลิกล้างข้อมูลการท่องเว็บ

| 🕙 નંદ | ะวัติการเข้าชม X          | +           |                     |                                                                                    | $\sim$ | -   | ð | ×   |
|-------|---------------------------|-------------|---------------------|------------------------------------------------------------------------------------|--------|-----|---|-----|
| ← →   | C Chrome   chrom          | e://history |                     |                                                                                    | ê 1    | r E |   | ÷   |
| 0     | ประวัติการเข้าชม          | ٩           | ค้นประวัติการเข้าชม |                                                                                    |        |     |   |     |
| C     | ประวัติการเข้าชมใน Chrome | žu,         | ด้มพรส์ 05 มอรออ    | N N G 0566                                                                         |        |     |   | Í   |
|       | แท็บจากอุปกรณ์อื่นๆ       | 4           | - วนพุธท 25 มกราค   | и W.M. 2000                                                                        |        |     |   | - 1 |
|       | ล้างข้อมูลการท่องเว็บ 🛛   |             | 11:02               | เปลี่ยนภาษาเมนู Google Chrome เป็นภาษาไทย - YouTube www.youtube.com                |        |     |   |     |
|       |                           |             | 11:02 <b>G</b>      | วิธีเปลี่ยนภาษาใน google - คันหาด้วย Google www.google.com                         |        |     |   |     |
|       |                           |             | 10:51 G             | (User) - คันหาด้วย Google www.google.com ะ                                         |        |     |   |     |
|       |                           |             | 10:51 <b>G</b>      | (password) - ดันหาด้วย Google www.google.com                                       |        |     |   |     |
|       |                           |             | 10:33               | [dcy4-app02]ระบบฐานข้อมูลสารสนเทศการพัฒนาเด็กปฐมวัยตามมาตรฐานชาติ ecdis.dcy.go.th  |        |     |   |     |
|       |                           |             | 10:31               | [dcy4-app02]ระบบฐานข้อมูลสารสนเทศการพัฒนาเด็กปฐมวัยตามมาตรฐานชาติ ecdis.dcy.go.th  |        |     |   |     |
|       |                           |             | 10:31               | [dcy4-app02] ระบบฐานข้อมูลสารสนเทศการพัฒนาเด็กปฐมวัยตามมาตรฐานชาติ ecdis.dcy.go.th |        |     |   |     |
|       |                           |             | 10:31               | [dcy4-app02] ระบบฐานข้อมูลสารสนเทศการพัฒนาเด็กปฐมวัยตามมาตรฐานชาติ ecdis.dcy.go.th |        |     |   |     |
|       |                           |             | 10:29               | [dcy4-app02] ระบบฐานข้อมูลสารสนเทศการพัฒนาเด็กปฐมวัยตามมาตรฐานชาติ ecdis.dcy.go.th |        |     |   |     |
|       |                           |             | 10:29               | [dcy4-app02] ระบบฐานข้อมูลสารสนเทศการพัฒนาเด็กปฐมวัยตามมาตรฐานชาติ ecdis.dcy.go.th |        |     |   |     |
|       |                           |             | 10:29               | [dcy4-app02] ระบบฐานข้อมูลสารสนเทศการพัฒนาเด็กปฐมวัยตามมาตรฐานชาติ ecdis.dcy.go.th |        |     |   |     |
|       |                           |             | 10:28               | [dcy4-app02] ระบบฐานข้อมูลสารสนเทศการพัฒนาเด็กปฐมวัยตามมาตรฐานชาติ ecdis.dcy.go.th |        |     |   |     |
|       |                           |             | 10:27               | [dcy4-app02]ระบบฐานข้อมูลสารสนเทศการพัฒนาเด็กปฐมวัยตามมาตรฐานชาติ ecdis.dcy.go.th  |        |     |   |     |
|       |                           |             | 10:24               | [dcy4-app02]ระบบฐานข้อมูลสารสนเทศการพัฒนาเด็กปฐมวัยตามมาตรฐานชาติ ecdis.dcy.go.th  |        |     |   |     |

|                                                                                                    | 73. 2.3 กดคลิกช่วงเวลาตั้งแต่ต้น                                                                                                    |           |
|----------------------------------------------------------------------------------------------------|----------------------------------------------------------------------------------------------------|-----------|
| 🕙 ประวัติการเข้าชม X 🌣 การตั้งค่า                                                                          | × +                                                                                                    | ~ - 0 ×   |
| ← → C ③ Chrome   chrome://settings/clearBrowserDa                                                          | ta                                                                                                    | ☞ ☆ □ 😩 : |
| 💿 การตั้งค่า                                                                                               | Q ตันหาการตั้งค่า                                                                                                    |           |
| <ul> <li>คุณและ Google</li> <li>ป้อนอัตโนมัติ</li> <li>ความเป็นส่วนตัวและความ</li> </ul>                   | การตรวจสอบความปลอดภัย                                                                                                    |           |
| <ul> <li>ปลอดภัย</li> <li>ลักษณะที่ปรากฏ</li> <li>เครื่องมือค้นหา</li> <li>เบราว์เซอร์เริ่มต้น</li> </ul>  | <ul> <li>ล้างข้อมูลการท่องเว็บ</li> <li>พื้นฐาน</li> <li>ขึ้นสูง</li> <li>ขึ้นงาน</li> <li>ขึ้นสูง</li> <li>ขึ้นสูง</li> <li>ขึ้นสูง</li> </ul>                                                                                                    |           |
| <ul> <li>เมื่อเริ่มต้นใช้งาน</li> <li>ภาษา</li> </ul>                                                      | <ul> <li>№ คุ่มีอก</li> <li>№ คุ่มีอก</li> <li>№ คุ่ม</li> <li>№ คุ่ม</li></ul> |           |
| <ul> <li>ษ การนัโหลด</li> <li>★ การช่วยเหลือพิเศษ</li> <li>◄ ระบบ</li> <li>๛ ถึงข้อและถ้างข้อนอ</li> </ul> | <ul> <li>คุกกเ ุฐกุก และขอมูลอนของเชต<br/>จากเว็บไซต์ 34 แห่ง</li> <li>ฐปภาพและไฟล์ที่แคชไว้<br/>108 MB</li> <li>รทัสผ่านและข้อมูลอื่นๆ ในการลงชื่อเข้าใช้<br/>มีรทัสผ่าน 1 รายการ (สำหรับ line.me)</li> <li>ช่อมูลแบบฟอร์มที่ป้อนอัตโนมัติ</li> </ul>                                                                                                    |           |
| <ul> <li>ส่วนขยาย</li> <li>เกี่ยวกับ Chrome</li> </ul>                                                     | Priva<br>พีเจอ                                                                                                    |           |

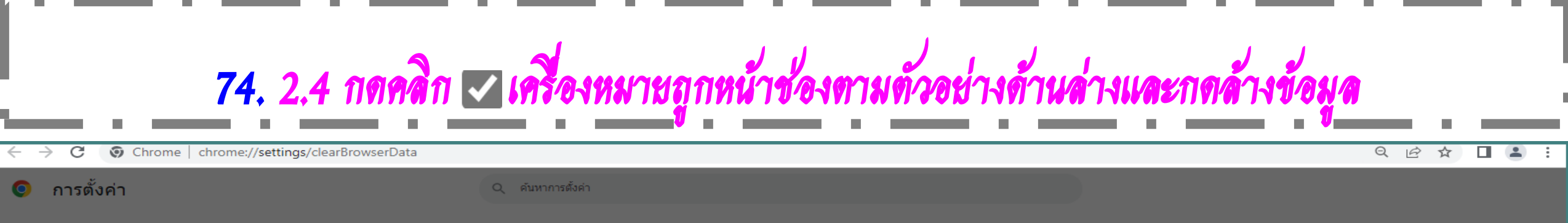

การตรวจสอบความปลอดภัย

🖹 ป้อนอัตโนมัติ

💄 🔹 คุณและ Google

- ความเป็นส่วนตัวและความ
   ปลอดภัย
- 🅐 ลักษณะที่ปรากฏ
- Q เครื่องมือค้นหา
- 📰 เบราว์เซอร์เริ่มต้น
- 🕛 เมื่อเริ่มต้นใช้งาน
- 🌐 ภาษา
- 🛨 ดาวน์โหลด
- 🕇 การช่วยเหลือพิเศษ
- 🔧 ระบบ
- รีเซ็ตและล้างข้อมูล
- 🚖 ส่วนขยาย 🔼
- 🧿 เกี่ยวกับ Chrome

| ามเป็นส่ว    | นเ่ ล้า     | งข้อมูลการท่องเว็บ                                                                 |         |     |
|--------------|-------------|------------------------------------------------------------------------------------|---------|-----|
|              |             | พ้นฐาน                                                                             | ขั้นสูง |     |
| ลา<br>ล้า    | 311 🔽       | ประวัติการเข้าชมทีเรียกดู<br>169 รายการ                                            |         | · · |
| 🛞 ดู่มี      | iae 🔽       | ประวัติการดาวน์โหลด<br>24 รายการ                                                   |         | 1.1 |
| 🗛 ় ৭গ       | เก้เ 🗹      | คุกกี้และข้อมูลอื่นของไซต์<br>จากเว็บไซต์ 34 แห่ง                                  |         |     |
| <b>ອ</b> ນຄັ | iar 🗹       | รูปภาพและไฟล์ที่แคชไว้<br>108 MB                                                   |         |     |
| 😯 🖓<br>Go    | าม<br>xog 🗌 | รหัสผ่านและข้อมูลอื่นๆ ในการลงชื่อเข้าใช้<br>มีรหัสผ่าน 1 รายการ (ส่าหรับ line.me) |         | •   |
| 記<br>に<br>か  | รตั้ 🗹      | ข้อมูลแบบฟอร์มที่ป้อนอัตโนมัติ<br>56 คำแนะนำ                                       |         |     |
|              |             | การตั้งค่าเว็บไซต์<br>เว็บไซต์ 1 แห่ง                                              |         | -   |

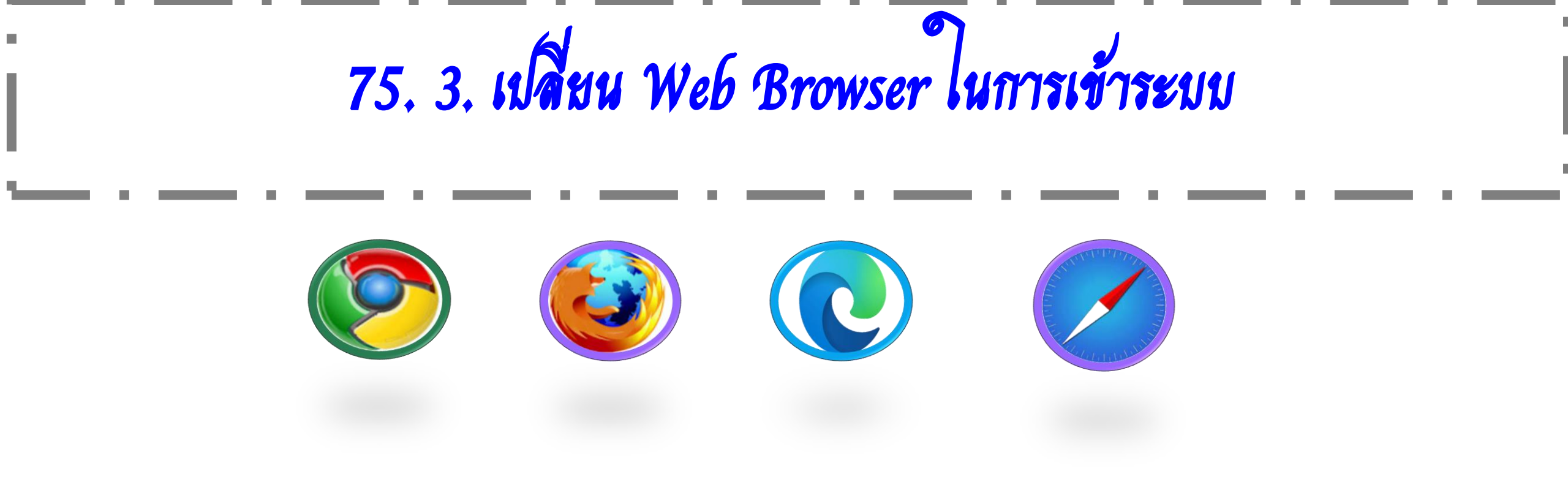

76. กรมกิจการเด็กมีกลุ่มใลน์ (สำหรับหน่วยงานต้นสังกัดเท่านั้น) มี 8 กลุ่ม มีสมาชิกทั้งหมด 2,110 คน

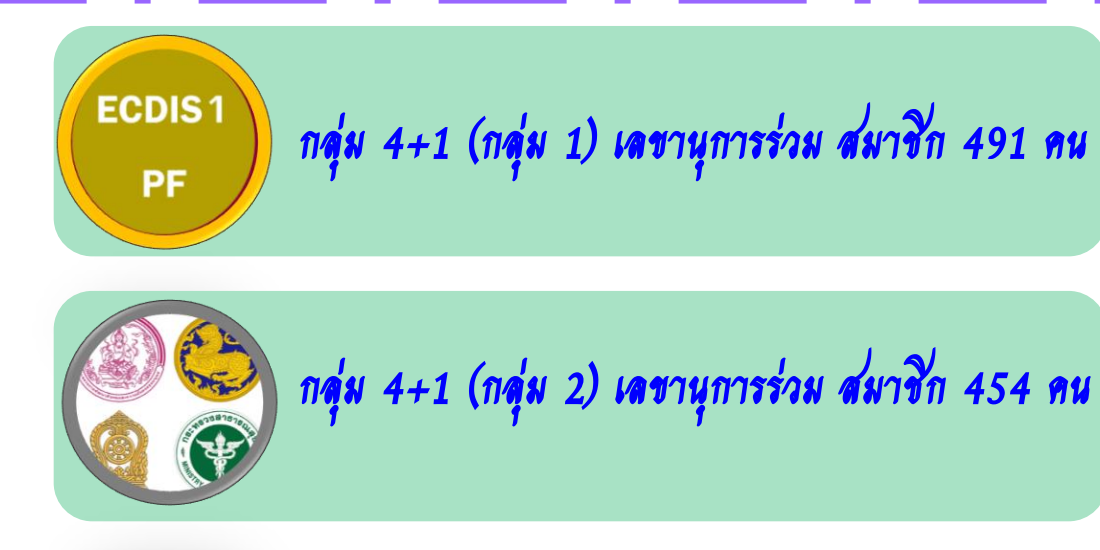

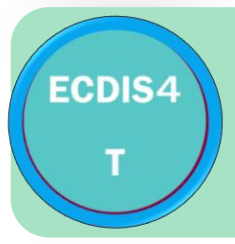

กลุ่มกระทรวงศึกษา ศน./สพฐ./สช. สมาชิก 495 คน

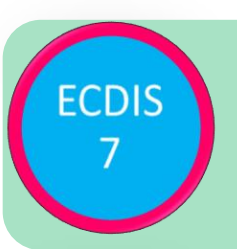

กลุ่มกระทรวงศึกษา สพป.เขต/ศน. สมาชิก 64 คน

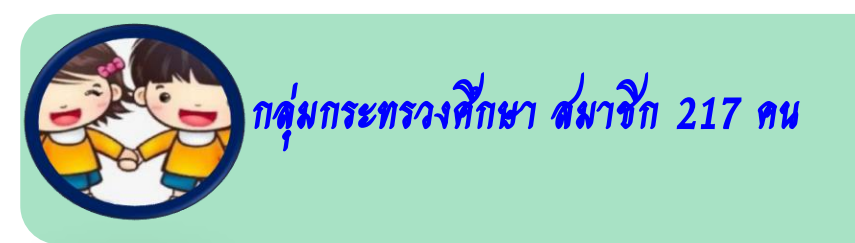

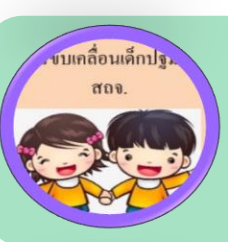

กลุ่มของท้องถิ่นจังหวัด สมาชิก 130 คน

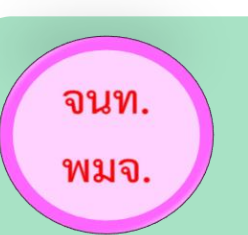

กลุ่มของเจ้าหน้าที่ พมจ.ทุกจังหวัด สมาชิก 237 คน

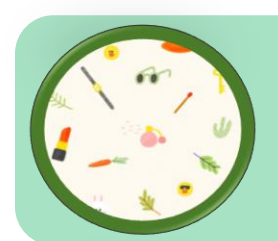

ส่วนกลางต้นสังกัด สมาชิก 22 คน

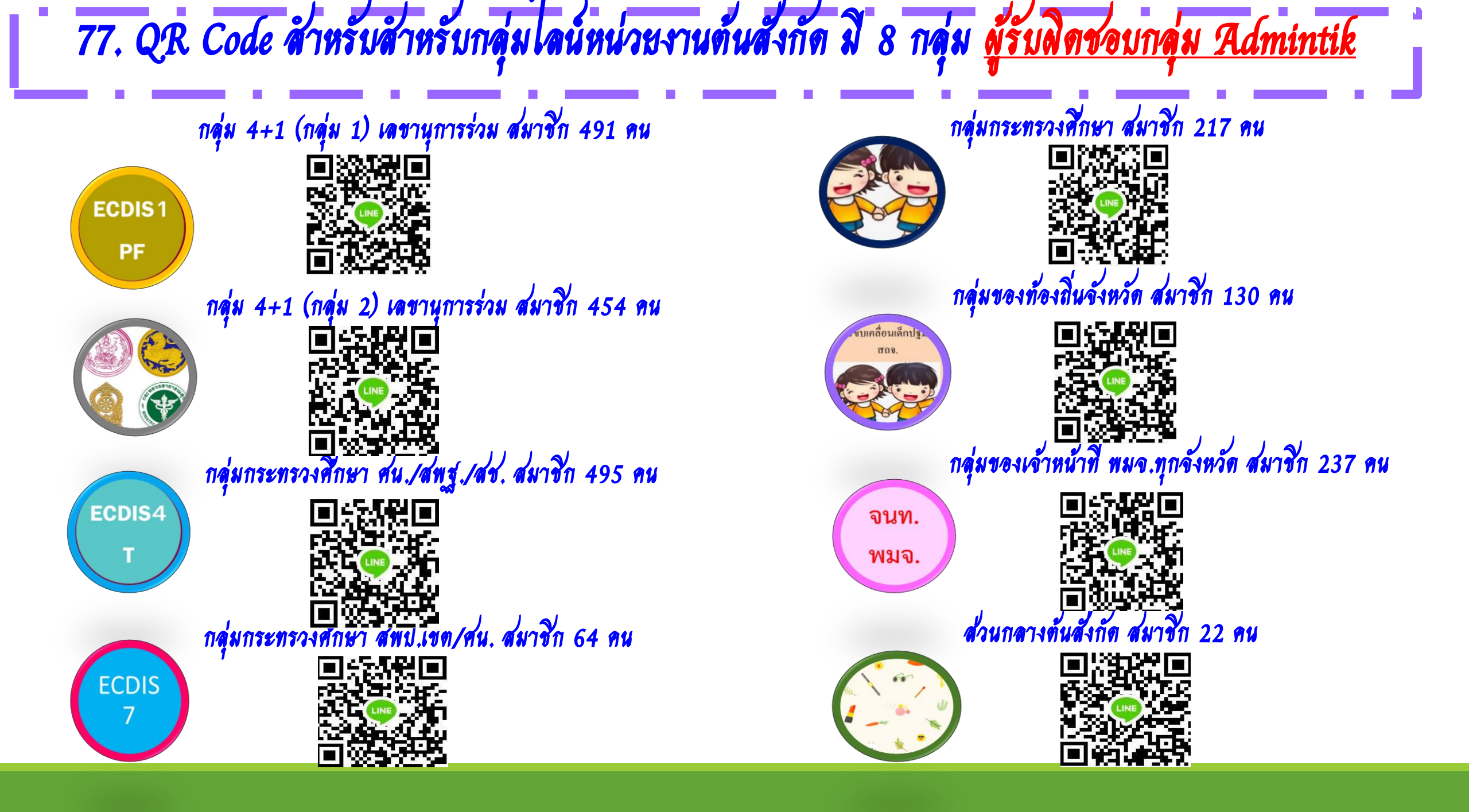

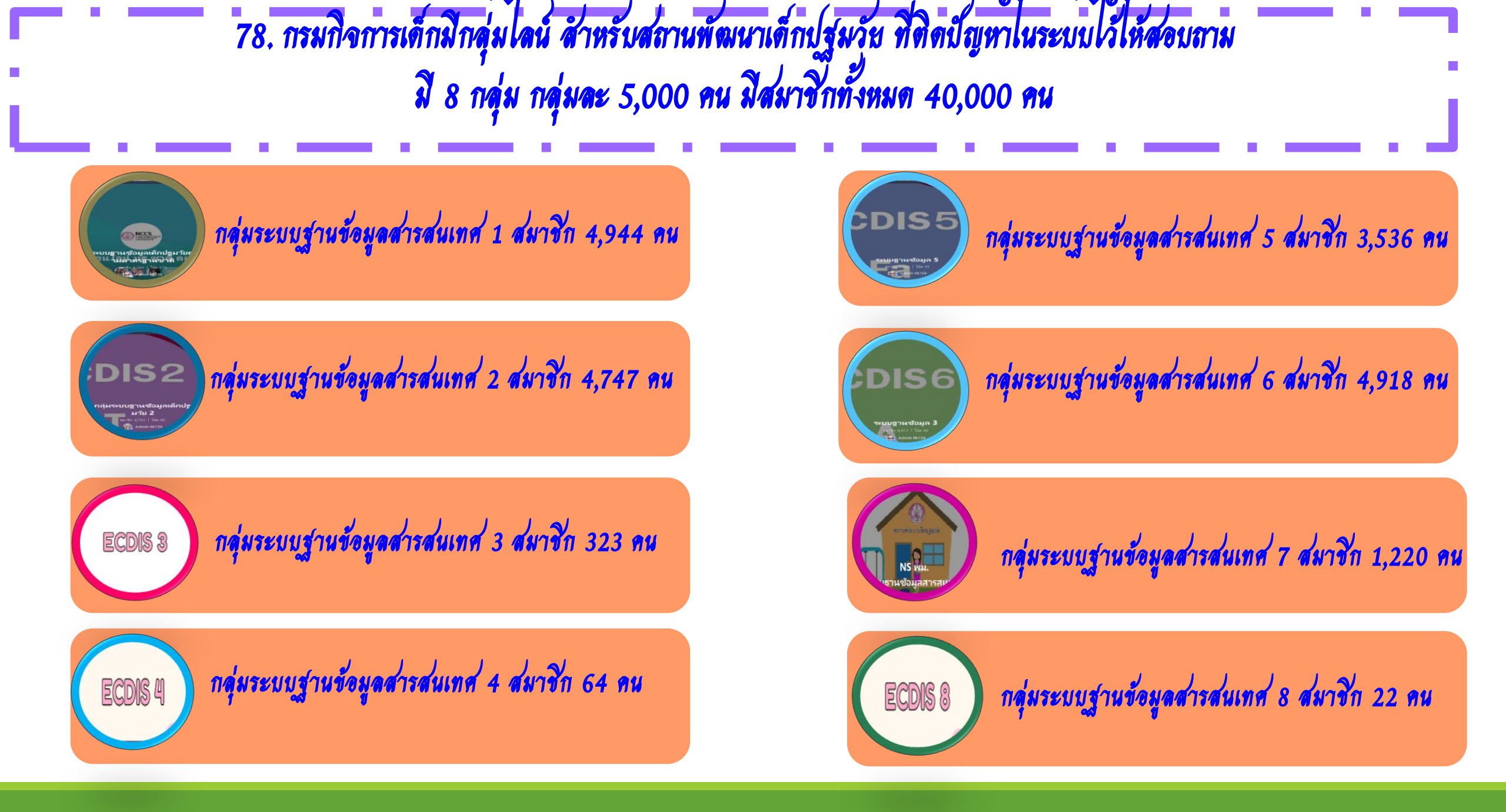

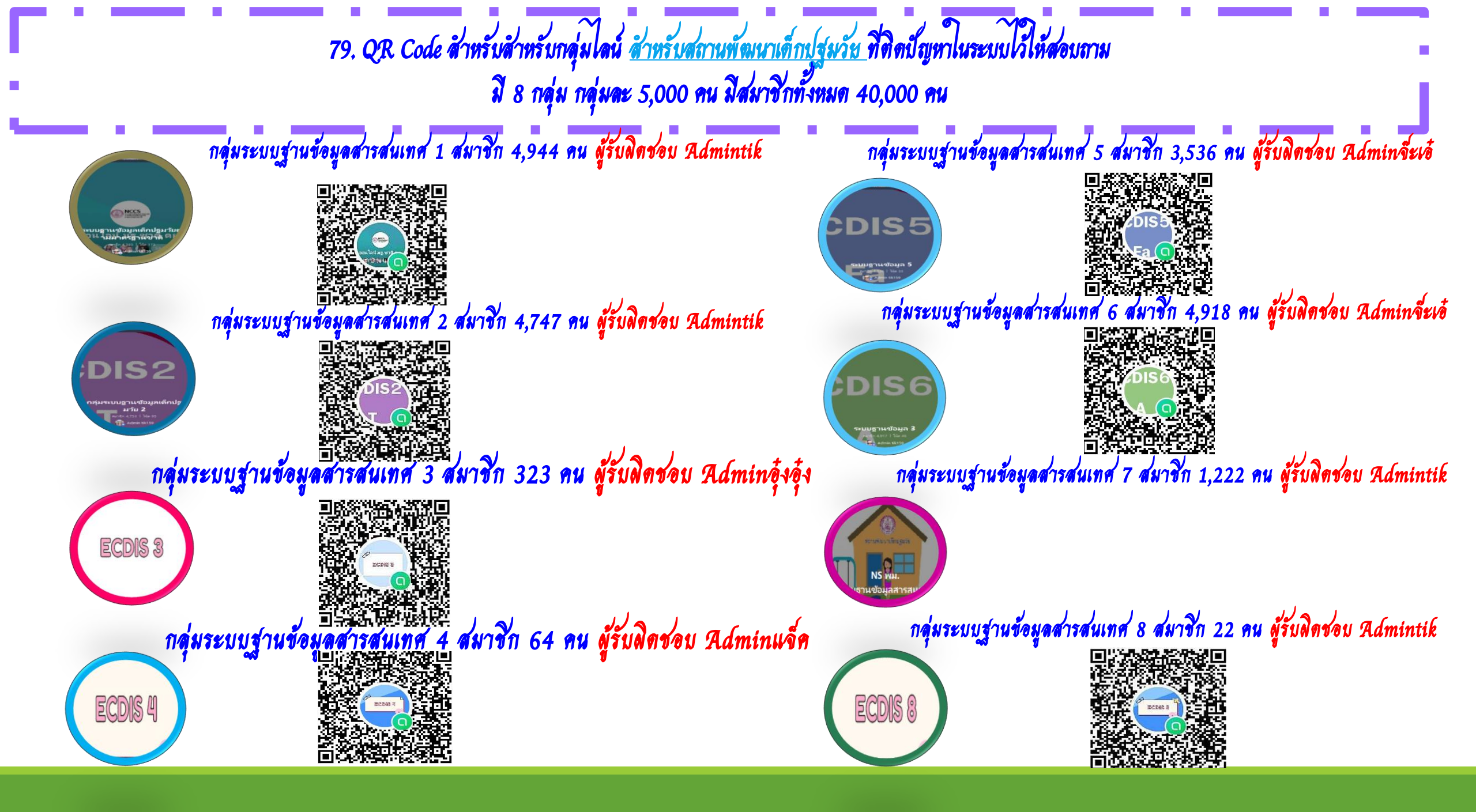

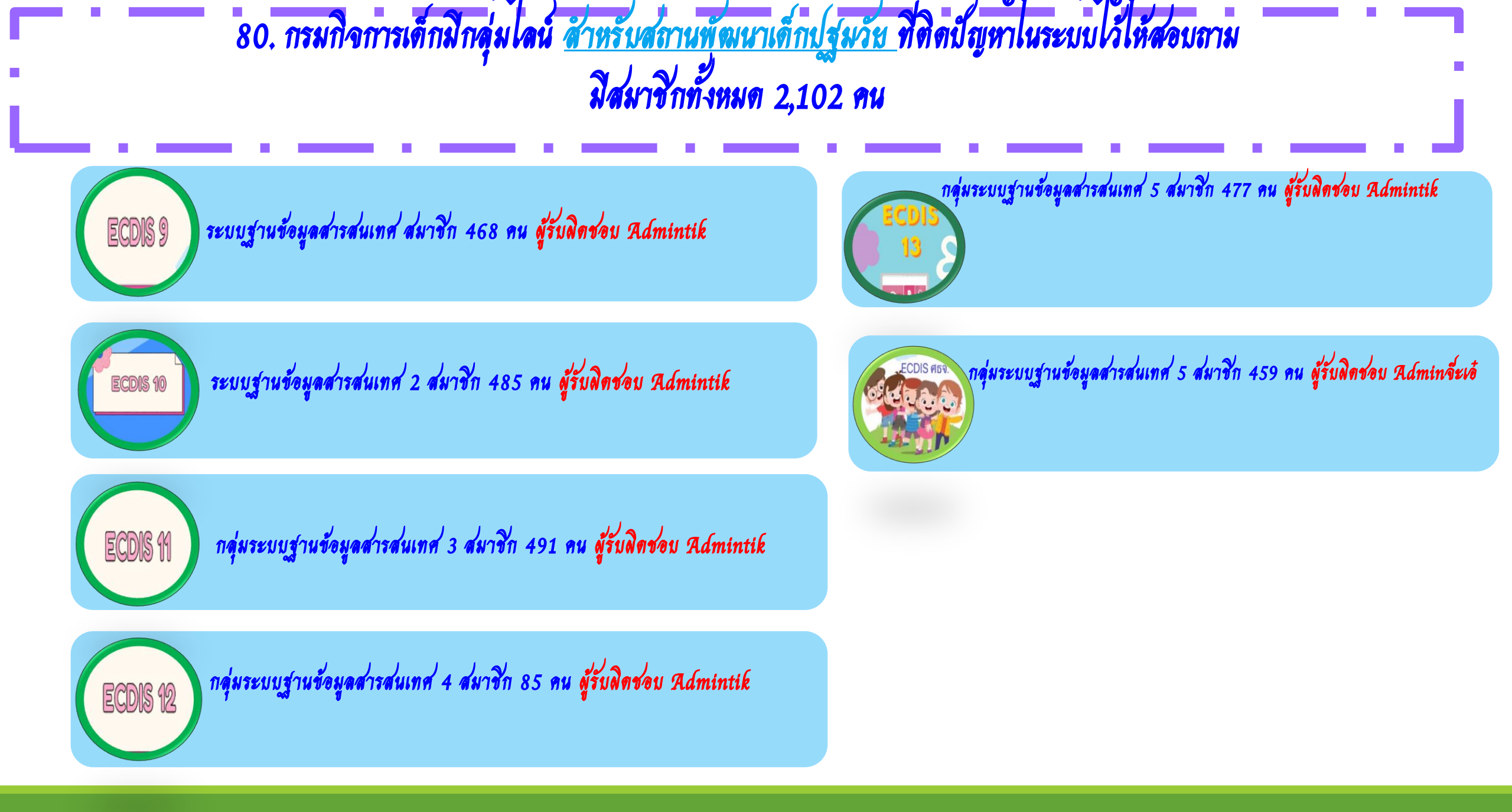

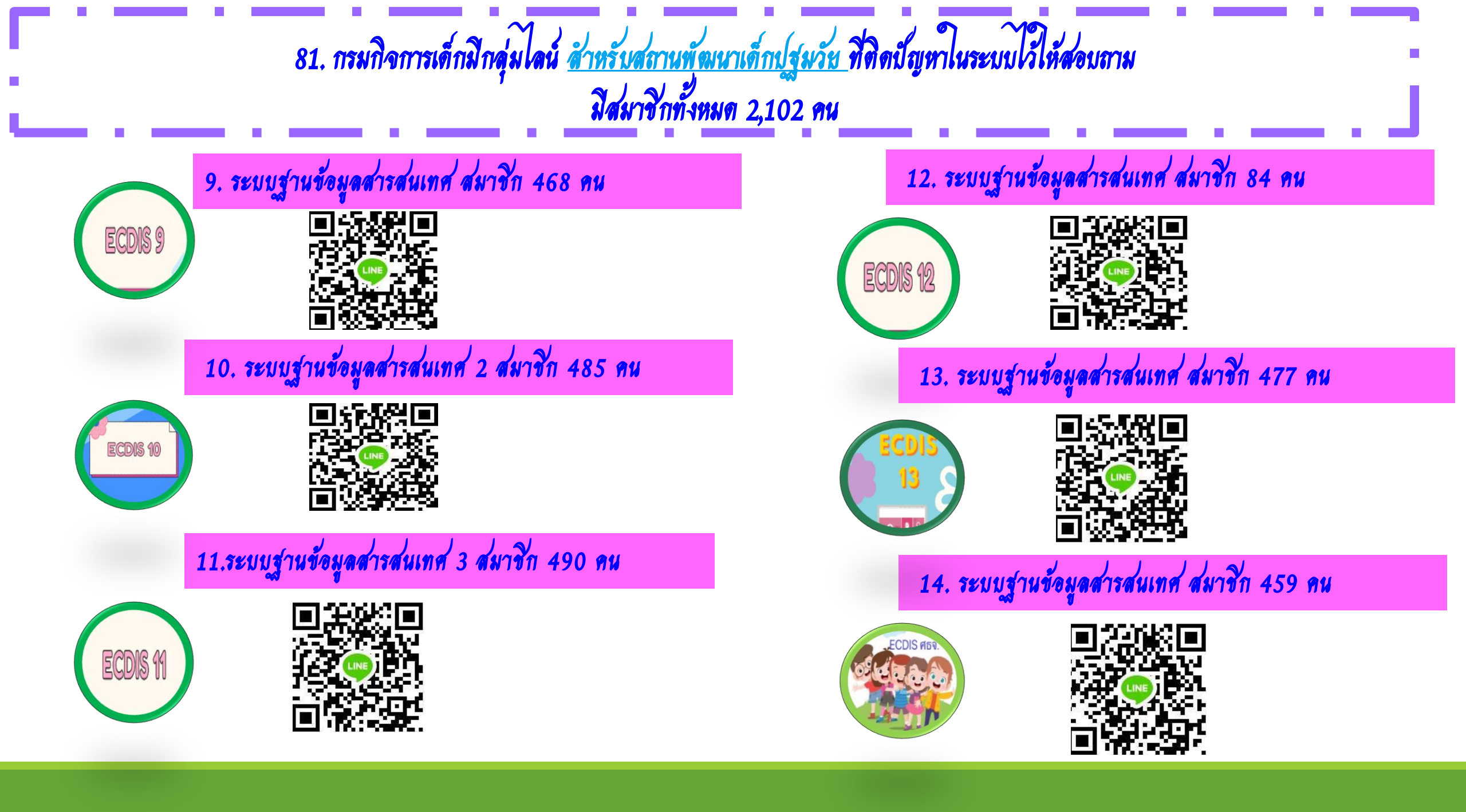

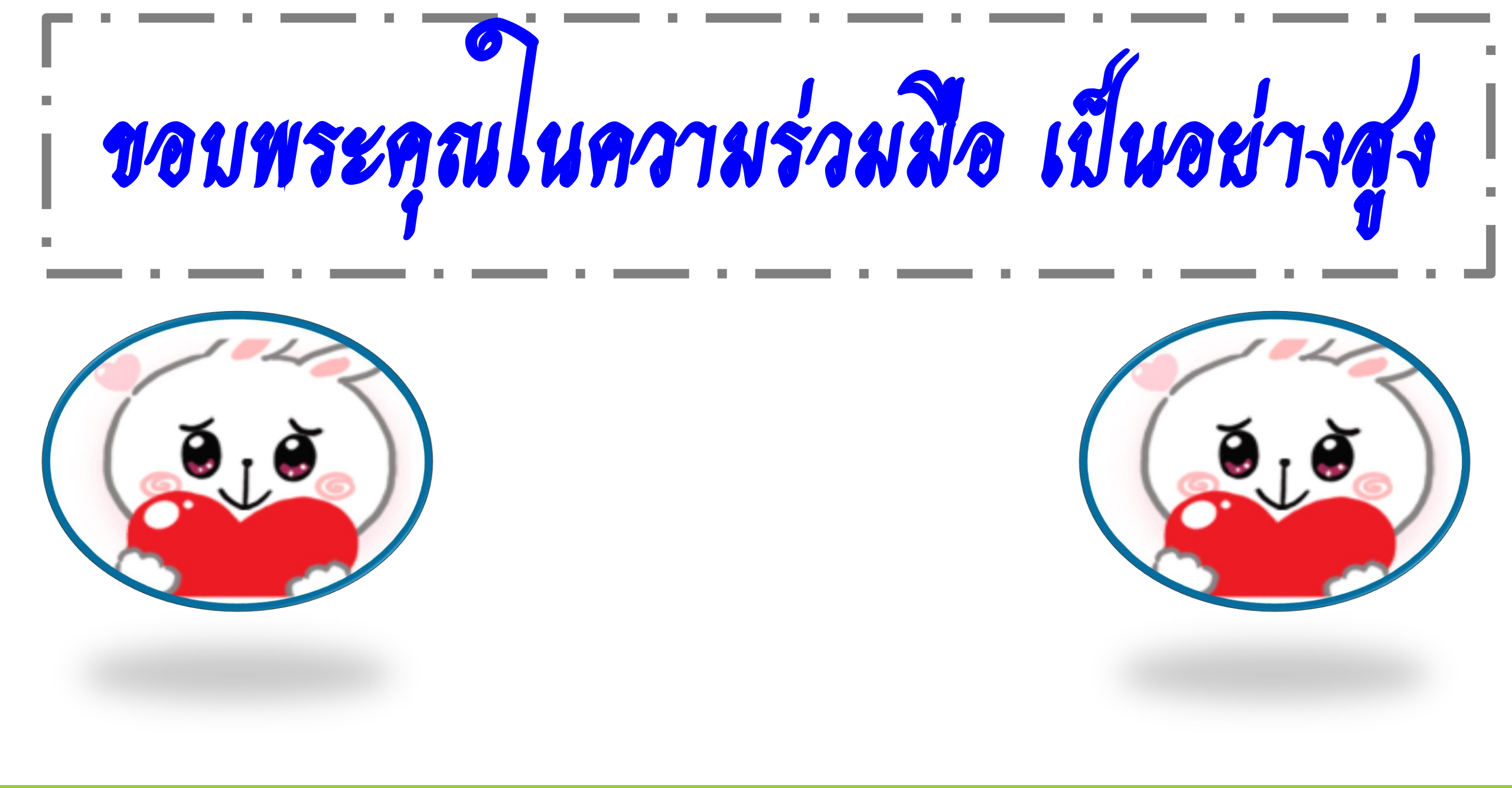